2 VA Gen Server Program Directory

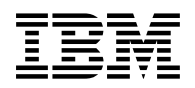

# Program Directory for VisualAge Generator Server for MVS

Version 1, Release 2, Modification Level 0

Program Number 5648-B02

for Use with MVS OS/390

Document Date: July 1, 1998

GI10-0812-01

- Note! -

Before using this information and the product it supports, be sure to read the general information under "Notices" on page viii.

A form for reader's comments appears at the back of this publication. When you send information to IBM, you grant IBM a nonexclusive right to use or distribute the information in any way it believes appropriate without incurring any obligation to you.

© Copyright International Business Machines Corporation 1994, 1998. All rights reserved.

Note to U.S. Government Users — Documentation related to restricted rights — Use, duplication or disclosure is subject to restrictions set forth in GSA ADP Schedule Contract with IBM Corp.

## Contents

| Notices                                                                                                    | . viii<br>. ix                                                                                                    |
|----------------------------------------------------------------------------------------------------|----------------------------------------------------------------------------------------------------|
| <b>1.0 Introduction</b> 1.1 VA Gen Server Description         1.2 VA Gen Server FMIDs                                                                                                    | . 1<br>. 2<br>. 2                                                                                                    |
| 2.0 Program Materials         2.1 Basic Machine-Readable Material         2.2 Optional Machine-Readable Material         2.3 Program Publications         2.3.1 Basic Program Publications         2.3.2 Optional Program Publications         2.4 Program Source Materials         2.5 Publications Useful During Installation                                                                                                    | . 3<br>. 9<br>. 9<br>. 9<br>. 9<br>. 9<br>. 9<br>. 9                                                                                                    |
| 3.0 Program Support         3.1 Program Services         3.2 Preventive Service Planning         3.3 Statement of Support Procedures         4.0 Program and Service Level Information         4.1 Program Level Information         4.2 Service Level Information         4.3 Cumulative Service Tape                                                                                                    | . 11<br>. 11<br>. 11<br>. 11<br>. 13<br>. 13<br>. 13<br>. 14<br>. 14                                                                                                    |
| <ul> <li>5.0 Installation Requirements and Considerations</li> <li>5.1 Driving System Requirements</li> <li>5.1.1 Machine Requirements</li> <li>5.1.2 Programming Requirements</li> <li>5.2 Target System Requirements</li> <li>5.2.1 Machine Requirements</li> <li>5.2.2 Programming Requisites</li> <li>5.2.2.1 Minimum Requisites</li> <li>5.2.2.2 Functional Requisites</li> <li>5.2.2.3 Toleration/Coexistence Requisites</li> <li>5.2.3 DASD Storage Requirements</li> <li>5.3 FMIDs Deleted</li> <li>5.4 Special Considerations</li> </ul> | <ul> <li>15</li> <li>15</li> <li>15</li> <li>15</li> <li>15</li> <li>16</li> <li>16</li> <li>16</li> <li>16</li> <li>16</li> <li>18</li> <li>18</li> <li>18</li> <li>22</li> <li>24</li> </ul> |
| 6.0 Installation Instructions                                                                                                    | . 25                                                                                                    |

| 6.1 Installing VA Gen Server                                | 25 |
|-------------------------------------------------------------|----|
| 6.1.1 SMP/E Considerations for Installing VA Gen Server     | 25 |
| 6.1.2 SMP/E Environment                                     | 25 |
| 6.1.3 SMP/E Options Subentry Values                         | 26 |
| 6.1.4 Unload the Sample JCL from the Product Tape           | 26 |
| 6.1.5 Perform SMP/E RECEIVE                                 | 27 |
| 6.1.6 RECEIVE the Cumulative Service Tape                   | 27 |
| 6.1.7 Allocate SMP/E Target and Distribution Libraries      | 27 |
| 6.1.8 Create DDDEF Entries                                  | 27 |
| 6.1.8.1 Create DDDEF Entries for Optional Feature           | 27 |
| 6.1.8.2 Create CALLLIB DDDEF Entries                        | 28 |
| 6.1.9 Create HFS Directories (Optional)                     | 28 |
| 6.1.10 Perform SMP/E APPLY CHECK                            | 28 |
| 6.1.11 Perform SMP/E APPLY                                  | 29 |
| 6.1.12 Perform SMP/E ACCEPT CHECK                           | 29 |
| 6.1.13 Perform SMP/E ACCEPT                                 | 29 |
| 6.2 Activating VA Gen Server                                | 30 |
| 6.2.1.1 Customization Tasks                                 | 30 |
| 6.2.1.2 ALL ENVIRONMENTS                                    | 32 |
| 6.2.1.2.1 Create Variable Blocked CLIST Data Set (Optional) | 32 |
| 6.2.1.2.2 Installation Customization                        | 32 |
| 6.2.1.2.2.1 Run-Time Default Options                        | 42 |
| 6.2.1.2.2.2 Language-dependent Options                      | 43 |
| 6.2.1.2.2.3 Default Code Page Conversion Tables             | 45 |
| 6.2.1.2.2.4 Saving Modified Values                          | 45 |
| 6.2.1.2.3 Change Default Installation Options               | 46 |
| 6.2.1.2.4 Change Language-dependent Options                 | 46 |
| 6.2.1.2.5 Modify LE Options and Exits                       | 48 |
| 6.2.1.2.5.1 Working Storage Initialization Option           | 48 |
| 6.2.1.2.5.2 LE Assembler User Exit Processing               | 48 |
| 6.2.1.2.6 Links Required for LE Exits                       | 49 |
| 6.2.1.2.7 Link Pack Area (LPA) Considerations               | 50 |
| 6.2.1.2.8 Prepare ANSI SQL Program                          | 50 |
| 6.2.1.2.9 Modify and Copy Compile and Link Procedures       | 51 |
| 6.2.1.2.10 Run the Customization Verification Program (CVP) | 53 |
| 6.2.1.3 MVS/TSO ENVIRONMENT                                 | 54 |
| 6.2.1.3.1 Update MVS/TSO Concatenation Lists                | 54 |
| 6.2.1.3.2 Run the CVP for MVS/TSO                           | 54 |
| 6.2.1.4 IMS/VS ENVIRONMENT                                  | 55 |
| 6.2.1.4.1 Install a Work Database                           | 55 |
| 6.2.1.4.1.1 DL/I Work Database                              | 55 |
| 6.2.1.4.1.2 DB2 Work Database                               | 58 |
| 6.2.1.4.1.3 Perform a DB2 Bind                              | 59 |
| 6.2.1.4.2 Install VA Gen Server PSBs                        | 61 |
| 6.2.1.4.2.1 For DL/I Work Database                          | 61 |
| 6.2.1.4.2.2 For All Work Databases                          | 61 |

| 6.2.1.4.3 Modify IMS System Definition                                | 62 |
|-----------------------------------------------------------------------|----|
| 6.2.1.4.4 Modify IMS Control and Message Region JCL                   | 63 |
| 6.2.1.4.4.1 IMS Control Region JCL                                    | 63 |
| 6.2.1.4.4.2 IMS Message Region JCL                                    | 64 |
| 6.2.1.4.5 Assemble and Link the VA Gen Server Maps                    | 65 |
| 6.2.1.4.5.1 Tailor the Trace Facility Maps                            | 65 |
| 6.2.1.4.5.2 Tailor the Customization Verification Maps                | 65 |
| 6.2.1.4.5.3 Tailor the Critical Error Maps                            | 65 |
| 6.2.1.4.6 Run the IMS Online Change Utility                           | 66 |
| 6.2.1.4.7 Link and Run the Customization Verification Program for IMS | 67 |
| 6.2.1.4.7.1 Verify IMS/VS with a DL/I Work Database                   | 67 |
| 6.2.1.4.7.2 Verify IMS/VS with a DB2 Work Database                    | 68 |
| 6.2.1.5 CICS ENVIRONMENT                                              | 69 |
| 6.2.1.5.1 Add CICS Diagnostic Controller Utility Support              | 69 |
| 6.2.1.5.1.1 Intrapartition Transient Data Queue                       | 70 |
| 6.2.1.5.1.2 Extrapartition Transient Data Queue                       | 70 |
| 6.2.1.5.1.3 Journals                                                  | 71 |
| 6.2.1.5.2 Modify CICS Tables and Definitions                          | 73 |
| 6.2.1.5.3 Modify CICS Region JCL                                      | 77 |
| 6.2.1.5.4 Run the CVP for CICS                                        | 77 |
| 6.2.1.6 Tailor VA Gen Server Messages                                 | 78 |
| 6.2.1.7 Java Gateway Support for OS/390                               | 79 |
| 6.2.1.7.1 Environment Variables                                       | 79 |
| 6.2.1.7.2 HTML Page Server                                            | 80 |
|                                                                       |    |
| Appendix A. Post-installation Customization Procedures                | 81 |
|                                                                       |    |
| Appendix B. VA Gen Server Data Set Descriptions                       | 90 |
| B.1.1 Product Data Sets                                               | 90 |
| B.1.2 Non-VSAM Customization Data Sets                                | 90 |
| B.1.3 VSAM Customization Data Sets                                    | 90 |
|                                                                       | ~~ |
| Appendix C. VA Gen Server Install Logic                               | 92 |
|                                                                       | 92 |
| U.Z SMIP/E JULIN                                                      | 92 |
| Reader's Comments                                                     | 93 |
|                                                                       | 00 |

## Figures

| 1.  | Basic Material: Program Tape                                    | 3  |
|-----|-----------------------------------------------------------------|----|
| 2.  | Program Tape: File Content                                      | 6  |
| 3.  | Basic Material: Unlicensed Publications                         | 9  |
| 4.  | Publications Useful During Installation                         | 9  |
| 5.  | PSP Upgrade and Subset ID                                       | 11 |
| 6.  | Component IDs                                                   | 11 |
| 7.  | Driving System Software Requirements                            | 15 |
| 8.  | Minimum Requisites                                              | 16 |
| 9.  | Functional Requisites                                           | 17 |
| 10. | Total DASD Space Required by VA Gen Server                      | 19 |
| 11. | Storage Requirements for SMP/E Work Data Sets                   | 19 |
| 12. | Storage Requirements for SMP/E Data Sets                        | 20 |
| 13. | Storage Requirements for VA Gen Server Target Libraries         | 21 |
| 14. | Storage Requirements for VA Gen Server Distribution Libraries   | 21 |
| 15. | Storage Requirements for VA Gen Server HFS Directories          | 22 |
| 16. | Storage Requirements for VA Gen Server Non-SMP/E Data Sets      | 22 |
| 17. | Storage Requirements for VA Gen Server Non-SMP/E VSAM Data Sets | 22 |
| 18. | FMIDs Deleted                                                   | 22 |
| 19. | SMP/E Options Subentry Values                                   | 26 |
| 20. | Total DASD Space Required by VA Gen Server                      | 28 |
| 21. | Customization Tasks for the Host Environment                    | 31 |
| 22. | Overview of Customization Dialogs for ELACCUST                  | 34 |
| 23. | VA Gen Server Installation Customization Panel (ELACCUST)       | 36 |
| 24. | VA Gen Server System Variables Panel (ELACCUST)                 | 37 |
| 25. | VA Gen Server Variables Panel (ELACCUST)                        | 38 |
| 26. | Specify Application Preparation User Data Set Panel (ELACCUST)  | 38 |
| 27. | IMS Variables Panel (ELACCUST)                                  | 39 |
| 28. | CICS Variables Panel (ELACCUST)                                 | 39 |
| 29. | DB2 Variables Panel (ELACCUST)                                  | 40 |
| 30. | COBOL and LE Variables Panel (ELACCUST)                         | 40 |
| 31. | JCL Variables Panel (ELACCUST)                                  | 41 |
| 32. | Run-time Default Options Panel (ELACCUST)                       | 42 |
| 33. | Run-time Default Options                                        | 42 |
| 34. | Language-dependent Options Customization Panels (ELACCUST)      | 43 |
| 35. | Language-dependent Options                                      | 44 |
| 36. | Default Code Page Conversion for SBCS Languages                 | 45 |
| 37. | Default Code Page Conversion for DBCS Languages                 | 45 |
| 38. | Saving Customized Values (ELACCUST)                             | 46 |
| 39. | Language Code Conversion Table                                  | 47 |
| 40. | LE sample user exits                                            | 48 |
| 41. | VA Gen Server JCL Procedures                                    | 51 |
| 42. | Sample ELACJCPY Job                                             | 52 |

| 43. | Customization Verification Panel                           | . 53 |
|-----|------------------------------------------------------------|------|
| 44. | Customization Verification Panel                           | . 54 |
| 45. | Customization Verification Panel                           | . 55 |
| 46. | DL/I Work Database DBD                                     | . 56 |
| 47. | PSB to Load DL/I Work Database                             | . 57 |
| 48. | PSB to Delete Root Segment and Clean Up DL/I Work Database | . 57 |
| 49. | DB2 Work Database DDL                                      | . 59 |
| 50. | Sample ELACJPT2 Job                                        | . 60 |
| 51. | PSB Generation                                             | . 61 |
| 52. | Sample ELACJPSB job                                        | . 62 |
| 53. | IMS Control Region JCL Statement(s)                        | . 63 |
| 54. | IMS Load Library JCL                                       | . 64 |
| 55. | Trace Transaction Selection Panel                          | . 66 |
| 56. | Panel ELAM02                                               | . 67 |
| 57. | CICS Intrapartition Data Queue Example                     | . 70 |
| 58. | CICS Extrapartition Data Queue Example                     | . 71 |
| 59. | CICS Journal Entry Example                                 | . 72 |
| 60. | Sample ELACJDCF Job                                        | . 72 |
| 61. | CICS Table Entries for VA Gen Server.                      | . 74 |
| 62. | IBM Copyright Panel                                        | . 77 |
| 63. | Diagnostic Controller Menu Panel                           | . 78 |
| 64. | VA Gen Server Post-installation Customization Procedures   | . 82 |
| 65. | Product Data Set Descriptions                              | . 90 |
| 66. | Non-VSAM Customization Data Sets                           | . 90 |
| 67. | VSAM Customization Data Sets                               | . 91 |

### Notices

References in this document to IBM products, programs, or services do not imply that IBM intends to make these available in all countries in which IBM operates. Any reference to an IBM product, program, or service is not intended to state or imply that only IBM's product, program, or service may be used. Any functionally equivalent product, program, or service that does not infringe on any of IBM's intellectual property rights may be used instead of the IBM product, program, or service. Evaluation and verification of operation in conjunction with other products, except those expressly designated by IBM, is the user's responsibility.

APAR numbers are provided in this document to assist in locating PTFs that may be required. Ongoing problem reporting may result in additional APARs being created. Therefore, the APAR lists in this document may not be complete. To obtain current service recommendations and to identify current product service requirements, always contact the IBM Customer Support Center.

IBM may have patents or pending patent applications covering subject matter in this document. The furnishing of this document does not give you any license to these patents. You can send license inquiries, in writing, to the

International Business Machines Corporation IBM Director of Licensing 500 Columbus Avenue Thornwood, New York 10594 USA

For online versions of this book, we authorize you to:

- Copy, modify, and print the documentation contained on the media, for use within your enterprise, provided you reproduce the copyright notice, all warning statements, and other required statements on each copy or partial copy.
- Transfer the original unaltered copy of the documentation when you transfer the related IBM product (which may be either machines you own, or programs, if the program's license terms permit a transfer). You must, at the same time, destroy all other copies of the documentation.

You are responsible for payment of any taxes, including personal property taxes, resulting from this authorization.

THERE ARE NO WARRANTIES, EXPRESS OR IMPLIED, INCLUDING THE WARRANTIES OF MERCHANTABILITY AND FITNESS FOR A PARTICULAR PURPOSE.

Some jurisdictions do not allow the exclusion of implied warranties, so the above exclusion may not apply to you.

Your failure to comply with the terms above terminates this authorization. Upon termination, you must destroy your machine readable documentation.

### Trademarks

The following terms are trademarks or registered trademarks of the IBM Corporation in the United States or other countries or both:

| AD/Cycle    | GDDM                 | OS/390     |
|-------------|----------------------|------------|
| AIX         | IBM                  | ProductPac |
| BookManager | IBMLink              | RACF       |
| CBPDO       | IMS                  | RETAIN     |
| CBIPO       | IMS/ESA              | SAA        |
| CICS        | Language Environment | SystemPac  |
| CICS/ESA    | MVS                  | System/370 |
| CICS/MVS    | MVS/SP               | System/390 |
| C/370       | MVS/XA               | S/390      |
| DATABASE 2  | MVS/ESA              | VisualAge  |
| DB2         | OpenEdition          | VisualGen  |
| DRDA        | OS/2                 |            |

Domino is a trademark or registered trademark of Lotus Development Corporation.

Microsoft, Windows, Windows NT, and the Windows 95 logo are trademarks or registered trademarks of Microsoft Corporation.

Java is a trademark or registered of Sun Microsystems, Inc..

X VA Gen Server Program Directory

## **1.0 Introduction**

This program directory is intended for the system programmer responsible for program installation and maintenance. It contains information concerning the material and procedures associated with the installation of VisualAge Generator Server for MVS Version 1, Release 2, Modification 0. This publication refers to VisualAge Generator Server for MVS as VA Gen Server. You should read all of this program directory before installing the program and then keep it for future reference.

The program directory contains the following sections:

- 2.0, "Program Materials" on page 3 identifies the basic and optional program materials and documentation for VA Gen Server.
- 3.0, "Program Support" on page 11 describes the IBM support available for VA Gen Server.
- 4.0, "Program and Service Level Information" on page 13 lists the APARs (program level) and PTFs (service level) incorporated into VA Gen Server.
- 5.0, "Installation Requirements and Considerations" on page 15 identifies the resources and considerations for installing and using VA Gen Server.
- 6.0, "Installation Instructions" on page 25 provides detailed installation instructions for VA Gen Server. It also describes the procedures for activating the functions of VA Gen Server, or refers to appropriate publications.
- Appendix C, "VA Gen Server Install Logic" on page 92 provides the install logic for VA Gen Server.

Before installing VA Gen Server, read 3.2, "Preventive Service Planning" on page 11. This section tells you how to find any updates to the information and procedures in this program directory.

Do not use this program directory if you are installing VA Gen Server with an MVS Custom-Built Installation Process Offering (CBIPO), SystemPac, or ServerPac. When using these offerings, use the jobs and documentation supplied with the offering. This documentation may point you to specific sections of the program directory as required.

If you are installing VA Gen Server using the MVS Custom-Built Product Delivery Offering (CBPDO) (5751-CS3), use the softcopy program directory provided on the CBPDO tape. Your CBPDO contains a softcopy preventive service planning (PSP) upgrade for this product. All service and HOLDDATA for VA Gen Server are included on the CBPDO tape.

#### 1.1 VA Gen Server Description

The VisualAge Generator products are a set of program development tools in the IBM Application Productivity Family that provide definition, test, generation and runtime support for both standalone and client/server programs. With VA Gen Server, you can prepare, install, and run generated COBOL programs on MVS in a batch mode or interactive mode. These programs can be standalone host programs or server programs that communicate with client programs through the provided communications support.

### 1.2 VA Gen Server FMIDs

VA Gen Server consists of the following FMIDs:

H09912J J099100 J099101 J09912A J09912B J09912C J09912D J09912E J09912F J09912H J09912I

## 2.0 Program Materials

An IBM program is identified by a program number and a feature number. The program number for VA Gen Server is 5648-B02.

Basic Machine-Readable Materials are materials that are supplied under the base license and feature code, and are required for the use of the product. Optional Machine-Readable Materials are orderable under separate feature codes, and are not required for the product to function.

The program announcement material describes the features supported by VA Gen Server. Ask your IBM representative for this information if you have not already received a copy.

#### 2.1 Basic Machine-Readable Material

The distribution medium for this program is 9-track magnetic tape (written at 6250 BPI), 3480 cartridge, or 4mm cartridge. The tape or cartridge contains all the programs and data needed for installation. It is installed using SMP/E, and is in SMP/E RELFILE format. See 6.0, "Installation Instructions" on page 25 for more information about how to install the program.

Figure 1 describes the tape or cartridge. Figure 2 on page 6 describes the file content of the program tape or cartridge.

**Note:** If you are installing VA Gen Server using the MVS Custom-Built Product Delivery Offering (CBPDO) (5751-CS3), some of the information in these figures may not be valid. Consult the CBPDO documentation for actual values.

| Figure 1 ( | Figure 1 (Page 1 of 4). Basic Material: Program Tape |                    |                               |        |  |  |
|------------|------------------------------------------------------|--------------------|-------------------------------|--------|--|--|
| Medium     | Feature<br>Number                                    | Physical<br>Volume | External Label Identification | VOLSER |  |  |
| 6250       | 5891                                                 | 1                  | VAGEN SVR MVS CHS             | 09912D |  |  |
|            |                                                      | 1                  | VAGEN SVR MVS BASE            | 09912J |  |  |
|            |                                                      | 1                  | VAGEN JAVA SVR MVS            | 099101 |  |  |
| 3480       | 5892                                                 | 1                  | VAGEN SVR MVS CHS             | 09912D |  |  |
|            |                                                      | 1                  | VAGEN SVR MVS BASE            | 09912J |  |  |
|            |                                                      | 1                  | VAGEN JAVA SVR MVS            | 099101 |  |  |
| 4mm        | 6478                                                 | 1                  | VAGEN SVR MVS CHS             | 09912D |  |  |
|            |                                                      | 1                  | VAGEN SVR MVS BASE            | 09912J |  |  |
|            |                                                      | 1                  | VAGEN JAVA SVR MVS            | 099101 |  |  |
| 6250       | 5040                                                 | 1                  | VAGEN SVR MVS DES             | 09912A |  |  |
|            |                                                      | 1                  | VAGEN SVR MVS BASE            | 09912J |  |  |

| Figure 1 | (Page 2 of 4).    | Basic Mate         | erial: Program Tape           |        |
|----------|-------------------|--------------------|-------------------------------|--------|
| Medium   | Feature<br>Number | Physical<br>Volume | External Label Identification | VOLSER |
|          |                   | 1                  | VAGEN JAVA SVR MVS            | 099101 |
| 3480     | 6608              | 1                  | VAGEN SVR MVS DES             | 09912A |
|          |                   | 1                  | VAGEN SVR MVS BASE            | 09912J |
|          |                   | 1                  | VAGEN JAVA SVR MVS            | 099101 |
| 4mm      | 6609              | 1                  | VAGEN SVR MVS DES             | 09912A |
|          |                   | 1                  | VAGEN SVR MVS BASE            | 09912J |
|          |                   | 1                  | VAGEN JAVA SVR MVS            | 099101 |
| 6250     | 5050              | 1                  | VAGEN SVR MVS DEU             | 09912C |
|          |                   | 1                  | VAGEN SVR MVS BASE            | 09912J |
|          |                   | 1                  | VAGEN JAVA SVR MVS            | 099101 |
| 3480     | 6612              | 1                  | VAGEN SVR MVS DEU             | 09912C |
|          |                   | 1                  | VAGEN SVR MVS BASE            | 09912J |
|          |                   | 1                  | VAGEN JAVA SVR MVS            | 099101 |
| 4mm      | 6613              | 1                  | VAGEN SVR MVS DEU             | 09912C |
|          |                   | 1                  | VAGEN SVR MVS BASE            | 09912J |
|          |                   | 1                  | VAGEN JAVA SVR MVS            | 099101 |
| 6250     | 5080              | 1                  | VAGEN SVR MVS ENP             | 099100 |
|          |                   | 1                  | VAGEN SVR MVS BASE            | 09912J |
|          |                   | 1                  | VAGEN JAVA SVR MVS            | 099101 |
| 3480     | 5963              | 1                  | VAGEN SVR MVS ENP             | 099100 |
|          |                   | 1                  | VAGEN SVR MVS BASE            | 09912J |
|          |                   | 1                  | VAGEN JAVA SVR MVS            | 099101 |
| 4mm      | 6479              | 1                  | VAGEN SVR MVS ENP             | 099100 |
|          |                   | 1                  | VAGEN SVR MVS BASE            | 09912J |
|          |                   | 1                  | VAGEN JAVA SVR MVS            | 099101 |
| 6250     | 5020              | 1                  | VAGEN SVR MVS ENU             | 09912F |
|          |                   | 1                  | VAGEN SVR MVS BASE            | 09912J |
|          |                   | 1                  | VAGEN JAVA SVR MVS            | 099101 |
| 3480     | 5976              | 1                  | VAGEN SVR MVS ENU             | 09912F |
|          |                   | 1                  | VAGEN SVR MVS BASE            | 09912J |
|          |                   | 1                  | VAGEN JAVA SVR MVS            | 099101 |

| Figure 1 ( | Page 3 of 4)      | . Basic Mate       | erial: Program Tape           |        |
|------------|-------------------|--------------------|-------------------------------|--------|
| Medium     | Feature<br>Number | Physical<br>Volume | External Label Identification | VOLSER |
| 4mm        | 6485              | 1                  | VAGEN SVR MVS ENU             | 09912F |
|            |                   | 1                  | VAGEN SVR MVS BASE            | 09912J |
|            |                   | 1                  | VAGEN JAVA SVR MVS            | 099101 |
| 6250       | 5030              | 1                  | VAGEN SVR MVS ESP             | 09912B |
|            |                   | 1                  | VAGEN SVR MVS BASE            | 09912J |
|            |                   | 1                  | VAGEN JAVA SVR MVS            | 099101 |
| 3480       | 5989              | 1                  | VAGEN SVR MVS ESP             | 09912B |
|            |                   | 1                  | VAGEN SVR MVS BASE            | 09912J |
|            |                   | 1                  | VAGEN JAVA SVR MVS            | 099101 |
| 4mm        | 6486              | 1                  | VAGEN SVR MVS ESP             | 09912B |
|            |                   | 1                  | VAGEN SVR MVS BASE            | 09912J |
|            |                   | 1                  | VAGEN JAVA SVR MVS            | 099101 |
| 6250       | 5881              | 1                  | VAGEN SVR MVS JPN             | 099121 |
|            |                   | 1                  | VAGEN SVR MVS BASE            | 09912J |
|            |                   | 1                  | VAGEN JAVA SVR MVS            | 099101 |
| 3480       | 6618              | 1                  | VAGEN SVR MVS JPN             | 099121 |
|            |                   | 1                  | VAGEN SVR MVS BASE            | 09912J |
|            |                   | 1                  | VAGEN JAVA SVR MVS            | 099101 |
| 4mm        | 6619              | 1                  | VAGEN SVR MVS JPN             | 099121 |
|            |                   | 1                  | VAGEN SVR MVS BASE            | 09912J |
|            |                   | 1                  | VAGEN JAVA SVR MVS            | 099101 |
| 6250       | 5060              | 1                  | VAGEN SVR MVS KOR             | 09912E |
|            |                   | 1                  | VAGEN SVR MVS BASE            | 09912J |
|            |                   | 1                  | VAGEN JAVA SVR MVS            | 099101 |
| 3480       | 6615              | 1                  | VAGEN SVR MVS KOR             | 09912E |
|            |                   | 1                  | VAGEN SVR MVS BASE            | 09912J |
|            |                   | 1                  | VAGEN JAVA SVR MVS            | 099101 |
| 4mm        | 6616              | 1                  | VAGEN SVR MVS KOR             | 09912E |
|            |                   | 1                  | VAGEN SVR MVS BASE            | 09912J |
|            |                   | 1                  | VAGEN JAVA SVR MVS            | 099101 |
| 6250       | 5070              | 1                  | VAGEN SVR MVS PTB             | 09912H |

| Figure 1 (Page 4 of 4). Basic Material: Program Tape |                   |                    |                               |        |
|------------------------------------------------------|-------------------|--------------------|-------------------------------|--------|
| Medium                                               | Feature<br>Number | Physical<br>Volume | External Label Identification | VOLSER |
|                                                      |                   | 1                  | VAGEN SVR MVS BASE            | 09912J |
|                                                      |                   | 1                  | VAGEN JAVA SVR MVS            | 099101 |
| 3480                                                 | 5882              | 1                  | VAGEN SVR MVS PTB             | 09912H |
|                                                      |                   | 1                  | VAGEN SVR MVS BASE            | 09912J |
|                                                      |                   | 1                  | VAGEN JAVA SVR MVS            | 099101 |
| 4mm                                                  | 6620              | 1                  | VAGEN SVR MVS PTB             | 09912H |
|                                                      |                   | 1                  | VAGEN SVR MVS BASE            | 09912J |
|                                                      |                   | 1                  | VAGEN JAVA SVR MVS            | 099101 |

| Figure 2 (Page 1 of 3). Program Tape: File Content |      |                 |                 |       |       |             |
|----------------------------------------------------|------|-----------------|-----------------|-------|-------|-------------|
| VOLSER                                             | File | Name            | Dist<br>Library | RECFM | LRECL | BLK<br>SIZE |
| 09912J                                             | 1    | SMPMCS          | n/a             | FB    | 80    | 27920       |
|                                                    | 2    | IBM.H09912J.F1  | JCLIN           | FB    | 80    | 27920       |
|                                                    | 3    | IBM.H09912J.F2  | AELAMOD         | U     | 0     | 32760       |
|                                                    | 4    | IBM.H09912J.F3  | AELACLST        | FB    | 80    | 27920       |
|                                                    | 5    | IBM.H09912J.F4  | AELAJCL         | FB    | 80    | 27920       |
|                                                    | 6    | IBM.H09912J.F5  | AELAPNL         | FB    | 80    | 27920       |
|                                                    | 7    | IBM.H09912J.F6  | AELASAMP        | FB    | 80    | 27920       |
|                                                    | 8    | IBM.H09912J.F7  | AELACOPY        | FB    | 80    | 27920       |
|                                                    | 9    | IBM.H09912J.F8  | AELADBRM        | FB    | 80    | 27920       |
|                                                    | 10   | IBM.H09912J.F9  | AELAMFS         | FB    | 80    | 27920       |
|                                                    | 11   | IBM.H09912J.F10 | AELAMOD2        | U     | 0     | 32760       |
|                                                    | 12   | IBM.H09912J.F11 | AELAMOD1        | U     | 0     | 32760       |
|                                                    | 13   | IBM.H09912J.F12 | AELAESF         | FB    | 80    | 27920       |
| 099100                                             | 1    | SMPMCS          | n/a             | FB    | 80    | 27920       |
|                                                    | 2    | IBM.J099100.F1  | JCLIN           | FB    | 80    | 27920       |
|                                                    | 3    | IBM.J099100.F2  | AELAMOD         | U     | 0     | 32760       |
|                                                    | 4    | IBM.J099100.F3  | AELAMFS         | FB    | 80    | 27920       |
|                                                    | 5    | IBM.J099100.F4  | AELAJCL         | FB    | 80    | 27920       |
|                                                    | 6    | IBM.J099100.F5  | AELAESF         | FB    | 80    | 27920       |
|                                                    | 7    | IBM.J099100.F6  | AELASAMP        | FB    | 80    | 27920       |

6 VA Gen Server Program Directory

| Figure 2 ( | Page 2 | of 3). Program Tape: File Content |                 |       |       |             |
|------------|--------|-----------------------------------|-----------------|-------|-------|-------------|
| VOLSER     | File   | Name                              | Dist<br>Library | RECFM | LRECL | BLK<br>SIZE |
| 099101     | 1      | SMPMCS                            | n/a             | FB    | 80    | 27920       |
|            | 2      | IBM.J099101.F1                    | JCLIN           | FB    | 80    | 27920       |
|            | 3      | IBM.J099101.F2                    | AELAMOD         | U     | 0     | 32760       |
|            | 4      | IBM.J099101.F3                    | AELAHFS         | VB    | 151   | 27998       |
| 09912A     | 1      | SMPMCS                            | n/a             | FB    | 80    | 27920       |
|            | 2      | IBM.J09912A.F1                    | JCLIN           | FB    | 80    | 27920       |
|            | 3      | IBM.J09912A.F2                    | AELAMOD         | U     | 0     | 32760       |
|            | 4      | IBM.J09912A.F3                    | AELAMFS         | FB    | 80    | 27920       |
|            | 5      | IBM.J09912A.F4                    | AELAJCL         | FB    | 80    | 27920       |
|            | 6      | IBM.J09912A.F5                    | AELAESF         | FB    | 80    | 27920       |
|            | 7      | IBM.J09912A.F6                    | AELASAMP        | FB    | 80    | 27920       |
| 09912B     | 1      | SMPMCS                            | n/a             | FB    | 80    | 27920       |
|            | 2      | IBM.J09912B.F1                    | JCLIN           | FB    | 80    | 27920       |
|            | 3      | IBM.J09912B.F2                    | AELAMOD         | U     | 0     | 32760       |
|            | 4      | IBM.J09912B.F3                    | AELAMFS         | FB    | 80    | 27920       |
|            | 5      | IBM.J09912B.F4                    | AELAJCL         | FB    | 80    | 27920       |
|            | 6      | IBM.J09912B.F5                    | AELAESF         | FB    | 80    | 27920       |
|            | 7      | IBM.J09912B.F6                    | AELASAMP        | FB    | 80    | 27920       |
| 09912C     | 1      | SMPMCS                            | n/a             | FB    | 80    | 27920       |
|            | 2      | IBM.J09912C.F1                    | JCLIN           | FB    | 80    | 27920       |
|            | 3      | IBM.J09912C.F2                    | AELAMOD         | U     | 0     | 32760       |
|            | 4      | IBM.J09912C.F3                    | AELAMFS         | FB    | 80    | 27920       |
|            | 5      | IBM.J09912C.F4                    | AELAJCL         | FB    | 80    | 27920       |
|            | 6      | IBM.J09912C.F5                    | AELAESF         | FB    | 80    | 27920       |
|            | 7      | IBM.J09912C.F6                    | AELASAMP        | FB    | 80    | 27920       |
| 09912D     | 1      | SMPMCS                            | n/a             | FB    | 80    | 27920       |
|            | 2      | IBM.J09912D.F1                    | JCLIN           | FB    | 80    | 27920       |
|            | 3      | IBM.J09912D.F2                    | AELAMOD         | U     | 0     | 32760       |
|            | 4      | IBM.J09912D.F3                    | AELAMFS         | FB    | 80    | 27920       |
|            | 5      | IBM.J09912D.F4                    | AELAJCL         | FB    | 80    | 27920       |
|            | 6      | IBM.J09912D.F5                    | AELAESF         | FB    | 80    | 27920       |

| Figure 2 ( | (Page 3 | of 3). Program Tape: File Content |          |    |       |       |
|------------|---------|-----------------------------------|----------|----|-------|-------|
|            |         |                                   | Dist     |    |       | BLK   |
| VOLSER     | File    | Name                              | Library  |    | LRECL | SIZE  |
|            | 7       | IBM.J09912D.F6                    | AELASAMP | FB | 80    | 27920 |
| 09912E     | 1       | SMPMCS                            | n/a      | FB | 80    | 27920 |
|            | 2       | IBM.J09912E.F1                    | JCLIN    | FB | 80    | 27920 |
|            | 3       | IBM.J09912E.F2                    | AELAMOD  | U  | 0     | 32760 |
|            | 4       | IBM.J09912E.F3                    | AELAMFS  | FB | 80    | 27920 |
|            | 5       | IBM.J09912E.F4                    | AELAJCL  | FB | 80    | 27920 |
|            | 6       | IBM.J09912E.F5                    | AELAESF  | FB | 80    | 27920 |
|            | 7       | IBM.J09912E.F6                    | AELASAMP | FB | 80    | 27920 |
| 09912F     | 1       | SMPMCS                            | n/a      | FB | 80    | 27920 |
|            | 2       | IBM.J09912F.F1                    | JCLIN    | FB | 80    | 27920 |
|            | 3       | IBM.J09912F.F2                    | AELAMOD  | U  | 0     | 32760 |
|            | 4       | IBM.J09912F.F3                    | AELAMFS  | FB | 80    | 27920 |
|            | 5       | IBM.J09912F.F4                    | AELAJCL  | FB | 80    | 27920 |
|            | 6       | IBM.J09912F.F5                    | AELAESF  | FB | 80    | 27920 |
|            | 7       | IBM.J09912F.F6                    | AELASAMP | FB | 80    | 27920 |
| 09912H     | 1       | SMPMCS                            | n/a      | FB | 80    | 27920 |
|            | 2       | IBM.J09912H.F1                    | JCLIN    | FB | 80    | 27920 |
|            | 3       | IBM.J09912H.F2                    | AELAMOD  | U  | 0     | 32760 |
|            | 4       | IBM.J09912H.F3                    | AELAMFS  | FB | 80    | 27920 |
|            | 5       | IBM.J09912H.F4                    | AELAJCL  | FB | 80    | 27920 |
|            | 6       | IBM.J09912H.F5                    | AELAESF  | FB | 80    | 27920 |
|            | 7       | IBM.J09912H.F6                    | AELASAMP | FB | 80    | 27920 |
| 099121     | 1       | SMPMCS                            | n/a      | FB | 80    | 27920 |
|            | 2       | IBM.J09912I.F1                    | JCLIN    | FB | 80    | 27920 |
|            | 3       | IBM.J09912I.F2                    | AELAMOD  | U  | 0     | 32760 |
|            | 4       | IBM.J09912I.F3                    | AELAMFS  | FB | 80    | 27920 |
|            | 5       | IBM.J09912I.F4                    | AELAJCL  | FB | 80    | 27920 |
|            | 6       | IBM.J09912I.F5                    | AELAESF  | FB | 80    | 27920 |
|            | 7       | IBM.J09912I.F6                    | AELASAMP | FB | 80    | 27920 |

### 2.2 Optional Machine-Readable Material

No optional machine-readable materials are provided for VA Gen Server.

#### 2.3 Program Publications

The following sections identify the basic and optional publications for VA Gen Server.

### 2.3.1 Basic Program Publications

Figure 3 identifies the basic unlicensed program publications for VA Gen Server. One copy of each of these publications is included when you order the basic materials for VA Gen Server. For additional copies, contact your IBM representative.

| Figure 3. Basic Material: Unlicensed Publications     |                |
|-------------------------------------------------------|----------------|
| Publication Title                                     | Form<br>Number |
| VisualAge Generator Server for MVS, VSE, and VM: LPS  | GH23-0255-00   |
| VisualAge Generator Server Guide for MVS, VSE, and VM | SH23-0256-00   |

There are no basic licensed program publications for VA Gen Server.

### 2.3.2 Optional Program Publications

No optional publications are provided for VA Gen Server.

#### 2.4 Program Source Materials

No program source materials or viewable program listings are provided for VA Gen Server.

#### 2.5 Publications Useful During Installation

The publications listed in Figure 4 may be useful during the installation of VA Gen Server. To order copies, contact your IBM representative.

| Figure 4 (Page 1 of 2). Publications Useful During Installation |                |  |  |
|-----------------------------------------------------------------|----------------|--|--|
| Publication Title                                               | Form<br>Number |  |  |
| System Modification Program Extended: User's Guide, Release 8.1 | SC28-1302      |  |  |

| Figure 4 (Page 2 of 2). Publications Useful During Installation       |                |
|-----------------------------------------------------------------------|----------------|
| Publication Title                                                     | Form<br>Number |
| System Modification Program Extended: Reference, Release 8.1          | SC28-1107      |
| System Modification Program Extended: Messages and Codes, Release 8.1 | SC28-1108      |
| TSO/E User's Guide                                                    | SC28-1307      |
| TSO/E Command Reference                                               | SC28-1333      |
| ISPF/PDF V2 MVS Guide                                                 | SC34-4118      |
| ISPF/PDF V3 MVS Guide                                                 | SC34-4135      |

## 3.0 Program Support

This section describes the IBM support available for VA Gen Server.

#### 3.1 Program Services

Contact your IBM representative for specific information about available program services.

#### 3.2 Preventive Service Planning

Before installing VA Gen Server, you should review the current Preventive Service Planning (PSP) information. If you obtained VA Gen Server as part of a CBPDO, there is HOLDDATA and PSP information included on the CBPDO tape.

If you obtained VA Gen Server on a product tape, or if the CBPDO is more than two weeks old when you install it, you should contact the IBM Support Center or use S/390 SoftwareXcel to obtain the current "PSP Bucket".

PSP Buckets are identified by UPGRADEs, which specify product levels, and SUBSETs, which specify the FMIDs for a product level. The UPGRADE and SUBSET values for VA Gen Server are:

| Figure 5. PSP |         |                          |
|---------------|---------|--------------------------|
| UPGRADE       | SUBSET  | Description              |
| VGHS120       | H09912J | VisualAge GEN Server 120 |

#### 3.3 Statement of Support Procedures

Report any difficulties you have using this program to your IBM Support Center. If an APAR is required, the Support Center will provide the address to which any needed documentation can be sent.

Figure 6 identifies the component IDs (COMPID) for VA Gen Server.

| Figure 6 (Page 1 of 2). Component IDs |           |                                                |                   |  |
|---------------------------------------|-----------|------------------------------------------------|-------------------|--|
| FMID                                  | COMPID    | Component Name                                 | RETAIN<br>Release |  |
| H09912J                               | 5648B0201 | VisualAge Generator Server for MVS (Base)      | 12J               |  |
| J099100                               | 5648B0201 | VisualAge Generator Server for MVS (ENP)       | 100               |  |
| J099101                               | 5648B0201 | VisualAge Generator JAVA Server MVS (Base OPT) | 101               |  |

| Figure 6 (Page 2 of 2). Component IDs |           |                                          |                   |  |
|---------------------------------------|-----------|------------------------------------------|-------------------|--|
| FMID                                  | COMPID    | Component Name                           | RETAIN<br>Release |  |
| J09912A                               | 5648B0201 | VisualAge Generator Server for MVS (DES) | 12A               |  |
| J09912B                               | 5648B0201 | VisualAge Generator Server for MVS (ESP) | 12B               |  |
| J09912C                               | 5648B0201 | VisualAge Generator Server for MVS (DEU) | 12C               |  |
| J09912D                               | 5648B0201 | VisualAge Generator Server for MVS (CHS) | 12D               |  |
| J09912E                               | 5648B0201 | VisualAge Generator Server for MVS (KOR) | 12E               |  |
| J09912F                               | 5648B0201 | VisualAge Generator Server for MVS (ENU) | 12F               |  |
| J09912H                               | 5648B0201 | VisualAge Generator Server for MVS (PTB) | 12H               |  |
| J09912I                               | 5648B0201 | VisualAge Generator Server for MVS (JPN) | 121               |  |

## 4.0 Program and Service Level Information

This section identifies the program and any relevant service levels of VA Gen Server. The program level refers to the APAR fixes incorporated into the program. The service level refers to the PTFs integrated. Information about the cumulative service tape is also provided.

### 4.1 Program Level Information

The following APAR fixes against previous releases of VA Gen Server have been incorporated into this release. They are listed by FMID.

• FMID H09912J

| PN60839 | PN71752 | PN83387 |
|---------|---------|---------|
| PN60840 | PN71891 | PN84536 |
| PN61759 | PN72181 | PN84772 |
| PN61760 | PN72704 | PN85007 |
| PN61761 | PN74851 | PN85021 |
| PN61762 | PN75410 | PN86611 |
| PN61763 | PN75452 | PN86848 |
| PN61764 | PN77474 | PN87636 |
| PN61769 | PN77673 | PN88551 |
| PN61774 | PN78482 | PN90784 |
| PN61775 | PN79378 | PN90797 |
| PN61777 | PN79579 | PN90873 |
| PN61779 | PN79631 | PN91101 |
| PN62441 | PN80474 | PN92482 |
| PN65028 | PN80837 | PQ00667 |
| PN65956 | PN81235 | PQ02387 |
| PN66551 | PN81484 | PQ03266 |
| PN68066 | PN81588 | PQ04188 |
| PN69731 | PN82268 | PQ06999 |
| PN69850 | PN82880 | PQ09365 |
| PN70807 | PN82970 | PQ09698 |
| PN71227 | PN83324 | PQ09848 |

#### 4.2 Service Level Information

PTFs containing APAR fixes against this release of VA Gen Server have been incorporated into this product tape. For a list of included PTFs, please refer to Appendix C, "VA Gen Server Install Logic" on page 92.

### 4.3 Cumulative Service Tape

A cumulative service tape, containing PTFs not incorporated into this release, might be included with this program. Installation instructions for cumulative service tapes can be found in the SMP/E publications.

If you received this product as part of a CBPDO or a ProductPac, PTFs not incorporated into this release are provided on the tape, and a separate cumulative service tape will not be provided.

### 5.0 Installation Requirements and Considerations

The following sections identify the system requirements for installing and activating VA Gen Server. The following terminology is used:

- Driving system: the system used to install the program.
- *Target system*: the system on which the program is installed.

In many cases, the same system can be used as both a driving system and a target system. However, you may want to set up a clone of your system to use as a target system by making a separate IPL-able copy of the running system. The clone should include copies of all system libraries that SMP/E updates, copies of the SMP/E CSI data sets that describe the system libraries, and your PARMLIB and PROCLIB.

Some cases where two systems should be used include the following:

- When installing a new level of a product that is already installed, the new product will delete the old one. By installing onto a separate target system, you can test the new product while still keeping the old one in production.
- When installing a product that shares libraries or load modules with other products, the installation can disrupt the other products. Installing onto a test system or clone will allow you to assess these impacts without disrupting your production system.

#### 5.1 Driving System Requirements

This section describes the environment of the driving system required to install VA Gen Server.

#### 5.1.1 Machine Requirements

The driving system can run in any hardware environment that supports the required software.

#### 5.1.2 Programming Requirements

| Figure 7. Driving System Software Requirements |                                                                   |  |
|------------------------------------------------|-------------------------------------------------------------------|--|
| Program<br>Number                              | Product Name and<br>Minimum VRM/Service Level                     |  |
| 5668-949                                       | System Modification Program/Extended (SMP/E) Release 8.1 or later |  |

### 5.2 Target System Requirements

This section describes the environment of the target system required to install and use VA Gen Server.

#### 5.2.1 Machine Requirements

The target system can run in any hardware environment that supports the required software.

### 5.2.2 Programming Requisites

#### 5.2.2.1 Minimum Requisites

A minimum requisite is defined as one of the following:

- 1. *Installation Requisite:* A product that is required at installation time. i.e. this product **will not install** successfully unless this requisite is met. This includes products that are specified as REQs, PREs, or CALLLIBs.
- 2. *Run Time Requisite:* A product that is **not** required for the successful installation of this product, but **is** needed at run time in order for this product to work.

| Figure 8. Minimum Requisites                 |                                                                                           |                 |  |  |
|----------------------------------------------|-------------------------------------------------------------------------------------------|-----------------|--|--|
| Program<br>Number                            | Product Name and<br>Minimum VRM/Service Level                                             | Install<br>Req? |  |  |
| Any one of the follo                         | owing:                                                                                    |                 |  |  |
| 5695-047 or<br>5695-048                      | MVS/ESA Version 4.2 or later (See notes a. & b.)                                          | Yes             |  |  |
| 5645-001                                     | OS/390 Version 1.1 or later (See note b.)                                                 | Yes             |  |  |
| The following are re                         | equired for all installations.                                                            |                 |  |  |
| 5668-949                                     | SMP/E Version 8.1 or later                                                                | Yes             |  |  |
| 5688-198                                     | IBM Language Environment for MVS & VM Version 1.5 or later                                | Yes             |  |  |
| The following are required for Java support: |                                                                                           |                 |  |  |
| 5645-001                                     | OS/390 Version 1.3 or later with MVS OpenEdition active and TCP/IP enabled. (See note c.) | Yes             |  |  |
| 5655-018                                     | CICS/ESA Version 4.1 or later (See note d.)                                               | Yes             |  |  |

#### Notes:

- a. MVS/ESA Version 5.1 or later is required for using DCE communications.
- b. OS/390 Version 1.3 or later is required for OpenEdition web server support.
- c. IF Domino Go Webserver is used, OS/390 Version 2.4 (Product number 5647-A01) is required.
- d. For OS/390 Open Edition web server support, CICS/ESA version 4.1 or later (Program number 5655-018) is required.

#### 5.2.2.2 Functional Requisites

A functional requisite is defined as a product that is *not* required for the successful installation of this product or for the base function of the product, but *is* needed at run time for a specific function of this product to work. This includes products that are specified as IF REQs.

| Figure 9 (Page 1 of 2). Functional Requisites |                                                                                                    |                                          |                 |  |
|-----------------------------------------------|----------------------------------------------------------------------------------------------------|------------------------------------------|-----------------|--|
| Program<br>Number                             | Product Name and<br>Minimum VRM/Service Level                                                               | Function                                 | Install<br>Req? |  |
| 5655-042                                      | Interactive System Productivity Facility (ISPF) Version 4.1                                                 | ISPF products                            | No              |  |
| 5696-234                                      | IBM High Level Assembler Version 1.2 or later                                                               | Assembler products                       | No              |  |
| Any one of the                                | following:                                                                                                  |                                          |                 |  |
| 5688-197                                      | IBM COBOL for MVS and VM Version 1.2                                                                        | Compile products                         | No              |  |
| 5648-A25                                      | IBM COBOL for OS/390 and VM Version 2.1 or later                                                            | Compile products                         | No              |  |
| Any one of the                                | following:                                                                                                  |                                          |                 |  |
| 5665-HAL                                      | TCP/IP Version 3.1 or later                                                                                 | File transfer                            | No              |  |
| 5665-311                                      | IBM 3270/PC File Transfer<br>Program/MVS Release 1                                                          | File transfer                            | No              |  |
| Any or all of the                             | following:                                                                                                  |                                          |                 |  |
| 5685-083                                      | CICS/ESA Version 3.3 or later (See note 1.)                                                                 | MVS CICS software                        | No              |  |
| 5685-012                                      | IMS/ESA Database Manager Version 4.1 or later (See note 2.)                                                 | IMS products                             | No              |  |
| 5685-DB2                                      | IBM DATABASE 2 (DB2) Version 3.1 or alter (See note 3.)                                                     | Relational Databases                     | No              |  |
| 5655-064                                      | For DCE client/server communications,<br>IBM OpenEdition DCE Application<br>Support for MVS/ESA Version 1.2 | Communications support                   | No              |  |
| The following ar                              | e required for Java support:                                                                                |                                          |                 |  |
| 5655-A46                                      | Java Development Kit 1.1.4 for OS/390 or later                                                              | OS/390 OpenEdition web server<br>support | No              |  |

| Figure 9 (Page 2 of 2). Functional Requisites |                                                                                                    |                                  |                 |  |
|-----------------------------------------------|----------------------------------------------------------------------------------------------------|----------------------------------|-----------------|--|
| Program<br>Number                             | Product Name and<br>Minimum VRM/Service Level                                                                                                    | Function                         | Install<br>Req? |  |
|                                               | One of the following:                                                                                                    | Compile products                 | No              |  |
|                                               | <ul> <li>IBM Internet Connection Secure<br/>Server (ICSS) for OS/390 Version<br/>2.1 or later (Product number<br/>5697-B14)</li> </ul>                     |                                  |                 |  |
|                                               | <ul> <li>Domino Go Webserver for OS/390<br/>Version 4.6.1 (Product number<br/>5697-C58) (See note 4.)</li> </ul>                                           |                                  |                 |  |
| 5695-167                                      | To access the Interactive Chart Utility<br>from a VisualAge Generator program,<br>Graphical Data Display Manager/MVS<br>(GDDM/MVS) Version 3.1.1 or later. | Interactive Chart Utility access | No              |  |

#### Notes:

- 1. The IMS/ESA Transaction Manager Version 4.1 or later (Program number 5685-013 is required in addition to the IMS/ESA Database Manager Version 4.1 or later for MPPs, Fast Path regions, or Fast Path main-storage databases.
- 2. IBM DB2 for MVS/ESA Version 4 or later is required for participation of a DB2 database in a DRDA distributed unit of work.

#### 5.2.2.3 Toleration/Coexistence Requisites

A toleration/coexistence requisite is defined as a product which must be present on a sharing system. These systems can be other systems in a multisystem environment (not necessarily sysplex), a shared DASD environment (such as test and production), or systems that reuse the same DASD at different time intervals.

There are no toleration/coexistence requisites for VA Gen Server.

#### 5.2.2.4 Incompatibility (Negative) Requisites

A negative requisite identifies products which must not be installed on the same system as this product.

HCSP100 - CSP Runtime Service R1.0 (Program number 5688-150).

#### 5.2.3 DASD Storage Requirements

VA Gen Server libraries can reside on a 3880, 3390, or equivalent DASD.

Figure 10 lists the total space required for each type of library.

**18** VA Gen Server Program Directory

| Figure 10. T | Figure 10. Total DASD Space Required by VA Gen Server        |  |  |  |  |  |
|--------------|--------------------------------------------------------------|--|--|--|--|--|
| Library      |                                                              |  |  |  |  |  |
| Туре         | Total Space Required                                         |  |  |  |  |  |
| Target       | 165-3390 tracks, plus 20 tracks for each additional language |  |  |  |  |  |
| Distribution | 190-3390 tracks, plus 20 tracks for each additional language |  |  |  |  |  |
| HFS          | 30-3390 tracks (optional FMID)                               |  |  |  |  |  |

#### Notes:

- 1. The data set sizes specified contain 15% extra space. You may wish to revise these numbers based on your plans for adding additional function or service.
- 2. IBM recommends use of system determined blocksizes for efficient DASD utilization for all non-RECFM U data sets. For RECFM U data sets, IBM recommends a blocksize of 32760, which is the most efficient from a performance and DASD utilization perspective.

If you choose not to use system determined blocksizes, use the blocksizes and numbers of blocks specified to allocate the data sets. Data sets can be reblocked to a larger size. Please note that the maximum allowable blocksize will depend on the type of DASD on which the dataset will reside; for example, the blocksize of datasets on a 3350 DASD cannot exceed 19,069.

- 3. Abbreviations used for the data set type are:
  - **U** Unique data set used by only the FMIDs listed. In order to determine the correct storage needed for this data set, this table provides all required information; no other tables (or program directories) need to be referenced for the data set size.
  - **S** Shared data set used by more than the FMIDs listed. In order to determine the correct storage needed for this data set, the storage size given in this table needs to be added to other tables (perhaps in other program directories). If the data set already exists, it must have enough free space to accommodate the storage size given in this table.

If you currently have a previous release of this product installed in these libraries, the installation of this release will delete the old one and reclaim the space used by the old release and any service that had been installed. You can determine whether or not these libraries have enough space by deleting the old release with a dummy function, compressing the libraries, and comparing the space requirements with the free space in the libraries.

For more information on the names and sizes of the required data sets, please refer to 6.1.7, "Allocate SMP/E Target and Distribution Libraries" on page 27.

| Figure 11 (Page 1 of 2). Storage Requirements for SMP/E Work Data Sets |   |    |    |    |      |      |       |      |      |
|------------------------------------------------------------------------|---|----|----|----|------|------|-------|------|------|
|                                                                        |   | D  | R  | L  |      |      | No.   |      |      |
|                                                                        | т | S  | Е  | R  |      |      | of    | No.  | No.  |
|                                                                        | Y | Ο  | С  | Е  | No.  |      | 3380/ | of   | of   |
| Library                                                                | Р | R  | F  | С  | of   | BLK  | 9345  | 3390 | DIR  |
| DDNAME                                                                 | Е | G  | М  | L  | Blks | SIZE | Trks  | Trks | Blks |
| SMPWRK1                                                                | S | PO | FB | 80 | 36   | 3120 | 15    | 10   | 50   |

| Figure 11 (Page 2 of 2). Storag | Figure 11 (Page 2 of 2). Storage Requirements for SMP/E Work Data Sets |                       |                       |                       |                   |             |                                    |                           |                          |
|---------------------------------|------------------------------------------------------------------------|-----------------------|-----------------------|-----------------------|-------------------|-------------|------------------------------------|---------------------------|--------------------------|
| Library<br>DDNAME               | T<br>Y<br>P<br>E                                                       | D<br>S<br>O<br>R<br>G | R<br>E<br>C<br>F<br>M | L<br>R<br>E<br>C<br>L | No.<br>of<br>Blks | BLK<br>SIZE | No.<br>of<br>3380/<br>9345<br>Trks | No.<br>of<br>3390<br>Trks | No.<br>of<br>DIR<br>BIks |
| SMPWRK2                         | S                                                                      | PO                    | FB                    | 80                    | 36                | 3120        | 15                                 | 10                        | 50                       |
| SMPWRK3                         | S                                                                      | PO                    | FB                    | 80                    | 36                | 3120        | 15                                 | 10                        | 50                       |
| SMPWRK4                         | S                                                                      | PO                    | FB                    | 80                    | 36                | 3120        | 15                                 | 10                        | 50                       |
| SMPWRK6                         | S                                                                      | PO                    | FB                    | 80                    | 36                | 3120        | 15                                 | 10                        | 50                       |
| SYSUT1                          | U                                                                      | PS                    |                       |                       | 230               | 6160        | 30                                 | 25                        | 0                        |
| SYSUT2                          | U                                                                      | PS                    |                       |                       | 230               | 6160        | 30                                 | 25                        | 0                        |
| SYSUT3                          | U                                                                      | PS                    |                       |                       | 230               | 6160        | 30                                 | 25                        | 0                        |
| SYSUT4                          | U                                                                      | PS                    |                       |                       | 230               | 6160        | 30                                 | 25                        | 0                        |

The following table provides an estimate of the storage needed in the SMP/E data sets for VA Gen Server. The estimates must be added to those of any other programs and service being installed to determine the total additional storage requirements.

| Figure 12. Storage Requirements for SMP/E Data Sets |                  |                       |                       |                       |                   |             |                                    |                           |                          |
|-----------------------------------------------------|------------------|-----------------------|-----------------------|-----------------------|-------------------|-------------|------------------------------------|---------------------------|--------------------------|
| Library<br>DDNAME                                   | T<br>Y<br>P<br>E | D<br>S<br>O<br>R<br>G | R<br>E<br>C<br>F<br>M | L<br>R<br>E<br>C<br>L | No.<br>of<br>Blks | BLK<br>SIZE | No.<br>of<br>3380/<br>9345<br>Trks | No.<br>of<br>3390<br>Trks | No.<br>of<br>DIR<br>BIks |
| SMPLTS                                              | S                | PO                    | U                     | 0                     | 500               | 6144        | 70                                 | 65                        | 15                       |
| SMPMTS                                              | S                | PO                    | FB                    | 80                    | 10                | 27920       | 7                                  | 5                         | 5                        |
| SMPPTS                                              | S                | PO                    | FB                    | 80                    | 1                 | 27920       | 1                                  | 1                         | 1                        |
| SMPSCDS                                             | S                | PO                    | FB                    | 80                    | 1                 | 27920       | 1                                  | 1                         | 1                        |
| SMPSTS                                              | S                | PO                    | FB                    | 80                    | 10                | 27920       | 7                                  | 5                         | 5                        |

The following figures list the target and distribution libraries (data sets) and their attributes required to install VA Gen Server. The storage requirements of VA Gen Server must be added to the storage required by other programs having data in the same data set (library). Data set sizings are based upon the installation of the base and 1 language. For each additional VA Gen Server language to be installed, increase the SELAESF, SELALMD, and SELAMFS data set allocations by six 3390 tracks and increase the AELAESF, AELAMFS, and AELAMOD data set allocations by four 3390 tracks.

| Figure 13. Storage Requirements for VA Gen Server Target Libraries |                  |                       |                       |                       |                   |             |                                    |                           |                          |
|--------------------------------------------------------------------|------------------|-----------------------|-----------------------|-----------------------|-------------------|-------------|------------------------------------|---------------------------|--------------------------|
| Library<br>DDNAME                                                  | T<br>Y<br>P<br>E | D<br>S<br>O<br>R<br>G | R<br>E<br>C<br>F<br>M | L<br>R<br>E<br>C<br>L | No.<br>of<br>Blks | BLK<br>SIZE | No.<br>of<br>3380/<br>9345<br>Trks | No.<br>of<br>3390<br>Trks | No.<br>of<br>DIR<br>Blks |
| SELACLST                                                           | U                | PO                    | FB                    | 80                    | 18                | 8800        | 12                                 | 9                         | 5                        |
| SELACOPY                                                           | U                | PO                    | FB                    | 80                    | 10                | 8800        | 7                                  | 5                         | 5                        |
| SELADBRM                                                           | U                | PO                    | FB                    | 80                    | 4                 | 8800        | 3                                  | 2                         | 5                        |
| SELAESF                                                            | U                | PO                    | FB                    | 80                    | 8                 | 8800        | 5                                  | 4                         | 5                        |
| SELAJCL                                                            | U                | PO                    | FB                    | 80                    | 14                | 8800        | 9                                  | 7                         | 6                        |
| SELALMD                                                            | U                | PO                    | U                     | 0                     | 66                | 6144        | 80                                 | 66                        | 50                       |
| SELAMFS                                                            | U                | PO                    | FB                    | 80                    | 14                | 8800        | 9                                  | 7                         | 6                        |
| SELAMOD1                                                           | U                | PO                    | U                     | 0                     | 2                 | 6144        | 3                                  | 2                         | 4                        |
| SELAMOD2                                                           | U                | PO                    | U                     | 0                     | 3                 | 6144        | 4                                  | 3                         | 4                        |
| SELAPNL                                                            | U                | PO                    | FB                    | 80                    | 8                 | 8800        | 5                                  | 4                         | 5                        |
| SELASAMP                                                           | U                | PO                    | FB                    | 80                    | 112               | 8800        | 71                                 | 60                        | 8                        |

| Figure 14. Storage Requirements for VA Gen Server Distribution Libraries |                  |                       |                       |                       |                   |             |                                    |                           |                          |
|--------------------------------------------------------------------------|------------------|-----------------------|-----------------------|-----------------------|-------------------|-------------|------------------------------------|---------------------------|--------------------------|
| Library<br>DDNAME                                                        | T<br>Y<br>P<br>E | D<br>S<br>O<br>R<br>G | R<br>E<br>C<br>F<br>M | L<br>R<br>E<br>C<br>L | No.<br>of<br>Blks | BLK<br>SIZE | No.<br>of<br>3380/<br>9345<br>Trks | No.<br>of<br>3390<br>Trks | No.<br>of<br>DIR<br>Blks |
| AELACLST                                                                 | U                | PO                    | FB                    | 80                    | 18                | 8800        | 12                                 | 9                         | 5                        |
| AELACOPY                                                                 | U                | PO                    | FB                    | 80                    | 10                | 8800        | 7                                  | 5                         | 5                        |
| AELADBRM                                                                 | U                | PO                    | FB                    | 80                    | 9                 | 8800        | 3                                  | 2                         | 5                        |
| AELAESF                                                                  | U                | PO                    | FB                    | 80                    | 8                 | 8800        | 5                                  | 4                         | 5                        |
| AELAHFS                                                                  | U                | PO                    | VB                    | 151                   | 46                | 8800        | 30                                 | 23                        | 5                        |
| AELAJCL                                                                  | U                | PO                    | FB                    | 80                    | 14                | 8800        | 9                                  | 7                         | 6                        |
| AELAMFS                                                                  | U                | PO                    | FB                    | 80                    | 14                | 8800        | 9                                  | 7                         | 6                        |
| AELAMOD                                                                  | U                | PO                    | U                     | 0                     | 68                | 6144        | 80                                 | 68                        | 50                       |
| AELAMOD1                                                                 | U                | PO                    | U                     | 0                     | 2                 | 6144        | 2                                  | 2                         | 4                        |
| AELAMOD2                                                                 | U                | PO                    | U                     | 0                     | 3                 | 6144        | 3                                  | 3                         | 4                        |
| AELAPNL                                                                  | U                | PO                    | FB                    | 80                    | 8                 | 8800        | 5                                  | 4                         | 5                        |
| AELASAMP                                                                 | U                | PO                    | FB                    | 80                    | 112               | 8800        | 71                                 | 60                        | 8                        |

| Figure 15. Storage Requirements for VA Gen Server HFS Directories |                      |                |  |  |  |
|-------------------------------------------------------------------|----------------------|----------------|--|--|--|
| Library<br>DDNAME                                                 | Path                 | Space Required |  |  |  |
| SELAHFS                                                           | /usr/lpp/vgwgs31/IBM | 30 tracks      |  |  |  |

The following figures list data sets that are not used by SMP/E, but are required for VA Gen Server to execute.

| Figure 16. Storage Requirements for VA Gen Server Non-SMP/E Data Sets |                  |                       |                       |                       |                   |             |                                    |                           |                          |
|-----------------------------------------------------------------------|------------------|-----------------------|-----------------------|-----------------------|-------------------|-------------|------------------------------------|---------------------------|--------------------------|
| Data Set<br>Name                                                      | T<br>Y<br>P<br>E | D<br>S<br>O<br>R<br>G | R<br>E<br>C<br>F<br>M | L<br>R<br>E<br>C<br>L | No.<br>of<br>Blks | BLK<br>SIZE | No.<br>of<br>3380/<br>9345<br>Trks | No.<br>of<br>3390<br>Trks | No.<br>of<br>DIR<br>BIks |
| ELA.V1R2M0.ELACLST                                                    | U                | PO                    | FB                    | 80                    | 30                | 6160        | 6                                  | 4                         | 5                        |
| ELA.V1R2M0.ELAJCL                                                     | U                | PO                    | FB                    | 80                    | 150               | 6160        | 26                                 | 20                        | 10                       |
| ELA.V1R2M0.ELASAMP                                                    | U                | PO                    | FB                    | 80                    | 88                | 6160        | 17                                 | 14                        | 15                       |
| ELA.V1R2M0.ELAWORK                                                    | U                | PS                    | FBS                   | 8192                  | 75                | 8192        | 15                                 | 12                        | 0                        |

| Figure 17. Storage Requirements for VA Gen Server Non-SMP/E VSAM Data Sets |                     |                     |         |  |  |  |
|----------------------------------------------------------------------------|---------------------|---------------------|---------|--|--|--|
| Data Set Name                                                              | Avg. Record<br>Size | Max. Record<br>Size | Records |  |  |  |
| ELA.V1R2M0.ELACFIL                                                         | 40                  | 40                  | (50)    |  |  |  |
| ELA.V1R2M0.DSNDBC.ELADBCTL.ELAWRKTS.I0001.A01                              | (Linear)            |                     | (50 50) |  |  |  |
| ELA.V1R2M0.DSNDBC.ELADBCTL.TEMPKEY.I0001.A01                               | (Linear)            |                     | (50 50) |  |  |  |

### 5.3 FMIDs Deleted

Installing VA Gen Server will result in the deletion of the following FMIDs:

| Figure 18 (Page 1 of 3). FMIDs Deleted |                  |                              |  |  |  |  |
|----------------------------------------|------------------|------------------------------|--|--|--|--|
| Deleted<br>FMID                        | Deleting<br>FMID | Description                  |  |  |  |  |
| H0G2110                                | H09912J          | VisualGen Host Services Base |  |  |  |  |
| J0G2111                                | H09912J          | VisualGen Host Services ENU  |  |  |  |  |
| J0G2112                                | H09912J          | VisualGen Host Services DES  |  |  |  |  |
| J0G2113                                | H09912J          | VisualGen Host Services DEU  |  |  |  |  |

22 VA Gen Server Program Directory

| Figure 18       | (Page 2 of a     | 3). FMIDs Deleted                     |
|-----------------|------------------|---------------------------------------|
| Deleted<br>FMID | Deleting<br>FMID | Description                           |
| J0G2114         | H09912J          | VisualGen Host Services ESP           |
| J0G2115         | H09912J          | VisualGen Host Services JPN           |
| J0G2116         | H09912J          | VisualGen Host Services KOR           |
| J0G2117         | H09912J          | VisualGen Host Services PTB           |
| J0G2118         | H09912J          | VisualGen Host Services ENP           |
| J0G2119         | H09912J          | VisualGen Host Services CHS           |
| H0G2160         | H09912J          | VisualGen Communication Services Base |
| J0G2161         | H09912J          | VisualGen Communication Services ENU  |
| J0G2162         | H09912J          | VisualGen Communication Services DES  |
| J0G2163         | H09912J          | VisualGen Communication Services DEU  |
| J0G2164         | H09912J          | VisualGen Communication Services ESP  |
| J0G2115         | H09912J          | VisualGen Communication Services JPN  |
| J0G2166         | H09912J          | VisualGen Communication Services KOR  |
| J0G2167         | H09912J          | VisualGen Communication Services PTB  |
| J0G2168         | H09912J          | VisualGen Communication Services CHS  |
| HBDH100         | H09912J          | CSP/370 Runtime Services Base         |
| JBDH110         | H09912J          | CSP/370 Runtime Services ENU          |
| JBDH111         | H09912J          | CSP/370 Runtime Services ENP          |
| JBDH113         | H09912J          | CSP/370 Runtime Services DES          |
| JBDH114         | H09912J          | CSP/370 Runtime Services DEU          |
| JBDH115         | H09912J          | CSP/370 Runtime Services ESP          |
| JBDH117         | H09912J          | CSP/370 Runtime Services JPN          |
| JBDH118         | H09912J          | CSP/370 Runtime Services KOR          |
| JBDH119         | H09912J          | CSP/370 Runtime Services PTB          |
| JBDH120         | H09912J          | CSP/370 Runtime Services CHS          |
| HVM2100         | H09912J          | CSP/370 Application Development Base  |
| JVM2110         | H09912J          | CSP/370 Application Development ENU   |
| JVM2111         | H09912J          | CSP/370 Application Development ENP   |
| JVM2112         | H09912J          | CSP/370 Application Development DES   |
| JVM2113         | H09912J          | CSP/370 Application Development DEU   |
| JVM2114         | H09912J          | CSP/370 Application Development ESP   |

| Figure 18       | Figure 18 (Page 3 of 3). FMIDs Deleted |                                     |  |  |  |  |  |  |
|-----------------|----------------------------------------|-------------------------------------|--|--|--|--|--|--|
| Deleted<br>FMID | Deleting<br>FMID                       | Description                         |  |  |  |  |  |  |
| JVM2115         | H09912J                                | CSP/370 Application Development JPN |  |  |  |  |  |  |
| JVM2116         | H09912J                                | CSP/370 Application Development KOR |  |  |  |  |  |  |
| JVM2117         | H09912J                                | CSP/370 Application Development PTB |  |  |  |  |  |  |
| JVM2119         | H09912J                                | CSP/370 Application Development CHS |  |  |  |  |  |  |

## 5.4 Special Considerations

VA Gen Server has no special considerations for the target system.
# 6.0 Installation Instructions

This chapter describes the installation method and the step-by-step procedures to install and to activate the functions of VA Gen Server.

Please note the following:

- If you want to install VA Gen Server into its own SMP/E environment, consult the SMP/E manuals for instructions on creating and initializing the SMPCSI and the SMP/E control data sets.
- Sample jobs have been provided to help perform some or all of the installation tasks. The SMP/E jobs
  assume that all DDDEF entries required for SMP/E execution have been defined in the appropriate
  zones.
- The SMP/E dialogs may be used instead of the sample jobs to accomplish the SMP/E installation steps.

### 6.1 Installing VA Gen Server

### 6.1.1 SMP/E Considerations for Installing VA Gen Server

This release of VA Gen Server is installed using the SMP/E RECEIVE, APPLY, and ACCEPT commands. The SMP/E dialogs may be used to accomplish the SMP/E installation steps.

### 6.1.2 SMP/E Environment

All SMP/E installation jobs provided assume that all necessary DD statements for the execution of SMP/E are defined using DDDEFs.

Sample jobs are provided to assist you in installing VA Gen Server. After the RECEIVE step has been completed, the sample jobs can be found in SMPTLIB: **IBM.H09912J.F1**. Make a copy of these jobs in your own library and modify them to use during the installation of VA Gen Server. The sample jobs are:

| ELAIJREC | Sample RECEIVE job                                                       |
|----------|--------------------------------------------------------------------------|
| ELAIJADS | Sample job to allocate target and distribution libraries                 |
| ELAISMKD | Sample job to create HFS directories for VisualAge Generator Java Server |
| ELAIJDEF | Sample job to define SMP/E DDDEFs                                        |
| ELAIJDE1 | Sample job to define SMP/E DDDEFs for VisualAge Generator Java Server    |
| ELAIJAPP | Sample APPLY/APPLY CHECK job                                             |
| ELAIJACC | Sample ACCEPT/ACCEPT CHECK job                                           |
|          |                                                                          |

In the sample SMP/E jobs provided, the name of the SMP/E CSI is #GLOBALCSI. The global zone name in the SMP/E CSI is GLOBAL. The distribution zone name is #DZONE. The target zone name is #TZONE. The sample jobs should be updated to reflect the CSI and zone names used at your installation.

# 6.1.3 SMP/E Options Subentry Values

The recommended values for some SMP/E CSI subentries are shown in Figure 19. Use of values lower than these may result in failures in the installation process. DSSPACE is a subentry in the GLOBAL options entry. PEMAX is a subentry of the GENERAL entry in the GLOBAL options entry. Refer to the SMP/E manuals for instructions on updating the global zone.

| Figure 19. SMP/E Options Subentry Values |                 |                                                             |
|------------------------------------------|-----------------|-------------------------------------------------------------|
| SUB-ENTRY Value                          |                 | Comment                                                     |
| DSSPACE                                  | (600, 200, 100) | The space allocation for SMPTLIB data sets                  |
| PEMAX                                    | 9999            | The SMP/E default is larger than what can be specified here |

# 6.1.4 Unload the Sample JCL from the Product Tape

Sample installation jobs are provided on the distribution tape to help you install VA Gen Server. You can access the sample installation jobs by performing an SMP/E RECEIVE for FMID H09912J, and then copying the jobs from dataset **IBM.H09912J.F4** to a work dataset for editing and submission.

If you prefer, you can use the following sample JCL to copy the VA Gen Server jobs from the tape. Add a job card and modify the parameters in boldface to uppercase values to meet your site's requirements before submitting.

```
//STEP1
           EXEC PGM=IEBCOPY
//SYSPRINT DD SYSOUT=A
           DD DSN=IBM.H09912J.F4,UNIT=tunit,VOL=SER=09912J,
//IN
11
           LABEL=(5,SL),DISP=(OLD,KEEP)
//0UT
           DD DSNAME=jcl-library-name,
11
           DISP=(NEW,CATLG,DELETE),
11
           VOL=SER=dasdvol,UNIT=dunit,
11
           DCB=*.STEP1.IN,SPACE=(6160,(65,5,5))
//SYSUT3
           DD UNIT=SYSDA, SPACE=(CYL, (1,1))
//SYSIN
           DD *
    COPY INDD=IN,OUTDD=OUT
/*
```

where **tunit** is the unit value matching the product tape or cartridge, **jcl-library-name** is the name of the data set where the sample jobs will reside, **dasdvol** is the volume serial of the DASD device where the data set will reside, and **dunit** is the DASD unit type of the volume.

# 6.1.5 Perform SMP/E RECEIVE

Edit and submit sample job ELAIJREC to perform the SMP/E RECEIVE for VA Gen Server. Consult the instructions in the sample job for more information.

NOTE: if you obtained VA Gen Server as part of a CBPDO, you can use the RCVPDO job found in the CBPDO RIMLIB data set to RECEIVE the VA Gen Server FMIDs as well as any service, HOLDDATA, or preventive service planning (PSP) information included on the CBPDO tape. For more information, refer to the documentation included with the CBPDO.

Expected Return Codes and Messages: RC=0

### 6.1.6 **RECEIVE** the Cumulative Service Tape

NOTE: This step is bypassed if receiving the product from a CBPDO.

## 6.1.7 Allocate SMP/E Target and Distribution Libraries

Edit and submit sample job ELAIJADS to allocate the SMP/E target and distribution libraries for VA Gen Server. Consult the instructions in the sample job for more information.

Expected Return Codes and Messages: RC=0

## 6.1.8 Create DDDEF Entries

Edit and submit sample job ELAIJDEF to create DDDEF entries for the SMP/E target and distribution libraries for VA Gen Server. Consult the instructions in the sample job for more information.

#### Expected Return Codes and Messages: RC=0

### 6.1.8.1 Create DDDEF Entries for Optional Feature

If you plan to install optional FMID J099101 (VisualAge Generator Java Server MVS (Base OPT)), edit and submit sample JOB ELAIJDE1 to create DDDEF entries for the SMP/E target and distribution libraries for VisualAge Generator Java Server. Consult the instructions in the sample job for more information.

#### Expected Return Codes and Messages: RC=0

### 6.1.8.2 Create CALLLIB DDDEF Entries

To satisfy the CALLLIBs needed for IBM Language Environment for MVS & VM, a DDDEF for SCEELKED must be defined.

The following DDDEF for functional requisite products must be defined to satisfy the CALLLIBs for VA Gen Server. If the products are not installed, then allocate an empty data set and define the DDDEF to point to the empty data set.

| Figure 20. Total DASD Space Required by VA Gen Server |                      |  |
|-------------------------------------------------------|----------------------|--|
| Product                                               | DDDEFs Required      |  |
| CICS                                                  | SDFHLOAD<br>SDFHEXCI |  |
| DB2                                                   | SDSNLOAD             |  |
| IMS                                                   | RESLIB               |  |

## 6.1.9 Create HFS Directories (Optional)

If you are installing J099101 VisualAge Generator Java Server MVS (Base OPT), edit and submit sample JOB ELAISMKD to create HFS directories required for the installation of VisualAge Generator Java Server MVS (Base OPT).

#### Expected Return Codes and Messages: RC=0 or RC=4

Consult the job comments for an explanation of the return code.

## 6.1.10 Perform SMP/E APPLY CHECK

Edit and submit sample job ELAIJAPP to perform an SMP/E APPLY CHECK for VA Gen Server. Consult the instructions in the sample job for more information.

To receive the full benefit of the SMP/E Causer SYSMOD Summary Report, do *not* bypass the following on the APPLY CHECK: PRE, ID, REQ, and IFREQ. This is because the SMP/E root cause analysis identifies the cause only of **ERRORS** and not of **WARNINGS** (SYSMODs that are bypassed are treated as warnings, not errors, by SMP/E).

The GROUPEXTEND operand indicates that SMP/E will apply all requisite SYSMODs. The requisite SYSMODS might be applicable to other functions.

#### Expected Return Codes and Messages: RC=0

## 6.1.11 Perform SMP/E APPLY

The base FMID H09912J must be applied concurrently with the language or accepted before applying language FMID(s).

Edit and submit sample job ELAIJAPP to perform an SMP/E APPLY for VA Gen Server. Consult the instructions in the sample job for more information.

#### Expected Return Codes and Messages: RC=0 or RC=4

A RC=4 issues the following messages:

IEW2454W 9203 SYMBOL xxxxxxx UNRESOLVED. NO AUTOCALL (NCAL) SPECIFIED. IEW2646W 4B07 ESD RMODE(24) CONFLICTS WITH USER-SPECIFIED RMODE(ANY) IEW2651W 511C ESD AMODE 24 CONFLICTS WITH USER-SPECIFIED AMODE 31 IEW2480W A711 EXTERNAL SYMBOL xxxxxxxx OF TYPE LD WAS ALREADY DEFINED AS A SYMBOL OF TYPE LD IN SECTION xxxxxxx. GIM23903W 1INK-EDIT PROCESSING FOR SYSMOD J099100 WAS SUCCESSFUL FOR MODULE ...... IN LMOD ..... IN THE ..... LIBRARY. THE RETURN CODE WAS 04.

## 6.1.12 Perform SMP/E ACCEPT CHECK

Edit and submit sample job ELAIJACC to perform an SMP/E ACCEPT CHECK for VA Gen Server. Consult the instructions in the sample job for more information.

To receive the full benefit of the SMP/E Causer SYSMOD Summary Report, do *not* bypass the following on the ACCEPT CHECK: PRE, ID, REQ, and IFREQ. This is because the SMP/E root cause analysis identifies the cause only of **ERRORS** and not of **WARNINGS** (SYSMODs that are bypassed are treated as warnings, not errors, by SMP/E).

The GROUPEXTEND operand indicates that SMP/E accept all requisite SYSMODs. The requisite SYSMODS might be applicable to other functions.

#### Expected Return Codes and Messages: RC=0

## 6.1.13 Perform SMP/E ACCEPT

Edit and submit sample job ELAIJACC to perform an SMP/E ACCEPT for VA Gen Server. Consult the instructions in the sample job for more information.

Before using SMP/E to load new distribution libraries, it is recommended that you set the ACCJCLIN indicator in the distribution zone. This will cause entries produced from JCLIN to be saved in the distribution zone whenever a SYSMOD containing inline JCLIN is ACCEPTed. For more information on the ACCJCLIN indicator, see the description of inline JCLIN in the SMP/E manuals.

#### Expected Return Codes and Messages: RC=0

If PTFs containing replacement modules are being ACCEPTed, SMP/E ACCEPT processing will linkedit/bind the modules into the distribution libraries. During this processing, the Linkage Editor or Binder may issue messages documenting unresolved external references, resulting in a return code of 4 from the ACCEPT step. These messages can be ignored, because the distribution libraries are not executable and the unresolved external references will not affect the executable system libraries.

### 6.2 Activating VA Gen Server

Although the product has been installed on your MVS system, some customization is required before additional verification procedures can be run and before VA Gen Server can be used.

Customization of VA Gen Server means tailoring the product for use in site-specific environments. This might include adding support for another product or changing values that are currently in effect.

This chapter contains the information you need to customize your installation of VA Gen Server.

- Figure 21 lists all the possible customization tasks in the MVS host environment.
- The rest of the chapter consists of detailed descriptions of the customization procedures, including the panel dialog that results from running the interactive customization program in the ELACCUST CLIST.

In addition to the procedures described in this chapter, Appendix A contains a table that outlines the steps you follow if you need to customize VA Gen Server after it is installed.

### 6.2.1.1 Customization Tasks

The table in Figure 21 is divided up by environment. The tasks described under the **ALL** environment should be completed first. Other environments can be customized as desired. Tasks listed for environments in which the product will not be used can be ignored.

| Step # | Environment | Task Description                                                                    | Job(s)                                                                                 |
|--------|-------------|-------------------------------------------------------------------------------------|----------------------------------------------------------------------------------------|
| 1      | ALL         | 6.2.1.2.1, "Create Variable Blocked CLIST Data Set (Optional)" on page 32           | ELACCNVT                                                                               |
| 2      |             | 6.2.1.2.2, "Installation Customization" on page 32                                  | ELACCUST                                                                               |
| 3      |             | 6.2.1.2.3, "Change Default Installation Options" on page 46                         | ELACPIOP                                                                               |
| 4      |             | 6.2.1.2.4, "Change Language-dependent Options" on page 46                           | ELANJ <i>LLL</i>                                                                       |
| 5      |             | 6.2.1.2.5, "Modify LE Options and Exits" on page 48                                 | None                                                                                   |
| 6      |             | 6.2.1.2.6, "Links Required for LE Exits" on page 49                                 |                                                                                        |
|        |             | <ul><li>LE exits used</li><li>LE exits used with CICS</li></ul>                     | <ul><li>ELACJCEM</li><li>ELACJCEC</li></ul>                                            |
| 7      |             | 6.2.1.2.7, "Link Pack Area (LPA) Considerations" on page 50                         | None                                                                                   |
| 8      |             | 6.2.1.2.8, "Prepare ANSI SQL Program" on page 50                                    | None                                                                                   |
| 9      |             | 6.2.1.2.9, "Modify and Copy Compile and Link Procedures" on page 51                 | ELACJCPY                                                                               |
| 10     |             | 6.2.1.2.10, "Run the Customization Verification Program (CVP)" on page 53           | ELACJVP1                                                                               |
| 11     | MVS/TSO     | 6.2.1.3.1, "Update MVS/TSO Concatenation Lists" on page 54                          | None                                                                                   |
| 12     |             | 6.2.1.3.2, "Run the CVP for MVS/TSO" on page 54                                     | ELACVP2C                                                                               |
| 13     | IMS/VS      | 6.2.1.4.1, "Install a Work Database" on page 55                                     | <ul><li>ELACJWKD</li><li>ELACJWK2</li><li>ELACJPT2</li></ul>                           |
| 14     |             | 6.2.1.4.2, "Install VA Gen Server PSBs" on page 61                                  | ELACJPSB                                                                               |
| 15     |             | 6.2.1.4.3, "Modify IMS System Definition" on page 62                                | None                                                                                   |
| 16     |             | 6.2.1.4.4, "Modify IMS Control and Message Region JCL" on page 63                   | ELACJDAT                                                                               |
| 17     |             | 6.2.1.4.5, "Assemble and Link the VA Gen Server Maps" on page 65                    | <ul><li>ELACI<i>LLL</i></li><li>ELACJCVM</li><li>ELACJRSM</li></ul>                    |
| 18     |             | 6.2.1.4.6, "Run the IMS Online Change Utility" on page 66                           | OLCUTL                                                                                 |
| 19     |             | 6.2.1.4.7, "Link and Run the Customization Verification Program for IMS" on page 67 |                                                                                        |
|        |             | <ul><li>with DL/I work database</li><li>with DB2 work database</li></ul>            | <ul> <li>Transaction ELACVP3</li> <li>ELACJVP4</li> <li>Transaction ELACVP4</li> </ul> |
| 20     | CICS        | 6.2.1.5.1, "Add CICS Diagnostic Controller Utility Support" on page 69              | ELACJDCF                                                                               |
| 21     |             | 6.2.1.5.2, "Modify CICS Tables and Definitions" on page 73                          | None                                                                                   |
| 22     |             | 6.2.1.5.3, "Modify CICS Region JCL" on page 77                                      | None                                                                                   |
| 23     |             | 6.2.1.5.4, "Run the CVP for CICS" on page 77                                        | Transaction ELAC                                                                       |

Figure 21. Customization Tasks for the Host Environment

### 6.2.1.2 ALL ENVIRONMENTS

All tasks described in this section are necessary for customization of VA Gen Server regardless of the program target environment(s) used with VA Gen Server. If you have changed the high-level qualifier from the default (ELA.V1R2M0), then use your value throughout the customization steps.

**6.2.1.2.1 Create Variable Blocked CLIST Data Set (Optional):** Modify member **ELACCNVT** in ELA.V1R2M0.SELAJCL per the comments in the JCL, then submit it to create a variable blocked CLIST data set. This data set is necessary if the data sets concatenated to your SYSPROC list are variable blocked.

**6.2.1.2.2 Installation Customization:** Member **ELACCUST** in data set ELA.V1R2M0.SELACLST contains a CLIST that will customize CLISTs, jobs, and samples. This CLIST will allocate data sets ELACLST, ELAJCL, and ELASAMP, edit selected members of the SELACLST, SELAJCL, and SELASAMP system libraries, and store these customized members in these new libraries.

### Notes:

- The CLISTs, jobs, and procedures in the ELACLST, ELAJCL, and ELASAMP libraries are replaced when you run the ELACCUST CLIST. If you have made extensive manual modifications to these members during system installation, you might want to manually tailor the jobs, procedures, and templates with the new values instead of running ELACCUST. If you decide to use ELACCUST, make back-up copies of these libraries, run ELACCUST, compare the newly generated libraries to the back-up copies, and manually enter any changes that might be required.
- 2. You can use job **ELACJCST** in ELA.V1R2M0.SELAJCL to pre-allocate the ELACLST, ELAJCL, AND ELASAMP data sets.

To run ELACCUST, enter the following TSO command from the ISPF environment:

EXEC 'ELA.V1R2M0.SELACLST(ELACCUST)' 'ELAHLQ(ELA.V1R2M0)'

#### Notes:

1. If you created a variable blocked CLIST data set in 6.2.1.2.1, "Create Variable Blocked CLIST Data Set (Optional)," then you would issue the following command instead:

EXEC 'ELA.V1R2M0.VB.SELACLST(ELACCUST)' 'ELAHLQ(ELA.V1R2M0)'

2. The ELAHLQ parameter specifies the high-level qualifier for the VA Gen Server data sets. The default is ELA.V1R2M0.

Once a customized set of values has been saved, the values can be re-accessed by adding the keyword ELAPARM to the invocation of the ELACCUST CLIST. For example:

EXEC 'ELA.V1R2M0.SELACLST(ELACCUST)' 'ELAHLQ(ELA.V1R2M0) ELAPARM(xxxx)'

where **ELAPARM** specifies the identifier for the set of customized values, and **xxxx** are the four characters entered on the Modified Values Description panel on the first invocation of ELACCUST. See page 45.

32 VA Gen Server Program Directory

Running this CLIST will display the panels that are mapped in Figure 22 and detailed starting with Figure 23 on page 36.

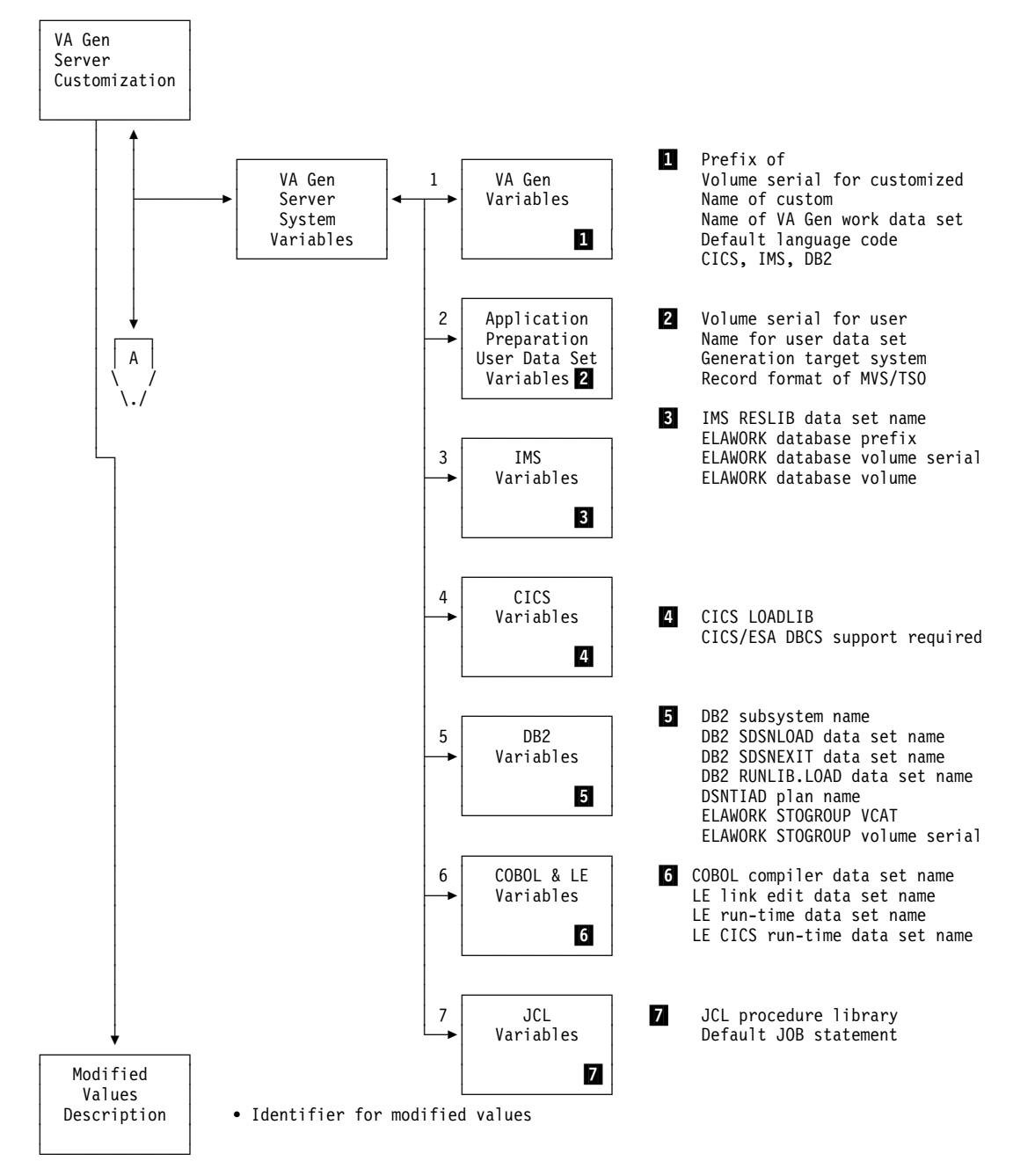

Figure 22 (Part 1 of 2). Overview of Customization Dialogs for ELACCUST

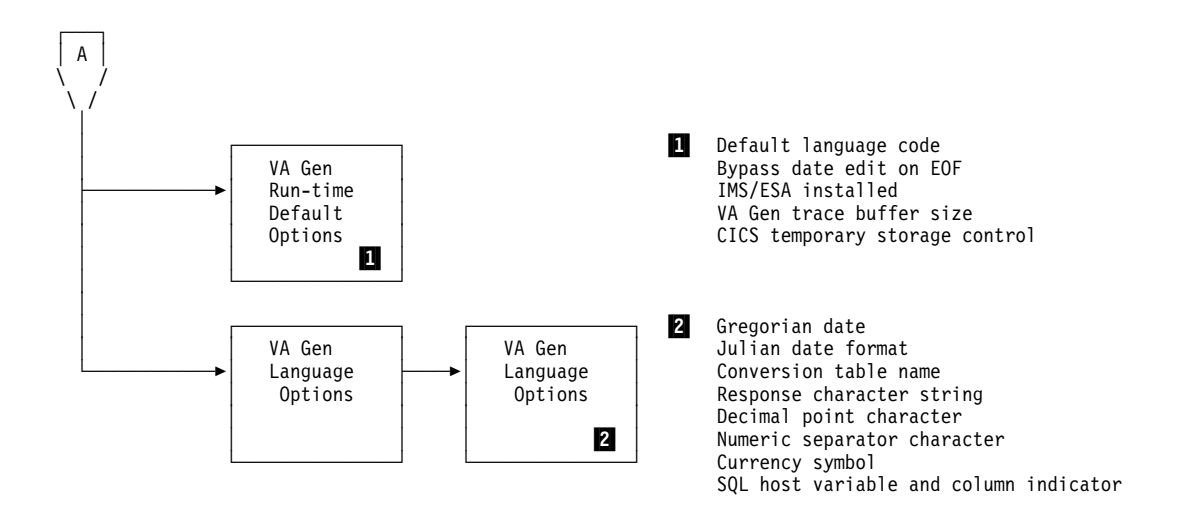

Figure 22 (Part 2 of 2). Overview of Customization Dialogs for ELACCUST

| VisualAge Generator Server Customization Option ===>                                                                                                    |
|----------------------------------------------------------------------------------------------------|
| Select the desired service and press ENTER                                                                                                    |
| 1 - Specify VisualAge Generator Server system variables                                                                                                    |
| 2 - Specify VisualAge Generator Server run-time default<br>options                                                                                                    |
| 3 - Specify VisualAge Generator Server language dependent<br>options                                                                                                    |
| LICENSED MATERIAL - PROGRAM PROPERTY OF IBM                                                                                                    |
| 5648-BO2 (C) COPYRIGHT IBM CORP. 1994, 1998. ALL RIGHTS<br>RESERVE US Government Users Restricted Rights - Use,<br>duplication or disclosure restricted by GSA ADP Schedule<br>Contract with IBM Corp. |
| PRESS: END or PF3 to EXIT HELP or PF1 for more information                                                                                                    |

Figure 23. VA Gen Server Installation Customization Panel (ELACCUST)

From this panel, select a service and press enter. Selecting option 1 will display the panel in Figure 24 on page 37. This service allows you to specify information which will be used to customize installation JCL, CLISTs, samples, etc. Selecting option 2 will display the panel in Figure 32 on page 42. This service will customize job **ELACPIOP** in ELA.V1R2M0.SELAJCL, which is used to produce the default run-time option module. Selecting option 3 will display the panel in Figure 34 on page 43. This service will customize job **ELANJLLL**—where *LLL* is a language code—in ELA.V1R2M0.SELAJCL, which is used to produce the language-dependent options module. See Figure 39 on page 47 for a list of three-character codes. This service should be repeated for each language installed.

When you exit from any service, a message will be displayed asking if the customization process should proceed. If you press EXIT again, no customization or changes will be processed. If you press ENTER, the ELACCUST CLIST will use the TSO editor and ISPF edit macros to produce customized members. The help for each panel will provide information for each option or input field.

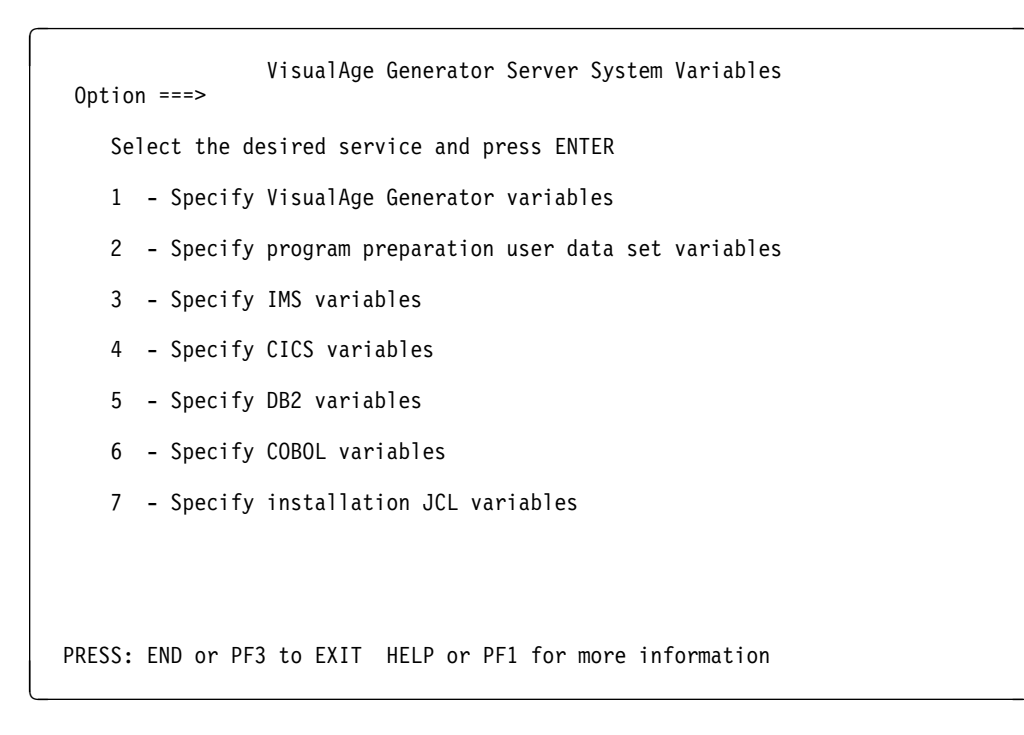

Figure 24. VA Gen Server System Variables Panel (ELACCUST)

On the following panels, pressing ENTER saves any changes and END cancels any changes before returning to the Customization or VA Gen Server System Variables panel.

| VisualAge Generator Server Variables                                                               |
|----------------------------------------------------------------------------------------------------|
| Enter data below:                                                                                  |
| Prefix of VisualAge Generator customized data sets ELA.V1R2M0                                      |
| Prefix of VisualAge Generator VSAM data sets ELA.V1R2M0                                            |
| Volume serial for VisualAge Generator data sets ELAVOL                                             |
| Unit name of VisualAge Generator data set volume SYSDA                                             |
| Unit name of VisualAge Generator work data sets VIO                                                |
| Default language code ENU                                                                          |
| Which of the following are installed?<br>CICSYES Yes or No<br>IMSYES Yes or No<br>DB2YES Yes or No |
| PRESS: ENTER to save END or PF3 to EXIT HELP or PF1 for more information                           |

Figure 25. VA Gen Server Variables Panel (ELACCUST)

Specify Application Preparation User Data Set Variables ===> Enter data below: Volume serial for user data sets..... USRVOL Unit name for user data set volume...... SYSDA Which of the following target systems will you be generating for? MVS CICS..... NO Yes or No MVS/TS0..... NO Yes or No IMS/VS..... NO Yes or No Yes or No IMSBMP..... NO MVS Batch..... NO Yes or No RECFM of TSO CLIST library..... FB VB or FB PRESS: ENTER to save END or PF3 to EXIT HELP or PF1 for more information

Figure 26. Specify Application Preparation User Data Set Panel (ELACCUST)

| ===> IMS Variables                                                       |
|--------------------------------------------------------------------------|
| Enter data below:                                                        |
| IMS RESLIB data set name SYS1.RESLIB                                     |
| ELAWORK database prefix DBSHLQ                                           |
| ELAWORK database volume serial DBSVOL                                    |
| ELAWORK database volume unit name DBSUNIT                                |
|                                                                          |
|                                                                          |
|                                                                          |
|                                                                          |
| PRESS: ENTER to save END or PF3 to EXIT HELP or PF1 for more information |

Figure 27. IMS Variables Panel (ELACCUST)

| . — | ===> CICS Variables                                                      |
|-----|--------------------------------------------------------------------------|
|     | Enter data below:                                                        |
|     | CICS LOADLIB data set name DFH.SDFHLOAD                                  |
|     | CICS/ESA DBCS support required NO Yes or No                              |
|     |                                                                          |
|     |                                                                          |
|     |                                                                          |
|     | PRESS: ENTER to save END or PF3 to EXIT HELP or PF1 for more information |

Figure 28. CICS Variables Panel (ELACCUST)

| ===> DB2 Variables                        |                                 |
|-------------------------------------------|---------------------------------|
| Enter data below:                         |                                 |
| DB2 subsystem name                        | DSN                             |
| DB2 DSNLOAD data set name                 | DSN.SDSNLOAD                    |
| DB2 DSNEXIT data set name                 | DSN.SDSNEXIT                    |
| DB2 RUNLIB.LOAD data set name             | DSN.RUNLIB.LOAD                 |
| DSNTIAD plan name                         | DSNTIA??                        |
| ELAWORK STOGROUP VCAT                     | ELADB2                          |
| ELAWORK STOGROUP volume serial number     | DB2VOL                          |
|                                           |                                 |
| PRESS: ENTER to save END or PF3 to EXIT H | ELP or PF1 for more information |

Figure 29. DB2 Variables Panel (ELACCUST)

IBM COBOL and LE Variables
===>
Enter data below:
COBOL compiler data set name..... IGY.SIGYCOMP
LE link edit data set name..... CEE.SCEELKED
LE run-time data set name.... CEE.SCEERUN
LE CICS run-time data set name... CEE.SCEECICS
PRESS: ENTER to save END or PF3 to cancel HELP or PF1 for more information

Figure 30. COBOL and LE Variables Panel (ELACCUST)

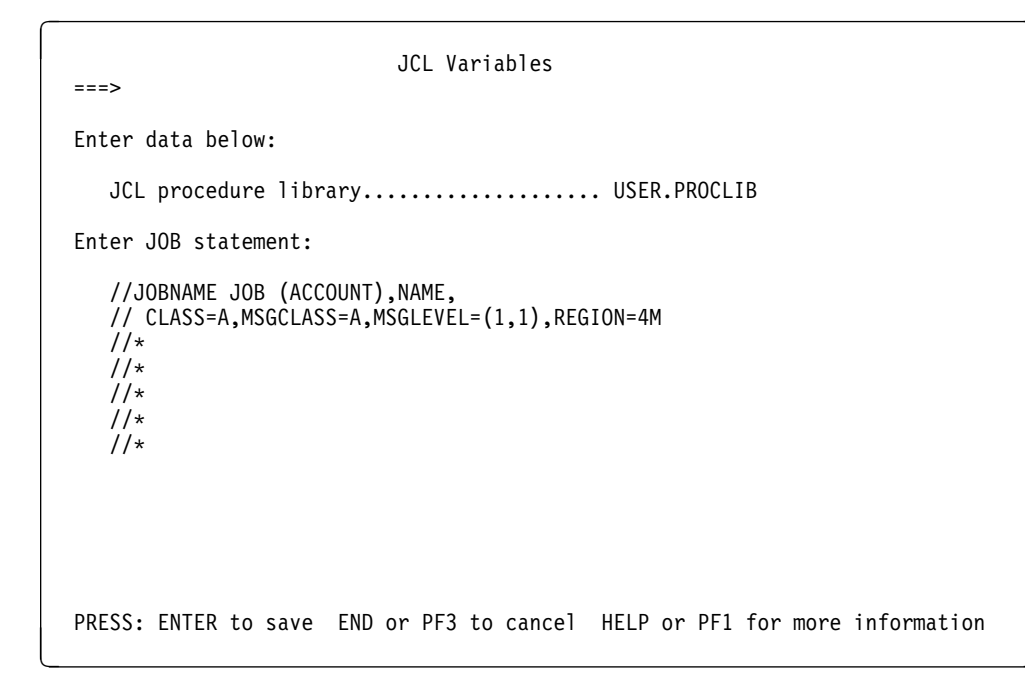

Figure 31. JCL Variables Panel (ELACCUST)

*6.2.1.2.2.1 Run-Time Default Options:* The panel in Figure 32 is used for customizing the run-time default options. The table in Figure 33 explains the IBM-supplied default options.

| VisualAge Generator Run-Time Default Options                               |
|----------------------------------------------------------------------------|
| Enter data below:                                                          |
| Default language code ENU                                                  |
| Bypass date edit on EOF NO Yes or No                                       |
| IMS/ESA installed NO Yes or No                                             |
| VisualAge Generator trace buffer size 64                                   |
| CICS temporary storage control interval size 32                            |
|                                                                            |
| PRESS: ENTER to save END or PF3 to cancel HELP or PF1 for more information |

Figure 32. Run-time Default Options Panel (ELACCUST)

| OPTION                                             | Value(s)  | Default | Description                                                                                                    |  |
|----------------------------------------------------|-----------|---------|----------------------------------------------------------------------------------------------------|--|
| Default<br>language code                           | LLL       | ENU     | Specifies the language code representing the language currently being customized. See Figure 39 on page 47 for a list of three-character codes.                                                                               |  |
| Bypass date<br>edit on EOF                         | N,Y       | Ν       | If N, specifies that a valid date must be entered before allowing a user to exit<br>map.<br>If Y, specifies that the user can bypass the edit checking of a date field by using<br>the Erase EOF key on that field.           |  |
| IMS/ESA<br>installed                               | N,Y       | Ν       | Specifies whether IMS/ESA is installed. For CICS users, if you are using local DL/I, IMS/ESA should be 'N' even if you have IMS/ESA installed.                                                                                |  |
| VA Gen Server<br>trace buffer size                 | size in K | 64      | Specifies the buffer size in K for the VA Gen Server trace facility                                                                                                    |  |
| CICS temporary<br>storage control<br>interval size | size in K | 32      | Specifies, in 1K increments, the CICS control interval size for the VSAM data sets allocated for CICS auxiliary temporary storage queues. The larger the size, the better the performance for pseudo-conversational programs. |  |

Figure 33. Run-time Default Options

*6.2.1.2.2.2 Language-dependent Options:* The panels in Figure 34 are used for customizing the language-dependent options. Initially, the first panel shows only the Language Code field; when a valid language code is entered, the default options for that language are displayed.

| VisualAge Generator Server Language Options                                |
|----------------------------------------------------------------------------|
| Enter language code and press ENTER                                        |
| Language code                                                              |
|                                                                            |
|                                                                            |
| PRESS: ENTER to save END or PF3 to cancel HELP or PF1 for more information |

| VisualAge Generator Server Languag<br>===>                                                                                                    | e Options                                                            |
|----------------------------------------------------------------------------------------------------|----------------------------------------------------------------------|
| Enter data below:                                                                                                    |                                                                      |
| Language code                                                                                                    | ENU                                                                  |
| Long Gregorian date format<br>Short Gregorian date format<br>Long Julian date format<br>Short Julian date format<br>Conversion table name<br>Positive response character string<br>Negative response character string<br>Decimal point character.<br>Numeric separator character.<br>Currency symbol<br>SQL host variable indicator.<br>SQL host column indicator. | MM/DD/YYYY<br>MM/DD/YY<br>YYY-DDD<br>YY-DDD<br>ELACNENU<br>YES<br>NO |
| PRESS: ENTER to save END or PF3 to cancel HELP                                                                                                    | or PF1 for more information                                          |

Figure 34. Language-dependent Options Customization Panels (ELACCUST)

The following table lists the language-dependent options for language code ENU (U.S. English) that are used by the panels in Figure 34. See Figure 39 on page 47 for a mapping of one- and three-character codes to their languages. Also refer to the *Planning* manual for defaults for other languages.

| Figure | 35. | Language-dependent | Options |
|--------|-----|--------------------|---------|
|        |     | 3 3 1              |         |

| OPTION                                   | Value(s) | Default          | Description                                                                                                    |
|------------------------------------------|----------|------------------|----------------------------------------------------------------------------------------------------|
| Language code                            | LLL      | ENU              | Specifies the language code representing the language currently being customized. (This is used in generation of the CSECT name.)                                                                                                    |
| Long Gregorian<br>date format            | mask     | MM/DD/YYYY       | Specifies the default long Gregorian date edit mask. The long Gregorian date edit mask consists of 'DD', 'MM', and 'YYYY', in any order, separated by any valid separator character. Any non-numeric single-byte character, except 'D', 'M', and 'Y', is valid as a separator character.             |
| Short Gregorian<br>date format           | mask     | MM/DD/YY         | Specifies the default short Gregorian date edit mask. The short<br>Gregorian date edit mask consists of 'DD', 'MM', and 'YY', in any order,<br>separated by any valid separator character. Any non-numeric<br>single-byte character, except 'D', 'M', and 'Y', is valid as a separator<br>character. |
| Long Julian<br>date format               | mask     | YYYY-DDD         | Specifies the default long Julian date. The long Julian date edit mask consists of 'DDD' and 'YYYY', in any order, separated by any valid separator character. Any non-numeric single-byte character, except 'D', 'M', and 'Y', is valid as a separator character.                                   |
| Short Julian<br>date format              | mask     | YY-DDD           | Specifies the default short Julian date. The short Julian date edit mask consists of 'DDD' and 'YY', in any order, separated by any valid separator character. Any non-numeric single-byte character, except 'D', 'M', and 'Y', is valid as a separator character.                                   |
| Conversion table name                    | XXXXXXXX | ELACN <b>LLL</b> | Specifies the default 1- to 8-character conversion table name, where <i>LLL</i> is what was specified for the language code on Figure 34 on page 43.                                                                                                    |
| Positive<br>response<br>character string | ууу      | YES              | Specifies the 1- to 3-character string used by VA Gen Server to denote a positive response.                                                                                                    |
| Negative<br>response<br>character string | nnn      | NO               | Specifies the 1- to 3-character string used by VA Gen Server to denote a negative response.                                                                                                    |
| Decimal point character                  | x        |                  | Specifies the character used by VA Gen Server to denote a decimal point. The character specified must be a '.' or a ',' and must be distinct from the characters assigned for numeric separator and currency symbol.                                                                                 |
| Numeric<br>separator<br>character        | X        | ,                | Specifies the character used by VA Gen Server to denote a numeric separator. The character specified must be a ',' or a '.' and must be distinct from the characters assigned for decimal point and currency symbol.                                                                                 |
| Currency<br>symbol                       | X        | \$               | Specifies the character used by VA Gen Server to denote a currency symbol. The character specified must be distinct from the characters assigned for decimal point and numeric separator. The character specified must also be a valid COBOL currency symbol.                                        |
| SQL host<br>variable<br>indicator        | x        | :                | Specifies the character used by VA Gen Server as the SQL host variable indicator. The character assigned must be distinct from the character assigned for the SQL host column indicator.                                                                                                    |
| SQL host<br>column<br>indicator          | x        | !                | Specifies the character used by VA Gen Server as the SQL host column indicator. The character assigned must be distinct from the character assigned for the SQL host variable indicator.                                                                                                    |

*6.2.1.2.2.3 Default Code Page Conversion Tables:* A default code page conversion table is provided for each language. The conversion table name specified on the Language Dependent Options panel for the language being used at run-time is used if the program requests a default conversion table for cooperative processing support. The language conversion tables support the following code pages:

| Language             | Conversion Table | ASCII Code Page | EBCDIC Code Page |
|----------------------|------------------|-----------------|------------------|
| English              | ELACNENU         | 437             | 037              |
| Upper Case English   | ELACNENP         | 437             | 037              |
| German               | ELACNDEU         | 850             | 500              |
| Swiss German         | ELACNDES         | 850             | 500              |
| Spanish              | ELACNESP         | 850             | 284              |
| Brazilian Portuguese | ELACNPTB         | 850             | 037              |

Figure 36. Default Code Page Conversion for SBCS Languages

|            |                   | <u> </u>        |                |
|------------|-------------------|-----------------|----------------|
| Figure 37  | Detault Code Page | Conversion for  | DRCSTanduades  |
| riguic or. | Delaun Obuc i age | 001100131011101 | DDOO Languages |

| Language           | Conversion<br>Table | ASCII<br>SBCS<br>Code Page | ASCII<br>DBCS<br>Code Page | EBCDIC<br>SBCS<br>Code Page | EBCDIC<br>DBCS Code<br>Page |
|--------------------|---------------------|----------------------------|----------------------------|-----------------------------|-----------------------------|
| Simplified Chinese | ELACNCHS            | 1042                       | 928                        | 836                         | 837                         |
| Japanese           | ELACNJPN            | 1041                       | 301                        | 290                         | 300                         |
| Japanese (Latin)   | ELACNJPL            | 1041                       | 301                        | 1027                        | 300                         |
| Korean             | ELACNKOR            | 1040                       | 926                        | 833                         | 834                         |

**Note:** Two Japanese tables are provided. ELACNJPN is the default table associated with the JPN language code. You can change the default table to ELACNJPL. ELACNJPN and ELACNJPL are shipped with the Japanese language for VA Gen Server.

*6.2.1.2.2.4 Saving Modified Values:* Upon exit from the Customization options panel in Figure 23 on page 36, you will be asked if the values should be saved. If you respond positively, then the panel in Figure 38 on page 46 is displayed and the information you enter is used to save the values that represent your customization of this VA Gen Server installation.

The Identifier for modified values field lets you specify a four-character identifier for the customization values you want to save. You should specify this value so you can change VA Gen Server customization values later.

| Modified Values Description                                                |
|----------------------------------------------------------------------------|
| Enter data below:                                                          |
| Identifier for modified values CUST                                        |
| Enter a description of this set of modified values:                        |
|                                                                            |
|                                                                            |
|                                                                            |
|                                                                            |
|                                                                            |
| PRESS: ENTER to save END or PF3 to cancel HELP or PF1 for more information |

Figure 38. Saving Customized Values (ELACCUST)

**6.2.1.2.3 Change Default Installation Options:** VA Gen Server provides default installation options. Job **ELACPIOP** in ELA.V1R2M0.ELAJCL will produce the installation options module. If you changed any values on the VisualAge Generator Run-time Default Options panel (Figure 32 on page 42) you need to run this job. If you accepted the default values on that panel, you can skip this step.

Submit job **ELACPIOP** to assemble and link-edit the installation options load module.

**6.2.1.2.4 Change Language-dependent Options:** VA Gen Server provides language-dependent options that can be customized for each language being installed. Job **ELANJLLL** in ELA.V1R2M0.ELAJCL will produce the language-dependent option module. If you changed any values on the VisualAge Generator Server Language Options panel (Figure 34 on page 43), you need to run this job for that language. If you accepted the default values for a language, you can skip this step for that language. See Figure 39 on page 47 for a mapping of one- and three-character codes to their languages.

Figure 39 shows the one- and three-character codes for all the VA Gen Server languages.

| Language               | 1-Character<br>Code | 3-Character<br>Code |
|------------------------|---------------------|---------------------|
| English                | E                   | ENU                 |
| Swiss German           | W                   | DES                 |
| German                 | G                   | DEU                 |
| Spanish                | S                   | ESP                 |
| Japanese               | J                   | JPN                 |
| Korean                 | К                   | KOR                 |
| Brazilian (Portuguese) | Р                   | PTB                 |
| Uppercase English      | U                   | ENP                 |

С

CHS

Figure 39. Language Code Conversion Table

**Note:** You can run the ELACCUST CLIST to customize ELANJ*LLL*; see 6.2.1.2.2, "Installation Customization" on page 32 for details.

Chinese (Simplified)

#### 6.2.1.2.5 Modify LE Options and Exits

*6.2.1.2.5.1 Working Storage Initialization Option:* Generated VisualAge Generator programs for non-CICS environments rely on the LE working storage being initialized to binary zeroes to determine whether VA Gen Server has been initialized.

You have the following options:

- Assemble the global default module, CEEDOPT, specifying STORAGE=00 for the first subparameter (heap-allocation-value) of the STORAGE parameter. This technique affects all COBOL modules running in each non-CICS environment.
- 2. Assemble a program defaults module, CEEUOPT, specifying STORAGE=(00), and link CEEUOPT with each generated program.

This technique allows you to link the CEEUOPT module with generated programs without affecting non-VisualAge Generator programs.

If you use this technique, modify the VisualAge Generator preparation templates to include CEEUOPT in each link-edit step for non-CICS environments. Refer to the *VisualAge Generator Generation Guide* manual for details about tailoring the preparation templates.

Refer to the installation and customization manual for your version of LE for more information on how to initialize working storage.

*6.2.1.2.5.2 LE Assembler User Exit Processing:* When LE detects an error that is not handled by the subsystem, high-level language, or program condition handlers, LE writes error messages and calls entry point CEEBXITA for a user exit. The user exit indicates whether LE is to ABEND or return to the system with an error return code. The default action is to return with an error code. No automatic rollback is performed, and if database or recoverable-resources updates are pending, they are committed.

CEEBXITA is the entry point name for the user exit in any environment. The following samples are shipped in the LE sample library:

| Figure 40. LE sample user exits |             |
|---------------------------------|-------------|
| Member's CSECT name             | Environment |
| CEEBX05A                        | non-CICS    |
| CEECXITA                        | CICS        |

For generated programs, modify the default user exit in all environments to always request ABEND (set CEEAUE\_ABND to 1) on any abnormal termination (CEEAUE\_ABTERM=1). This will ensure that rollback for database and recoverable-resources updates is performed on any abnormal termination.

When you modify CEEBX05A or CEECXITA, you have the following options:

- 1. Assemble CEEBX05A or CEECXITA and link it with LE so it is available to all programs in their respective environments.
- 2. Assemble CEEBX05A or CEECXITA and link it with each generated program. This technique allows you to link the user exit with generated programs without affecting non-VisualAge Generator programs.

If you use this technique, modify the VisualAge Generator preparation templates to include CEEBX05A or CEECXITA in each link-edit step for all environments. Refer to the *VisualAge Generator Generation Guide* manual for details about tailoring the preparation templates.

Refer to the *Language Environment Programming Guide*, for more information about LE condition handling and the assembler user exit.

**6.2.1.2.6** Links Required for LE Exits: Edit and run ELACJCEM in ELA.V1R2M0.ELAJCL according to the instructions in the job.

If you use CICS and you are not using a global version of the assembler user exit CEEBXITA, edit and run **ELACJCEC** in ELA.V1R2M0.ELAJCL according to the instructions in the job. See 6.2.1.2.5, "Modify LE Options and Exits" on page 48 for information about the CEEUOPT and assembler user exit modules. CEEBXITA is the entry point for the assembler user exit. The LE sample for CICS is CEECXITA.

**6.2.1.2.7** Link Pack Area (LPA) Considerations: The following load modules are not eligible for the LPA:

| ELANCENU | ELARK24A | ELARK24B | ELARK240 |
|----------|----------|----------|----------|
| ELARMAIN | ELARPRTR | ELARSDCB | ELARSINC |
| ELARSINT | ELASTB07 | ELAZCHRT | ELAZSTI  |
| ELA2SSQL | ELA2SSQX | ELA2SSQY |          |

**Note:** Any modules placed into the LPA should not be in any library in any STEPLIB, JOBLIB, or ISPLLIB concatenation list.

#### Migration consideration:

Many of the VA Gen Server load modules have the same names as CSP/370RS load modules. If you have installed CSP/370RS and intend to run it in parallel during the migration to VA Gen Server, you will have to move any CSP/370RS load modules back into the CSP/370RS load library before you replace them in the LPA with the new VA Gen Server load modules of the same names.

**6.2.1.2.8 Prepare ANSI SQL Program:** If a non-IBM ANSI SQL data-base manager is to be used with this product instead of DB2, take the following steps:

- 1. Prepare COBOL source module ELARPANS in library ELA.V1R2M0.SELASAMP for execution as directed in the module prologue.
- 2. Customize the preparation procedures that invoke SQL preprocessing/bind to use the non-IBM data-base manager instead of DB2. The procedures were customized and placed in data set ELA.V1R2M0.ELASAMP during step 1 of the customization. The preparation procedures that might require customization are: ELAPCLB, ELACLB, ELAPC, ELAPTC, ELALB and ELAPTCLB. The preparation and execution JCL templates and execution CLISTs templates might need to be tailored when installing VisualAge Generator.
- 3. Specify ANSISQL(YES) as a COBOL option for generation of all SQL programs.

**6.2.1.2.9 Modify and Copy Compile and Link Procedures:** Figure 41 shows the catalogued JCL procedures shipped with VA Gen Server. These procedures are placed in ELA.V1R2M0.ELASAMP during step 2 of the customization process. All the procedures are used to prepare generated VisualAge Generator programs. The templates shipped with VisualAge Generator are the skeletons that the generation function uses to build the preparation JCL for generated programs. These templates invoke the preparation procedures shipped with VA Gen Server. Changes you make to the templates when you install VisualAge Generator might require corresponding changes to the preparation procedures. Therefore, it is easier to do the tailoring for both the procedures and the templates at the same time.

| Figure 41. VA Gen Server JCL Procedures |                                                                                                    |  |  |
|-----------------------------------------|----------------------------------------------------------------------------------------------------|--|--|
| Procedure                               | Purpose                                                                                                    |  |  |
| ELACL                                   | COBOL compile and link                                                                                                    |  |  |
| ELAPCLB                                 | DB2 preprocessor, COBOL compile, link, and DB2 BIND                                                                                   |  |  |
| ELACLB                                  | COBOL compile, link, and DB2 BIND. Used for programs that do not have any SQL statements, but that have specified a DB2 work database |  |  |
| ELAC                                    | COBOL compile only                                                                                                    |  |  |
| ELAPC                                   | DB2 preprocessor and COBOL compile                                                                                                    |  |  |
| ELAPTC                                  | DB2 preprocessor, CICS translate and COBOL compile                                                                                    |  |  |
| ELAL                                    | Link only                                                                                                    |  |  |
| ELALB                                   | Link and DB2 BIND                                                                                                    |  |  |
| ELAPTCLB                                | DB2 preprocessor, CICS translator, COBOL compile, link, and DB2 bind                                                                  |  |  |
| ELATC                                   | CICS translator and COBOL compile                                                                                                    |  |  |
| ELATCL                                  | CICS translator, COBOL compile and link                                                                                               |  |  |
| ELARLINK                                | Link edit only for the re-link JCL                                                                                                    |  |  |

Submit member **ELACJCPY** in ELA.V1R2M0.ELAJCL to copy the VA Gen Server procedures into your procedure library.

Figure 42 on page 52 is an example of job ELACJCPY.

```
//*
//* DOC: ELACJCPY - COPY VISUALAGE GENERATOR SERVER PROCEDURES
//*
                     TO A PROCEDURE LIBRARY
//*
//*
   LICENSED MATERIALS - PROPERTY OF IBM
//*
    5648-B02 (C) COPYRIGHT IBM CORP. 1994, 1998
//*
    SEE COPYRIGHT INSTRUCTIONS
//*
//* STATUS = VERSION 1, RELEASE 2, LEVEL 0
//*
//* TAILORING:
//*
       1. TAILORING IS DONE BY CUSTOMIZATION CLIST (ELACCUST)
//*
//*
//*
//ELACJCPY EXEC PGM=IEBCOPY
         DD DISP=SHR, DSN=ELA.V1R2M0.ELASAMP
//INDD
//OUTDD1
         DD DISP=SHR, DSN=USER. PROCLIB
//SYSPRINT DD SYSOUT=*
//SYSIN
         DD *
COPY INDD=((INDD,R)),OUTDD=OUTDD1
SELECT MEMBER=(ELACL, ELAPCLB, ELACLB, ELAC, ELAPC, ELAL, ELARLINK,
            ELALB, ELAPTCLB, ELATC, ELAPTC, ELATCL, ELAB)
```

Figure 42. Sample ELACJCPY Job

#### Migration consideration:

- The preparation procedures shipped with VA Gen Server have the same names as the preparation
  procedures for IBM SAA Cross System Product/370 Runtime Services. If you plan to continue
  generating programs using IBM SAA Cross System Product/370 Runtime Services at the same time
  that you are generating programs using VA Gen Server, you will need to include either a JES2
  JOBPARM, a JES3 //\*MAIN statement, or a JCLLIB statement after the preparation JOB statement to
  point to the correct procedure library. Alternatively, you can rename the preparation procedures for
  one product and change the preparation templates for that product to point to the new names. The
  following preparation procedures are affected by this:
  - ELACL
  - ELAPCLB
  - ELACLB
  - ELAC
  - ELAPC
  - ELAL
  - ELALB

**6.2.1.2.10** Run the Customization Verification Program (CVP): If you are using a system default module to clear working storage, it must be made available in the link pack area, the link list, or in the STEPLIB of each batch job executing VA Gen Server.

The batch customization verification program, ELACVP1, is a VisualAge Generator program that was generated as a COBOL program and shipped as an object module. It allows you to verify that VA Gen Server has been properly installed. To run this verification, submit member **ELACJVP1** in data set ELA.V1R2M0.ELAJCL. This job contains a step to run the program. The output from EZEPRINT should appear similar to the panel shown in Figure 43. The date appears in the upper-left corner and the time in the upper-right corner. The date is in the format MM/DD/YY.

5/10/98

17:04:32

VISUALAGE GENERATOR SERVER

Figure 43. Customization Verification Panel

### 6.2.1.3 MVS/TSO ENVIRONMENT

The tasks described in this section are necessary for customization of VA Gen Server only if the MVS/TSO environment is a target environment for this product. If VisualAge Generator generated programs will not be run in the MVS/TSO environment, this section can be skipped.

**6.2.1.3.1 Update MVS/TSO Concatenation Lists:** Data set ELA.V1R2M0.SELALMD must be added to the STEPLIB concatenation list of your TSO logon procedure or its contents must be moved to a data set in the LNKLST concatenation list. In addition, the LE run-time data sets must be made available. If you are using a system default module to clear working storage, it must also be made available.

If the load libraries in your STEPLIB concatenation list are authorized data sets, then ELA.V1R2M0.SELALMD must also be made an authorized data set. (VA Gen Server has no special requirements for running authorized.)

**6.2.1.3.2 Run the CVP for MVS/TSO:** CLIST **ELACVP2C** in ELA.V1R2M0.ELACLST runs program ELACVP2, which is the customization verification program for MVS/TSO. ELACVP2 is a VisualAge Generator program that was generated as a COBOL program and shipped as an object module. It allows you to verify that VA Gen Server is properly installed. To run the program:

• Log on to TSO using the logon procedure customized in the previous step and enter:

EXEC 'ELA.V1R2M0.ELACLST(ELACVP2C)'

The resulting map should look similar to the panel shown in Figure 44.

VISUALAGE GENERATOR SERVER

PRESS PF1

Figure 44. Customization Verification Panel

• Press the PF1 key.

The map should look similar to the panel shown in Figure 45 on page 55, displaying a message indicating the successful installation of the product. The date appears in the upper-left corner, the time in the upper-right corner. The date is in the format MM/DD/YY.

| 05/10/98 |                                | 19:30:36 |
|----------|--------------------------------|----------|
|          | VISUALAGE GENERATOR SERVER     |          |
|          | INSTALLATION HAS BEEN VERIFIED |          |
|          |                                |          |
|          |                                |          |

Figure 45. Customization Verification Panel

• Press the PF3 key to exit the customization verification program.

### 6.2.1.4 IMS/VS ENVIRONMENT

The tasks described in this section are necessary for customization of VA Gen Server only if IMS/VS is a target environment for this product. If VisualAge Generator generated programs will not be run in the IMS/VS environment, this section can be skipped.

#### 6.2.1.4.1 Install a Work Database: Migration consideration:

• If you previously installed a work database for IBM SAA Cross System Product/370 Runtime Services or VGen Host Services 1.1, you can skip this step.

*6.2.1.4.1.1 DL/I Work Database:* If you plan to use a DL/I implementation for the work database, you might need to tailor the data-base description (DBD) before you run the job that creates and initializes the DL/I work database. Figure 46 shows the DBD for the work database. The source for the DBD is supplied as ELAWORK in ELA.V1R2M0.ELASAMP.

| )BD   | NAMF=FI AWORK.                       | Х      |
|-------|--------------------------------------|--------|
| 000   | ACCESS=(HDAM, OSAM).                 | X      |
|       | RMNAME=(DFSHDC40,3,wb1ks)            |        |
| DATAS | ET DD1=ELAWORK.DEVICE=3380.SIZE=8192 |        |
| SEGM  | NAME=ELAWCNTL,                       | Х      |
|       | BYTES=(160),                         | Х      |
|       | PARENT=0                             |        |
| FIELD | NAME=(WORKKEY,SEQ,U),                | Х      |
|       | BYTES=8,                             | Х      |
|       | START=1,                             | Х      |
|       | TYPE=C                               |        |
| SEGM  | NAME=WORKLV01,                       | Х      |
|       | PARENT=ELAWCNTL,                     | Х      |
|       | BYTES=(4060,4),                      | Х      |
|       | RULES=(,LAST)                        |        |
| SEGM  | NAME=WORKLV02,                       | Х      |
|       | PARENT=WORKLV01,                     | Х      |
|       | BYTES=(4060,4),                      | Х      |
|       | RULES=(,LAST)                        |        |
|       |                                      |        |
| SEGM  | NAME=WORKLV14,                       | Х      |
|       | PARENT=WORKLV13,                     | X      |
|       | BYIES=(4060,4),                      | Х      |
| 0.504 | RULES=(,LASI)                        | V      |
| SEGM  | NAME=MSGLVUI,                        | X      |
|       | PARENI=ELAWUNIL, $P_{A}$             | X      |
|       | BTIES=(4000,4),                      | ٨      |
|       | RULES=(,LAST)                        | v      |
|       | DADENT-MSCLV02,                      | A<br>Y |
|       | $RVTES = (1060 \ A)$                 | X<br>Y |
|       | $PIII FS = (1 \Delta ST)$            | Λ      |
|       |                                      |        |
| SECM  | NAME=MSCLV1/                         | Y      |
| SEGM  | PARENT=MSGLV13                       | X      |
|       | $RYTES = (4060 \ 4)$                 | X      |
|       | RIII FS = (1 AST)                    | Л      |
| PRINT | NOGEN                                |        |
| DBDGF | N                                    |        |
| FINIS | H                                    |        |
|       |                                      |        |

Figure 46. DL/I Work Database DBD

You can modify the DBD name, number of root anchor points, block size, number of blocks, randomizing routine, and device type. However, the segment names, segment size, and FIELD information must not be changed. The DL/I work database key is the terminal ID (LTERM name).

The **wblks** parameter defines the number of blocks to be used in the randomizing algorithm for the database. You can estimate this number by using the following formula:

wblks = (#\_of\_terminals \* 114000) / 8192

Where #\_of\_terminals is the number of users of VisualAge Generator programs.

The default value for **wblks** is 100. The SIZE value is set to 8192; you can increase this value. This is desirable if the programs tend to be large and complex with many storage areas.

Figure 47 shows the PSB that initializes the work database by loading a single root segment into it. Figure 48 shows the PSB that is used to remove obsolete records from the work database. The two PSBs are supplied as members ELAWKLD and ELAWKPB1, respectively, in ELA.V1R2M0.ELASAMP. If you change the NAME parameter in the DBD, you must also change the DBDNAME field in both PSBs.

Figure 47. PSB to Load DL/I Work Database

Figure 48. PSB to Delete Root Segment and Clean Up DL/I Work Database

Submit member **ELACJWKD** in ELA.V1R2M0.ELAJCL to generate the database description (DBD), generate the PSBs and ACBs, allocate the space for the database data, and initialize the database with the DL/I test program, DFSDDLT0. A return code of 4 is normal for the CRTACBS step (the ACB generation step).

It is recommended that you make the DL/I work database a non-recoverable database. This reduces the amount of logging for this database. You can make the DL/I work database non-recoverable by doing the following:

• Register the DL/I work database with database recovery control (DBRC).

- Define the database to DBRC as a non-recoverable resource by using the NONRECOV option on the INIT.DB command.
- Use DBRC when the program is run.

Refer to the IMS/ESA manuals for additional information.

*6.2.1.4.1.2 DB2 Work Database:* The DB2 work database uses a 32K-byte page size; therefore, if you are using a DB2 work database, you might need to increase the allocation of the 32K-byte buffers. To increase the allocation of buffers, you need to modify and assemble the DB2 parameter module (default is DSNZPARM). Refer to the DB2 manuals for your system for additional information.

If you plan to use a DB2 implementation for the work database, review the database definition before you run the job that initializes the DB2 work database. Figure 49 on page 59 shows the DB2 definition for the work database. The source for the work database description (DDL) is supplied as member ELAWORK2 in ELA.V1R2M0.ELASAMP.

The table name and field names cannot be changed.

```
CREATE DATABASE ELADBCTL ;
CREATE TABLESPACE ELAWRKTS
   IN ELADBCTL
   USING VCAT ELADB2
   BUFFERPOOL BP32K
   LOCKSIZE PAGE
   CLOSE NO;
CREATE TABLE ELA.ELAWORK
  (ELA TERMID
                     CHAR(8)
                                NOT NULL,
   ELA SEQUENCE
                     CHAR(3)
                                NOT NULL,
   ELA DATE
                     CHAR(6),
                      CHAR(6),
   ELA TIME
   ELA APPL NAME
                      CHAR(8),
   ELA VSN PGM
                      CHAR(16),
                      CHAR(8),
   ELA TGT TRAN
   ELA SRC TRAN
                      CHAR(8),
   ELA WS BYTES
                      INTEGER,
   ELA MS BYTES
                      INTEGER,
   ELA CONTROL INFO CHAR(80),
   ELA WS DATA
                      LONG VARCHAR,
   ELA MS DATA
                      LONG VARCHAR)
   IN ELADBCTL.ELAWRKTS;
CREATE UNIQUE INDEX TEMPKEY ON ELA.ELAWORK
  (ELA TERMID ASC,
   ELA SEQUENCE ASC)
   USING VCAT ELADB2
   CLUSTER
   SUBPAGES 16
   CLOSE NO;
GRANT DELETE, INSERT, SELECT, UPDATE ON ELA. ELAWORK TO PUBLIC;
```

Figure 49. DB2 Work Database DDL

The JCL to create the DB2 table for the work database is in member **ELACJWK2** in ELA.V1R2M0.ELAJCL.

Ensure that you have DB2 system administrator authority and then submit ELACJWK2 to create the DB2 table for the work database. The first time you run this job, the return code is 08 on the WRKDROP step because there is no database to drop.

*6.2.1.4.1.3 Perform a DB2 Bind:* Submit member ELACJPT2 in ELA.V1R2M0.ELAJCL to perform a DB2 bind for the plan used by the IMS/VS trace facility using a DB2 work database. Figure 50 is an example of job ELACJPT2.

Each developer or system administrator should create a SYNONYM in order to access the ELAWORK DB2 table. The CREATE SYNONYM has the following format:

CREATE SYNONYM ELAWORK FOR ELA.ELAWORK

Each developer should create the SYNONYM before binding any program plans that access the work database.

```
//*
//* DOC: ELACJPT2 - BIND THE VISUALAGE GENERATOR SERVER IMS/VS
//*
                  TRACE PROGRAM USING A DB2 DATABASE.
//*
//* LICENSED MATERIALS - PROPERTY OF IBM
//* 5648-B02 (C) COPYRIGHT IBM CORP. 1994, 1998
//* SEE COPYRIGHT INSTRUCTIONS
//*
//* STATUS = VERSION 1, RELEASE 2, LEVEL 0
//*
//* TAILORING:
//*
//*
       1. TAILORING IS DONE BY CUSTOMIZATION CLIST (ELACCUST)
//*
//*
//CPT2B PROC ELA='ELA.V1R2M0',
11
       DSNLOAD='DSN.DSNLOAD',
//
       RGN=4096K,
       SOUT='*'
11
//B
         EXEC PGM=IKJEFT01, DYNAMNBR=20, COND=(5, LT), REGION=&RGN
//STEPLIB DD DISP=SHR,DSN=&DSNLOAD
//DBRMLIB DD DISP=SHR,DSN=&ELA..SELADBRM
//SYSTSPRT DD SYSOUT=&SOUT,DCB=BLKSIZE=13300
//SYSPRINT DD SYSOUT=&SOUT,DCB=BLKSIZE=13300
//SYSUDUMP DD SYSOUT=&SOUT,DCB=BLKSIZE=13300
//SYSOUT DD SYSOUT=&SOUT,DCB=BLKSIZE=13300
//REPORT
         DD SYSOUT=&SOUT,DCB=BLKSIZE=13300
// PEND
//DBRMPT2 EXEC CPT2B
//SYSTSIN DD *
DSN SYSTEM(DSN)
BIND PLAN(ELAIPT2) -
    MEMBER(ELADBRM3) -
    ACT(REP) -
    RETAIN -
    ISOLATION(CS)
/*
```

Figure 50. Sample ELACJPT2 Job
#### 6.2.1.4.2 Install VA Gen Server PSBs

• If you previously defined the PSBs for VGen Host Services 1.1, you can skip this step.

The VA Gen Server utility that prints the error diagnostic information requires a program specification block (PSB). Because it runs as a BMP, it also requires an application control block (ACB) generation. The four online customization verification programs and the VA Gen Server Trace Facility have PSBs that require PSB and ACB generations.

| Figure 51. PSB Generation |          |                                                                                 |  |
|---------------------------|----------|---------------------------------------------------------------------------------|--|
| PSB Source                | PSB Name | Purpose                                                                         |  |
| ELAMPUTL                  | ELAMPUTL | Error diagnostic utility                                                        |  |
| ELACVP3P                  | ELACVP3  | Online customization verification<br>(DL/I implementation of the work database) |  |
| ELACVP4P                  | ELACVP4  | Online customization verification<br>(DB2 implementation of the work database)  |  |
| ELAIPTZG                  | ELAIPTZ  | Online trace facility - DL/I work database                                      |  |
| ELAIPT2G                  | ELAIPT2  | Online trace facility - DB2 work database                                       |  |

Figure 51 shows the five PSBs that are needed for the IMS environment.

#### Migration consideration:

 If you currently use a DL/I message database, you should continue to use the ELAPCB macro from IBM SAA Cross System Product/370 Runtime Services 1.1 because it includes the PCB for the DL/I message database. Existing programs generated with IBM SAA Cross System Product/370 Runtime Services 1.1 can continue to use the message database. Programs generated with VisualAge Generator must use message tables.

*6.2.1.4.2.1 For DL/I Work Database:* If you plan to use DL/I for the work database, modify your PSB-generation procedure by copying member **ELAPCB** from ELA.V1R2M0.SELASAMP into a library within your SYSLIB concatenation. This makes the ELAPCB macro available. The ELAPCB macro is used to provide the PCB definitions needed for the work database.

*6.2.1.4.2.2 For All Work Databases:* If you did not install a DL/I work database, then delete step ELA3PSB and statement BUILD PSB=ELACVP3 from member **ELACJPSB** in ELA.V1R2M0.ELAJCL.

If you did not install a DB2 work database, then delete step ELA4PSB and statement BUILD PSB=ELACVP4 from member **ELACJPSB** in ELA.V1R2M0.ELAJCL.

Submit member **ELACJPSB** to generate the PSBs and ACBs. Figure 52 is an example of job ELACJPSB.

```
//*
//* DOC: ELACJPSB - GENERATE PSBS AND ACBS FOR THE
//*
                 VISUALAGE GENERATOR SERVER ERROR
//*
                 DIAGNOSTIC PRINT UTILITY AND THE CVPS
//*
//* LICENSED MATERIALS - PROPERTY OF IBM
//* 5648-B02 (C) COPYRIGHT IBM CORP. 1994, 1998
//* SEE COPYRIGHT INSTRUCTIONS
//*
//* STATUS = VERSION 1, RELEASE 2, LEVEL 0
//*
//* TAILORING:
//*
//*
        1. TAILORING IS DONE BY CUSTOMIZATION CLIST (ELACCUST)
//*
//*
//PRNTPSB EXEC PSBGEN, MBR=ELAMPUTL
//C.SYSIN DD DISP=SHR,DSN=ELA.V1R2M0.SELASAMP(ELAMPUTL)
//*
//ELA3PSB EXEC PSBGEN,MBR=ELACVP3
//C.SYSLIB DD
11
         DD DISP=SHR, DSN=ELA.V1R2M0.SELASAMP
//C.SYSIN DD DISP=SHR,DSN=ELA.V1R2M0.SELASAMP(ELACVP3P)
//*
//ELA4PSB EXEC PSBGEN,MBR=ELACVP4
//C.SYSIN DD DISP=SHR,DSN=ELA.V1R2M0.SELASAMP(ELACVP4P)
//*
//ELAIPTZ EXEC PSBGEN,MBR=ELAIPTZ
//C.SYSIN DD DISP=SHR,DSN=ELA.V1R2M0.SELASAMP(ELAIPTZG)
//*
//ELAIPT2 EXEC PSBGEN,MBR=ELAIPT2
//C.SYSIN DD DISP=SHR,DSN=ELA.V1R2M0.SELASAMP(ELAIPT2G)
//*
//CRTACBS EXEC ACBGEN
//SYSIN
         DD *
            BUILD PSB=ELAMPUTL
            BUILD PSB=ELACVP3
            BUILD PSB=ELACVP4
            BUILD PSB=ELAIPTZ
            BUILD PSB=ELAIPT2
```

Figure 52. Sample ELACJPSB job

#### 6.2.1.4.3 Modify IMS System Definition

• If you previously added the IMS definitions for VGen Host Services 1.1, you can skip this step.

Member ELASTG1 in ELA.V1R2M0.ELASAMP contains the system definition entries you need to include in your stage 1 IMS definition. Refer to the IMS manuals for your system for additional information. If you

are installing several destinations for diagnostic messages (ERRDESTs), you can include additional TRANSACT macros after the APPLCTN macro for ELAMPUTL.

Run an IMS stage 1 generation. Use the MODBLKS option on the SYSTEM parameter in the IMSCTRL macro when you do the stage 1 generation.

#### Migration considerations:

- If you previously installed IBM SAA Cross System Product/370 Runtime Services 1.1, the following were added to your IMS system definition for that release. If you have programs that use a message database, you will need to keep the first two entries until you have converted to message tables.
  - **Note:** Existing programs generated with IBM SAA Cross System Product/370 Runtime Services 1.1 can continue to use the message database. Programs being generated with VisualAge Generator must use message tables.
- You no longer need:
  - 1. DATABASE DBD=ELAMSG
  - 2. APPLCTN PGMTYPE=BATCH, PSB=ELAMSUDL
  - 3. APPLCTN PGMTYPE=TP, PSB=ELACVP1, (4) TRANSACT
  - 4. TRANSACT CODE=ELACVP1
  - 5. TRANSACT CODE=ELACVP2

#### 6.2.1.4.4 Modify IMS Control and Message Region JCL

*6.2.1.4.4.1 IMS Control Region JCL:* If you previously installed IBM SAA Cross System Product/370 Runtime Services 1.1 or VGen Host Services 1.1, you can skip this step.

Modify the IMS control region JCL to include the work database if it is implemented using DL/I.

Figure 53 shows the sample DD statement to add.

//ELAWORK DD DISP=SHR, DSN=ELA.V1R2M0.ELAWORK

Figure 53. IMS Control Region JCL Statement(s)

Alternatively, you can use member **ELACJDAT** in ELA.V1R2M0.ELAJCL to add the database to the IMS dynamic allocation table.

If you have a large IMS online system, you might not need to override the values for the PSB work area pool, the FORMAT pool, the MFS test area, or the communications input/output area in the JCL that is used to start the IMS control region. However, you should review the following parameters:

- The PSBW parameter should be at least 90.
- The FBP parameter should be at least 125.
- The MFS parameter should be at least 100.

• The TPDP parameter should be at least 5 greater than the MFS parameter.

The specific values might vary for your installation. Monitor the values as you start to use VA Gen Server to determine the proper values for your installation. Refer to the IMS manuals for your release of IMS for additional information.

*6.2.1.4.4.2 IMS Message Region JCL:* Modify the STEPLIB concatenation for each IMS message region or fast-path region to include the VA Gen Server load library. Figure 54 shows the additional DD statement.

Figure 54. IMS Load Library JCL

Ensure that the LE run-time library is either in the STEPLIB concatenation for your message region or in the link list. In addition, if you are using a system default module to clear working storage, it must also be made available.

#### Migration consideration:

If you previously installed IBM SAA Cross System Product/370 Runtime Services or VGen Host Services 1.1, you can change the DSN to reflect the VA Gen Server name and skip the rest of this step.

Before making the following modifications for the ELASNAP and ELAPRINT DD statements, refer to VA Gen Server error reporting information in the *VisualGen: Running Applications on MVS* manual for information about when these data sets are used and the information that is contained in each data set. The error information written to ELAPRINT is identical to that written to the IMS message queue specified by the ERRDEST generation option. Therefore, you might decide to omit the ELAPRINT DD statement and use only ERRDEST. However, the ELASNAP DD statement is recommended so that you can obtain as much information as possible when an error occurs.

To obtain a SNAP dump when a VA Gen Server error occurs, include the following DD statement:

//ELASNAP DD SYSOUT=\*

If you use a data set for the SNAP dump, allocate the data set with RECFM=VBA, LRECL=125, and BLKSIZE=882. If you do not use these attributes when you allocate the data set, VA Gen Server changes the data set attributes to these values. You need to use DISP=MOD on the ELASNAP DD statement if you use a data set.

To obtain a listing or a data set that contains error information, include the following DD statement:

### //ELAPRINT DD SYSOUT=\*

If you use a data set for the error information, allocate the data set with RECFM=FA, LRECL=133, BLKSIZE=133. If you do not use these attributes when you allocate the data set, VA Gen Server changes the data set attributes to these values. You need to use DISP=MOD on the ELAPRINT DD statement if you use a data set.

**6.2.1.4.5** Assemble and Link the VA Gen Server Maps: The MFS source shipped with VA Gen Server might need to be tailored before being assembled and linked. The MFS source members are in library ELA.V1R2M0.SELAMFS. If you need to tailor the MFS source, you should copy the MFS source to another library before making changes. Prior to submitting the jobs included in this step, ensure that the SOR parameters on the MID and MOD, and the FEAT parameter on the DEV statements, match your IMS system generation. Check existing MFS source for other application systems as an aid in determining the SOR and FEAT parameters that match your IMS system.

MFS source is shipped for the trace facility, for the CVPs for IMS, and for the critical error maps. If you need to make changes to the MFS source, you should copy it to another library and then change the JCL that assembles the MFS to point to the library.

*6.2.1.4.5.1 Tailor the Trace Facility Maps:* The MFS source for the trace facility must be tailored, assembled and linked for each language installed. Repeat the following steps for each language, including English, that you are installing:

Note: See Figure 39 on page 47 for a mapping of one- and three-character codes to their languages.

- 1. Tailor the MFS source in **ELAYTLXM** in ELA.V1R2M0.SELAMFS, where *L* is a one-character language code.
- 2. Submit member **ELACILLL**, (where **LLL** is a three-character language code) in ELA.V1R2M0.ELAJCL to assemble and link the MFS source.

*6.2.1.4.5.2 Tailor the Customization Verification Maps:* The MFS source for either IMS/VS CVP that will be run must be tailored, assembled and linked. This is done by the following steps:

- Tailor the MFS source in ELAYT3XM in ELA.V1R2M0.SELAMFS if you are using a DL/I work database with IMS, or ELAYT4XM in ELA.V1R2M0.SELAMFS if you are using a DB2 work database with IMS.
- Submit member ELACJCVM in ELA.V1R2M0.ELAJCL to assemble and link the customization verification maps. Because the CVP maps will only be used for checking customization, job ELACJCVM uses the MFSTEST procedure to assemble them.

*6.2.1.4.5.3 Tailor the Critical Error Maps:* The critical error maps are used to display error messages if a problem occurs when an end user runs a program. You can tailor these maps for your installation (for example, to provide a help desk phone number).

Perform the following steps for each language, including English, that you are installing.

- 1. Tailor the MFS source in **ELALLIXM** in ELA.V1R2M0.SELAMFS, where **LLL** is the three-character language code.
- 2. Change the language parameter in ELACJRSM to specify the code for the language you are installing.
- 3. Submit member ELACJRSM in ELA.V1R2M0.ELAJCL to assemble and link the MFS source.

**6.2.1.4.6** Run the IMS Online Change Utility: Take the following steps to make the IMSGEN, ACBs and critical error maps available to IMS:

- 1. Run IMS utility OLCUTL to copy the new VA Gen Server definitions from the staging libraries into the inactive IMS control region libraries.
- 2. Enter the following IMS commands:

| /MODIFY | PREPARE | FMTLIB | ACBLIB | MODBLKS |
|---------|---------|--------|--------|---------|
| /MODIFY | COMMIT  |        |        |         |

You should now verify the VA Gen Server trace facility maps by doing the following:

• After installing the trace facility maps, you should use the IMS /FORMAT command for at least one of the maps in the map group for each type of terminal that program developers or end users will be using. This helps to verify that the MFS source was tailored properly. The format of the command is:

/FORMAT ELAYT*L*O ELAZ01

Where *L* is the language code.

ſ

Figure 55 shows an example of ELAZ01.

| ELAZ01                                                                                                    | VisualAge Generator Server<br>Trace Transaction Selection |  |  |
|----------------------------------------------------------------------------------------------------|-----------------------------------------------------------|--|--|
| Specify the transactions you want to trace; then press Enter.<br>To select specific programs and services for tracing,<br>place the cursor on a transaction name and press PF4. |                                                           |  |  |
| T                                                                                                    | Fransaction codes or initial program names                |  |  |
|                                                                                                    |                                                           |  |  |
| ENTER PF1=HE                                                                                                    | ELP PF3=EXIT PF4=FILTER PF9=REFRESH                       |  |  |

Figure 55. Trace Transaction Selection Panel

• If you installed the critical error maps, you should use the IMS /FORMAT command for at least one of the maps in the map group for each type of terminal that application developers or end users will be using. This helps to verify that the MFS source was tailored properly. The format of the command is:

/FORMAT ELA*LLL*O ELAM02

Where *LLL* is the language code.

Figure 56 shows an example of ELAM02 before the text is modified.

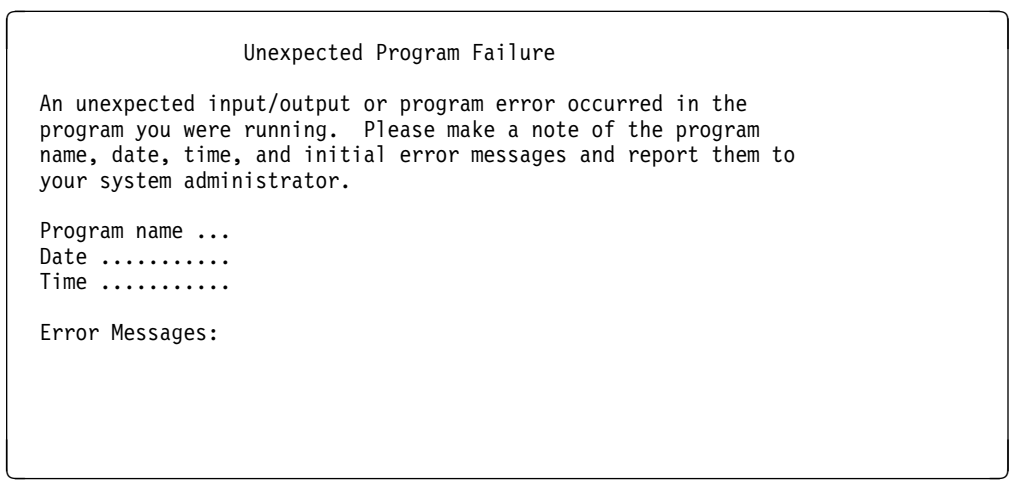

Figure 56. Panel ELAM02

**6.2.1.4.7** Link and Run the Customization Verification Program for IMS: The customization verification programs for IMS/VS, ELACVP3 and ELACVP4, are VisualAge Generator programs that were generated as COBOL programs and shipped as object modules. They allow you to verify that VA Gen Server is properly installed.

*6.2.1.4.7.1 Verify IMS/VS with a DL/I Work Database:* If your IMS/VS target environment was installed with a DL/I work database, perform the following steps to verify that your system has been installed properly:

- Sign on to the customized IMS region using your normal sign-on procedure and enter the following commands:
  - /TEST MFS
  - ELACVP3

Type one blank after the transaction name, ELACVP3, before pressing the Enter key.

The resulting map should look similar to that in Figure 44 on page 54.

• Press the PF1 key.

The map should look similar to the panel shown in Figure 45 on page 55, with a message indicating the successful installation of the product. The date appears in the upper-left corner and the time in the upper-right corner. The date is in the format MM/DD/YY.

- Press the PF3 key to exit the customization verification program.
- Enter /END
- Enter /RCL

*6.2.1.4.7.2 Verify IMS/VS with a DB2 Work Database:* If your IMS/VS target environment was installed with a DB2 work database, perform the following steps to verify that your system has been installed properly.

- You must do a BIND for ELACVP4. Submit member **ELACJVP4** in ELA.V1R2M0.ELAJCL to bind the application.
- /TEST MFS
- ELACVP4

Type one blank after the transaction name, ELACVP4, before pressing the Enter key.

The map should appear similar to that in Figure 44 on page 54.

• Press the PF1 key.

The map should look similar to the panel shown in Figure 45 on page 55, with a message indicating the successful installation of the product. The date appears in the upper-left corner and the time in the upper-right corner. The date is in the format MM/DD/YY.

- Press the PF3 key to exit the customization verification program.
- Enter /END
- Enter /RCL

### 6.2.1.5 CICS ENVIRONMENT

• If you previously installed VGen Host Services 1.1 and completed the CICS setup, you can skip to 6.2.1.5.2, "Modify CICS Tables and Definitions" on page 73.

The tasks described in this section are necessary for customization of VA Gen Server only if the CICS environment is a target environment for this product. If VisualAge Generator generated programs will not be run in the CICS environment, this section can be skipped.

**6.2.1.5.1** Add CICS Diagnostic Controller Utility Support: VA Gen Server includes CICS menus that allow you to specify diagnostic options for CICS transactions. These options are maintained in a VSAM diagnostic controller file. You need a unique controller file for each active CICS region. To define and initialize controller file ELA.V1R2M0.ELACFIL, submit job ELACJDCF in ELA.V1R2M0.ELAJCL. Following the definition and initialization of the file, the options should only be changed by entering CICS diagnostic controller transaction ELAC, which displays the diagnostic controller menu Change/View Diagnostic Options for a Transaction.

The file is initialized with the following values:

- Transaction ID = blanks
- Transaction ABENDS = 3 (Task dump)
- Runtime Error dump option = 3 (Task dump)
- Error Destination Queue Name = ELAD
- Journal number = spaces
- Journal Record Identification = EZ
- Disable on Run Unit Failure = N

The diagnostic controller utility lets you direct error messages to a transient data queue, a journal, or both. The default transient data file queue name is ELAD. The transient data files used by the diagnostic controller utility can be INTRAPARTITION, EXTRAPARTITION, INDIRECT or REMOTE. ELADCT2 in ELA.V1R2M0.ELASAMP contains a DCT entry for an intrapartition transient data queue using the default destination identification of ELAD. Include the entry for ELAD in your DCT CICS table if you want to use an intrapartition transient data queue. An extrapartition transient data queue can also be used. This type of queue might be useful for viewing the data set outside of the CICS region.

*6.2.1.5.1.1 Intrapartition Transient Data Queue:* Figure 57 is an example of the intrapartition transient data queue using the default queue name of ELAD from the ELADCT2.

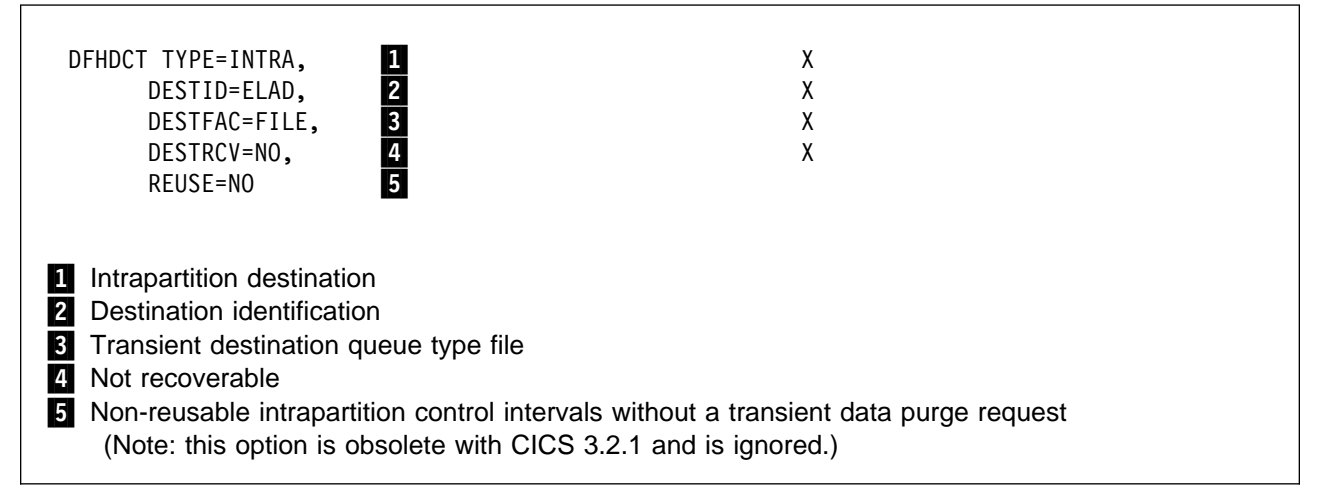

Figure 57. CICS Intrapartition Data Queue Example

*6.2.1.5.1.2 Extrapartition Transient Data Queue:* If an extrapartition transient data file will be used, add the appropriate JCL to the CICS execution JCL to assign the file name. The JCL used in the extrapartition destination data queue sample requires the following JCL:

//ELAXPRNT DD SYSOUT=\*,DCB=(RECFM=VBA,LRECL=654,BLKSIZE=658)

Figure 58 on page 71 is an example of an extrapartition transient data queue using the default queue name of ELAD. If you decide to use an extrapartition transient data queue, you must remove the intrapartition transient data queue definition from your DCT. You cannot have an extrapartition transient data queue and an intrapartition data queue with the same name. This can be included when generating a destination control table:

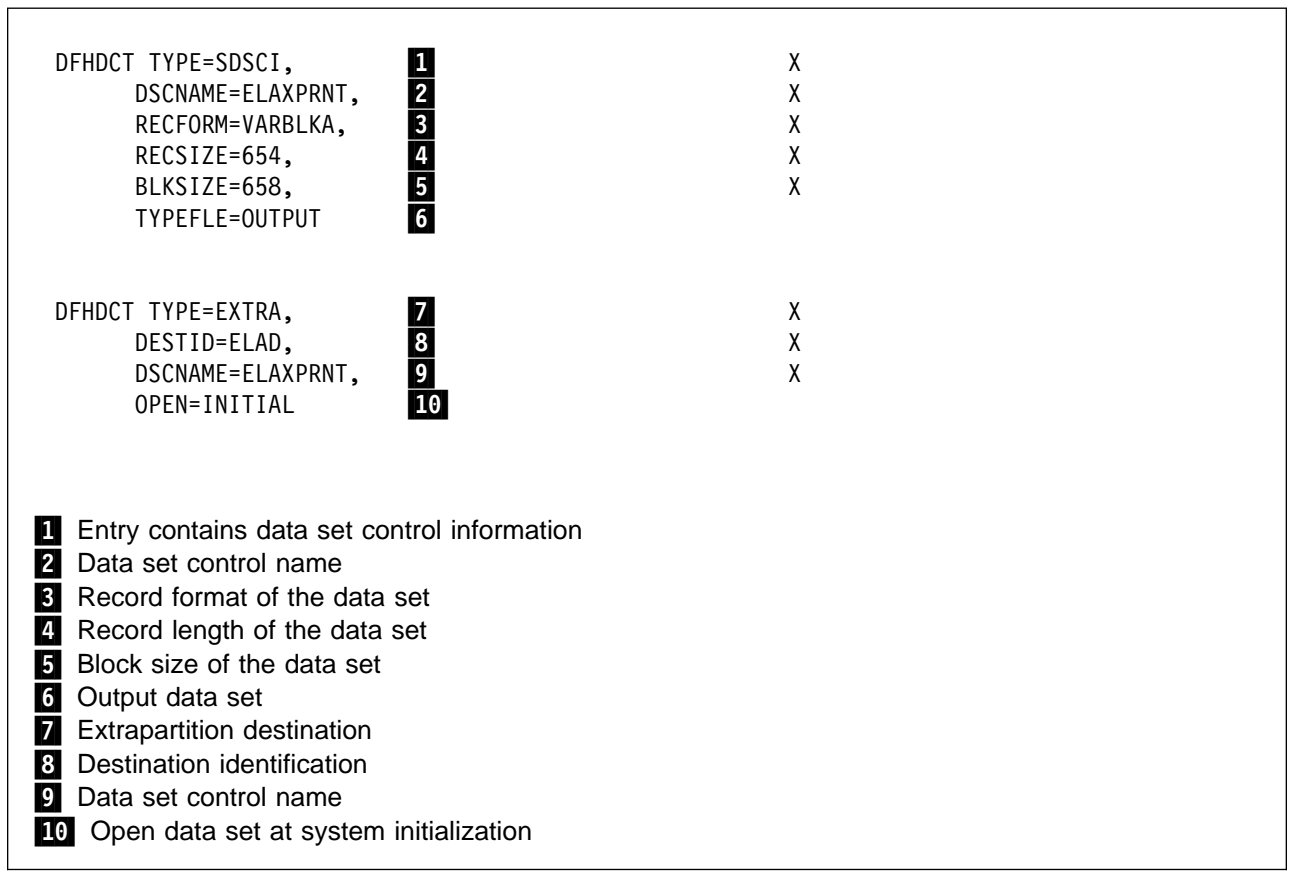

Figure 58. CICS Extrapartition Data Queue Example

*6.2.1.5.1.3 Journals:* The Diagnostic Controller Utility can write to journal(s) indicated by the diagnostic controller file. Journal identifications of 01 through 99 are acceptable for use by the utility. Spaces indicate that there should be no journaling for the transaction. If new journal control table entries are defined for use by the diagnostic controller utility, the journals should be allocated and initialized.

For information about defining and initializing journals, refer to the CICS operations manual for your release of CICS.

Figure 59 on page 72 is an example of an entry for a journal, using a journal identification of 02. This can be included when generating a journal control table if journaling is desired:

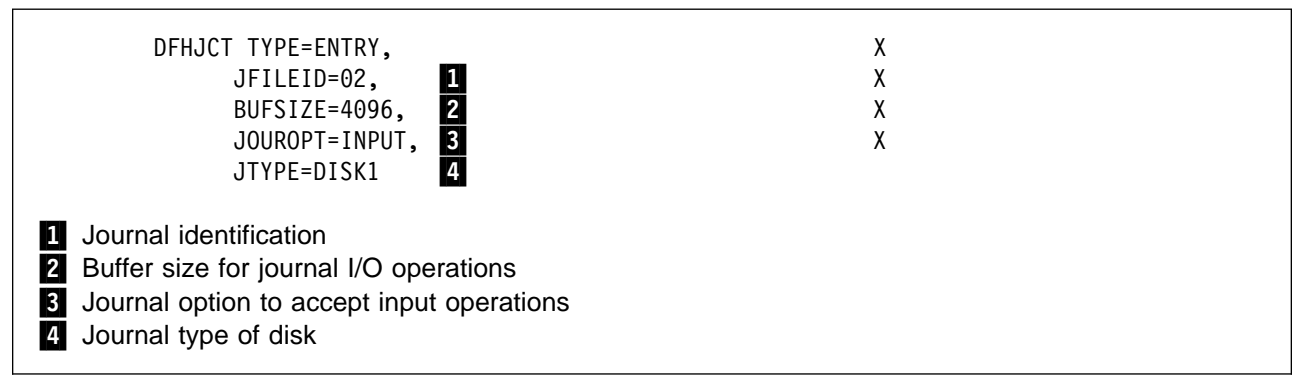

Figure 59. CICS Journal Entry Example

For information about defining DCT and JCT entries, refer to the CICS resource definition manual for your release of CICS.

Figure 60 is an example of job ELACJDCF.

```
//*
//* DOC: ELACJDCF - DEFINE AND INITIALIZE THE CICS DIAGNOSTIC
//*
                  CONTROLLER FILE FOR VISUALAGE GENERATOR
//*
                  SERVER
//*
//* LICENSED MATERIALS - PROPERTY OF IBM
//*
   5648-B02 (C) COPYRIGHT IBM CORP. 1994, 1998
//* SEE COPYRIGHT INSTRUCTIONS
//*
//* STATUS = VERSION 1, RELEASE 2, LEVEL 0
//*
//* TAILORING:
//*
//*
           1. FOR JES3, SPLIT THE JOB AFTER STEP 'DEFINE'
//*
//*
//DEFINE
         EXEC PGM=IDCAMS
//SYSPRINT DD SYSOUT=*
//SYSIN
         DD *
   DELETE ELA.V1R2MO.ELACFIL PURGE CLUSTER
   IF LASTCC = 8 -
     THEN SET MAXCC = 0
                           /*CLUSTER NOT FOUND IS OK.*/
```

```
Figure 60 (Part 1 of 2). Sample ELACJDCF Job
```

DEFINE CLUSTER (NAME(ELA.V1R2M0.ELACFIL) VOLUME(ELAVOL) RECORDS(50 1) KEYS(04 0) RECORDSIZE(40 40) IMBED REPLICATE SPEED REUSE INDEXED ) DATA (NAME(ELA.V1R2M0.ELACFIL.DATA) CONTROLINTERVALSIZE(4096)) INDEX (NAME(ELA.V1R2M0.ELACFIL.INDEX)) //\* //\* FOR JES3, SPLIT THE JOB HERE //\* EXEC PGM=IEBGENER //INITIAL //SYSPRINT DD SYSOUT=\* //SYSUT1 DD \* DD DISP=(MOD, PASS), DSN=&&TEMP1, UNIT=SYSDA, //SYSUT2 DCB=(RECFM=FB,LRECL=40,BLKSIZE=40),SPACE=(TRK,(1,1)) 11 //SYSIN DD \* GENERATE MAXFLDS=1, MAXLITS=19 RECORD FIELD=(19, ' 33ELAD 00EZN',,1) //STEP03 EXEC PGM=IDCAMS //SYSPRINT DD SYSOUT=\* //IN1 DD DSN=&&TEMP1.DISP=(MOD.DELETE) //OUT1 DD DISP=OLD, DSN=ELA.V1R2M0.ELACFIL //SYSIN DD \* REPRO INFILE(IN1) OUTFILE(OUT1) REUSE

Figure 60 (Part 2 of 2). Sample ELACJDCF Job

*6.2.1.5.2 Modify CICS Tables and Definitions:* Include the VA Gen Server table entries from members ELADCT1 and ELADCT2 in ELA.V1R2M0.ELASAMP into your present CICS tables.

Run the CICS system definition utility program (DFHCSDUP) and load into your CSD the definitions in members ELAGRP and ELAG*LLL* (where *LLL* is a three-character language code). See Figure 39 on page 47 for a mapping of one- and three-character codes to their languages. Then add group ELAGRP to the list of groups loaded during CICS initialization. The FCT and DEFINE FILE entries provided with VA Gen Server use CICS dynamic allocation for the VSAM data set. The files can be defined via macros or RDO using members ELAFCT or ELAGRP in ELA.V1R2M0.ELASAMP respectively.

#### Migration considerations:

If you previously installed CSP/AE and plan to run CSP/AE and VA Gen Server in the same CICS region, you need to make modifications to your CICS tables and JCL.

- Remove from your CSP/AE DCT source the definitions for the extrapartition queue with DESTID=ETLP, the indirect queues with DESTID=EZEP, and DESTID=EZET, and the SDSCI entry with DSCNAME=ASAPR.
- Change the TRANSID parameters for any DCT INTRA queues with TRANSID=XSPP to TRANSID=EZEP and TRANSID=XSPZ to TRANSID=EZEZ. The VA Gen Server transactions EZEP and EZEZ are compatible with the CSP/AE XSPP and XSPZ transactions and they should be used instead.
- Remove from your CICS start-up JCL the ASAPR DD statement.

Be sure the appropriate CICS tables have been updated to add support for LE.

| Member  | Entry<br>Types | Name/ID  | Description                               |
|---------|----------------|----------|-------------------------------------------|
| ELADCT1 | DCT            | EZEPRINT | DSCNAME for printer output                |
| ELADCT2 | DCT            | ETLP     | Extra-partition DESTID for printer output |
|         | DCT            | EZEP     | Indirect DESTID for printer output        |
|         | DCT            | EZET     | Indirect DESTID for trace output          |
|         | DCT            | ELAD     | Diagnostic controller output              |
| ELAFCT  | FCT            | ELACFIL  | Diagnostic controller VSAM file           |
| ELAGRP  | PCT            | ELAN     | New copy transaction                      |
|         |                | ELAC     | Diagnostic controller transaction         |
|         |                | ELAU     | Diagnostic print transaction              |
|         |                | ELAM     | Utility menu transaction                  |
|         |                | EZEP     | Terminal print for non-DBCS printers      |
|         |                | EZEZ     | Terminal print for DBCS printers          |
|         |                | ELAZ     | Trace facility                            |
|         | PPT            | CSOCLOCK | Math function                             |
|         |                | CSOTICKS | Math function                             |
|         |                | ELABNEW  | Batch new copy program                    |
|         |                | ELACLU2  | Common Services LU2 catcher program       |
|         |                | ELALU2FM | Common Services LU2 catcher map           |
|         |                | EZESBLKT | String function                           |
|         |                | EZESCCWS | String function                           |
|         |                | EZESCMPR | String function                           |

Figure 61 (Page 1 of 3). CICS Table Entries for VA Gen Server.

| Member | Entry<br>Types | Name/ID  | Description     |
|--------|----------------|----------|-----------------|
|        |                | EZESCNCT | String function |
|        |                | EZESCOPY | String function |
|        |                | EZESFIND | String function |
|        |                | EZESNULT | String function |
|        |                | EZESSET  | String function |
|        |                | EZESTLEN | String function |
|        |                | EZESTOKN | String function |
|        |                | EZEFLSET | Math function   |
|        |                | EZEFLADD | Math function   |
|        |                | EZEFLSUB | Math function   |
|        |                | EZEFLMUL | Math function   |
|        |                | EZEFLDIV | Math function   |
|        |                | EZEFLMOD | Math function   |
|        |                | EZEPRCSN | Math function   |
|        |                | EZENCMPR | Math function   |
|        |                | EZEMIN   | Math function   |
|        |                | EZEMAX   | Math function   |
|        |                | EZEROUND | Math function   |
|        |                | EZESIN   | Math function   |
|        |                | EZECOS   | Math function   |
|        |                | EZETAN   | Math function   |
|        |                | EZEASIN  | Math function   |
|        |                | EZEACOS  | Math function   |
|        |                | EZEATAN  | Math function   |
|        |                | EZEATAN2 | Math function   |
|        |                | EZESINH  | Math function   |
|        |                | EZECOSH  | Math function   |
|        |                | EZETANH  | Math function   |
|        |                | EZEEXP   | Math function   |
|        |                | EZELOG   | Math function   |
|        |                | EZELOG10 | Math function   |

Figure 61 (Page 2 of 3). CICS Table Entries for VA Gen Server.

| Member          | Entry<br>Types | Name/ID           | Description                                                                                                    |
|-----------------|----------------|-------------------|----------------------------------------------------------------------------------------------------|
|                 |                | EZEPOW            | Math function                                                                                                    |
|                 |                | EZESQRT           | Math function                                                                                                    |
|                 |                | EZECEIL           | Math function                                                                                                    |
|                 |                | EZEFLOOR          | Math function                                                                                                    |
|                 |                | EZEABS            | Math function                                                                                                    |
|                 |                | EZELDEXP          | Math function                                                                                                    |
|                 |                | EZEFREXP          | Math function                                                                                                    |
|                 |                | EZEMODF           | Math function                                                                                                    |
|                 |                | EZEBYTES          | Math function                                                                                                    |
| ELAG <i>LLL</i> |                | ELACN <i>LLL</i>  | Language-dependent conversion tables (one for each language installed, where <i>LLL</i> is the language code)           |
|                 |                | ELANC <i>LLL</i>  | Language-dependent constants tables (one for each language installed, where <i>LLL</i> is the language code)            |
|                 |                | ELARI <i>LLL</i>  | Language-dependent installation options module (one for each language installed, where <i>LLL</i> is the language code) |
|                 |                | ELA <i>LLL</i> FM | Critical error maps - map group format module (one for each language installed, where <i>LLL</i> is the language code)  |
|                 |                | ELAC <i>LLL</i>   | Error messages (one for each language installed, where <i>LLL</i> is the language code)                                 |
|                 |                | ELACU <i>L</i>    | Utility maps<br>(one for each language installed, where <i>L</i> is the language code)                                  |
|                 |                | ELACU <i>L</i> FM | Utility maps - map group format module (one for each language installed, where <i>L</i> is the language code)           |
|                 |                | ELACT <i>L</i>    | Trace facility maps (one for each language installed, where <i>L</i> is the language code)                              |
|                 |                | ELAYYN <b>L</b>   | Yes/No table for utilities and trace (one for each language installed, where $\boldsymbol{L}$ is the language code)     |
|                 |                | ELAYT <b>L</b> FM | Map group format module for trace (one for each language installed, where $\boldsymbol{L}$ is the language code)        |

Figure 61 (Page 3 of 3). CICS Table Entries for VA Gen Server.

Note:

1. The transaction codes described above can be changed if they cause conflicts within your CICS system.

2. The FCT entries are set up to use the dynamic allocation facility. This avoids having to modify the CICS system JCL.

3. See Figure 39 on page 47 for a mapping of one- and three-character codes to their languages.

Terminals must have their alternate screen size either specified correctly or omitted so the default of the primary screen size will be used. An alternate screen size specification of (0,0) is not valid.

Any terminal used in an application that is the target of an XFER must have a terminal status of TRANSCEIVE specified.

76 VA Gen Server Program Directory

Any terminal defined as UCTRAN and used for running pseudo–conversational processing might give different results from a terminal that is not defined as UCTRAN.

Make INQUIRESET available.

The SIT requires SPOOL=YES if your programs access the JES spool.

**6.2.1.5.3 Modify CICS Region JCL:** Include ELA.V1R2M0.SELALMD in the DFHRPL concatenation of the CICS region JCL. The LE run-time libraries also need to be included in the DFHRPL concatenation of the CICS region JCL and, if their contents are not available from either the link pack area of the link list, the LE run-time libraries should be authorized and included in the STEPLIB concatenation of the CICS region JCL.

Add the JCL in member ELACICS of ELA.V1R2M0.ELASAMP to your CICS start-up JCL for the DCT entries.

Recycle CICS to activate the table and JCL changes.

**6.2.1.5.4 Run the CVP for CICS:** The VA Gen Server Diagnostic Controller utility was written as a VisualAge Generator program, generated as a COBOL program, and shipped as an object module. By running the utility, you can verify that VA Gen Server was properly installed. To run the utility, do the following:

- Log on to the modified CICS region.
- Run transaction ELAC by entering: ELAC
- The IBM copyright notice as shown in Figure 62 should appear.

VisualAge Generator Server Version 1 Release 2

LICENSED MATERIALS - PROPERTY OF IBM

5648-B02 (C) COPYRIGHT IBM Corp 1994, 1998. ALL RIGHTS RESERVED US Government Users Restricted Rights - Use, duplication or disclosure restricted by GSA ADP Schedule Contract with IBM Corp.

Press ENTER to continue

Figure 62. IBM Copyright Panel

• Press enter

• The Diagnostic Controller Menu as shown in Figure 63 should appear.

ELACO1 VisualAge Generator Server Diagnostic Control Options Select one of the following actions; then press Enter. Action...... 1 1. Change or View the Diagnostic Control Options for a Transaction 2. Change or View the Default Diagnostic Control Options

Figure 63. Diagnostic Controller Menu Panel

- Press PF3 to exit
- Clear the screen and enter CESF LOGOFF to log off CICS.

### 6.2.1.6 Tailor VA Gen Server Messages

If you want to use your own text for VA Gen Server messages, and you have VisualAge Generator installed, you can customize the run-time messages issued by VA Gen Server by using the VisualAge Generator editor and generation facilities to create a new message table.

Take the following steps:

- 1. To make the message information available in a program, import the external source format file containing the messages you want to customize. The external source format file is in member ELAC*LLL* (where *LLL* is the language code; see Figure 39) member of ELA.V1R2M0.SELAESF.
- 2. Edit the messages using the table editor in VisualAge Generator. You can change the TYPE of the MSGTEXT field, but the BYTES for the MSGTEXT field must be 140. For the MSGNUMBER field, TYPE must be NUM and BYTES must be 4.

The inserts are indicated by "%nntll," where **nn** is the insert number, **t** is the insert type, and **II** is the insert length. You can change the order in which the inserts appear in the message, but must not change the number of inserts or their type or length.

Refer to the online help facility provided with VisualAge Generator for information about modifying tables.

3. Generate the message table using VisualAge Generator. You should generate the table as shared. If enough storage is available, you might want to generate the table as resident. Refer to the *VisualAge Generator Generation Guide* manual for information about table generation.

**Note:** You only need to generate the table for one target environment: the same table program can be used for all target environments.

4. Compile and link edit the table into your load library.

Make sure your load library precedes ELA.V1R2M0.SELALMD in the concatenation sequence for the environments that have tailored messages.

- 5. For the IMS environment, recycle the message region to access the customized version of the messages.
- 6. For the CICS environment, use the VA Gen Server new copy utility to cause a fresh copy of the messages to be used the next time a load request is issued for the table. Refer to the *VisualGen: Running Applications on MVS* manual for more information on the VA Gen Server utilities.

### 6.2.1.7 Java Gateway Support for OS/390

**6.2.1.7.1 Environment Variables:** Once the Java Support for OS/390 has been installed, users need to set the following environment variables in their .profile datasets in order to access the installed code. If you have changed the install directory name to something other than /usr/lpp/vgwgs31, then change any references to directory /usr/lpp/vgwgs31 to the directory used for installation.

- **PATH** Must be set to include the directory containing Java Development Kit 1.1.x or Java Runtime Environment 1.1.x classes.
- **LIBPATH** Must include /usr/lpp/vgwgs31. Ensure that the permission bits for files cso31api.dll, csoexci.dll, and libcsojava.so are set to make these files executable.
- **DPATH** Must include /usr/lpp/vgwgs31.
- **CLASSPATH** Must include /usr/lpp/vgwgs31/csojava.jar, or you must explode /usr/lpp/vgwgs31/csojava.jar relative to a base directory that is placed in CLASSPATH. To explode /usr/lpp/vgwgs31/csojava.jar into subdirectories of /usr/base, for example, change to directory /usr/base and enter the Java command:

jar xvf /usr/lpp/vgwgs31/csojava.jar

Executing this command adds subdirectory ibm/cso to /usr/base and class files are placed in directory /usr/base/ibm/cso. Directory /usr/base should then be added to the CLASSPATH environment variable.

- **STEPLIB** If the CICS External CICS Interface (EXCI) load modules (shipped with CICS qualifier SDFHEXCI) are not included in the system library, the STEPLIB environment variable can be specified to include the SDFHEXCI dataset.
- **CSOLINKTBL** If server programs to be started from Java classes are generated with runtime binding specified in their linkage table, either the linkage table must be in a file specified in the DPATH environment variable, or the CSOLINKTBL environment variable must specify where the runtime linkage table resides.

**6.2.1.7.2 HTML Page Server:** To access applets referenced by html pages, you need to configure an html page server for security and for translating an http address to the directory containing the associated html file. IBM Internet Connection Secure Server for OS/390 is a product that provides such services for OS/390 Version 1 Release 3, and Lotus Domino GO Web Server provides services for OS/390 Version 2 Release 4 and later. You need to add Pass directives to convert http addresses to directories. The directives required for security vary depending on the level of security required.

Additional information for setting up the CICS EXCI is provided in the *VisualAge Generator Client/Server Communications Guide* (SH23-6602). The current documentation in also available in html format that you can view from a browser, if you run a self-extracting executable shipped with VisualAge Generator Common Services V3.1 for OS/2 or Windows NT, or by expanding a tar file shipped with VisualAge Generator Common Services V3.1 for AIX. To expand the html files, do the following:

• For Windows NT:

Change to the directory in which you want the html files expanded, and run javawin.exe (found in the hptcsow directory) after the installation for Windows NT.

• For OS/2:

Change to the directory in which you want the html files expanded, and run javaos2.exe (found in the hptcsow directory) after the installing for OS/2.

• For AIX:

Change to the directory in which you want the html files expanded, and run command "tar -xvf /usr/lpp/vgwgs31/csojavadoc.tar" after the installation for AIX.

# **Appendix A. Post-installation Customization Procedures**

The table in this appendix outlines the steps you follow to customize VA Gen Server after it has been installed—to add a new language feature or upgrade a related product, for example, or to do some further tailoring of VA Gen Server defaults.

Note that the "Explanation" column includes references to specific panels in the interactive customization dialog invoked by ELACCUST.<sup>1</sup> A roadmap to these panels is in Figure 22 on page 34. Pictures of the individual panels are included in the detailed descriptions of the procedures in 6.2.1.1, "Customization Tasks."

<sup>1</sup> The CLISTs, jobs, and procedures in the ELACLST, ELAJCL, and ELASAMP libraries are replaced when you run the ELACCUST CLIST. If you have made extensive manual modifications to these members during system installation, you might want to manually tailor the jobs, procedures, and templates with the new values instead of running ELACCUST. If you decide to use ELACCUST, make back-up copies of these libraries, run ELACCUST, compare the newly generated libraries to the back-up copies, and manually enter any changes that might be required.

<sup>©</sup> Copyright IBM Corp. 1994, 1998

| Procedure                                                                                                    | Explanation                                                                                                    |
|----------------------------------------------------------------------------------------------------|----------------------------------------------------------------------------------------------------|
| VA Gen Server Default Installation Options                                                                                                    | To customize installed default values.                                                                                                    |
| You can change one or more of the following installation options:                                                                                                    |                                                                                                    |
| <ul> <li>Default language code</li> <li>Bypass date edit on EOF</li> <li>IMS/ESA installed</li> <li>VA Gen Server trace buffer size</li> <li>CICS temporary storage control interval size.</li> </ul> |                                                                                                    |
| <ol> <li>See 6.2.1.2.2, "Installation Customization" on<br/>page 32.<sup>1</sup></li> </ol>                                                                                                    | To use the customization panels to change the option.<br>Make the changes on the VA Gen Server Run-time<br>Default Options panel. If you are changing the default<br>language code, also specify the new default on the VA<br>Gen Server Variables panel. |
| 2. See 6.2.1.2.3, "Change Default Installation Options"<br>on page 46.                                                                                                    | To create a new version of the installation options module.                                                                                                    |
| 3. If you put the module ELARPIOP into the LPA, move the new version into the LPA.                                                                                                    | To make the new module available.                                                                                                    |
| <ol> <li>If the environment is IMS, stop and start the message region.</li> </ol>                                                                                                    | To make the new module available.                                                                                                    |
| 5. If the environment is CICS, use the CICS<br>NEWCOPY command for module ELARPIOP.                                                                                                    | To make the new module available.                                                                                                    |
| 6. See 6.2.1.2.10, "Run the Customization Verification Program (CVP)" on page 53.                                                                                                    | To verify that the changes were made correctly.                                                                                                    |

Figure 64 (Page 1 of 8). VA Gen Server Post-installation Customization Procedures

| Procedure                                                                                                    | Explanation                                                                                                    |
|----------------------------------------------------------------------------------------------------|----------------------------------------------------------------------------------------------------|
| VA Gen Server Default Language-dependent Options                                                                                                    | To customize the language-dependent options.                                                                                        |
| You can change one or more of the following<br>language-dependent options:                                                                                                    |                                                                                                    |
| <ul> <li>Gregorian or Julian date formats</li> <li>Conversion table name</li> <li>Character strings for positive and negative responses</li> <li>Decimal point character</li> <li>Numeric separator character</li> <li>Currency symbol</li> <li>SQL host variable indicator</li> <li>SQL host column indicator.</li> </ul> |                                                                                                    |
| 1. See 6.2.1.2.2, "Installation Customization" on page 32.1                                                                                                    | To use the customization panels to change the option.<br>Make the changes on the VA Gen Server Language<br>Dependent Options panel. |
| <ol> <li>See 6.2.1.2.4, "Change Language-dependent<br/>Options" on page 46.</li> </ol>                                                                                                    | To create a new version of the language-dependent options module.                                                                   |
| 3. If you put the module ELARI <i>LLL</i> (where <i>LLL</i> is the language code) into the LPA, move the new version of the module into the LPA.                                                                                                    | To make the new module available.                                                                                                   |
| <ol> <li>If the environment is IMS, stop and start the<br/>message region.</li> </ol>                                                                                                    | To make the new module available.                                                                                                   |
| 5. If the environment is CICS, use the CICS<br>NEWCOPY command for module ELARI <i>LLL</i> (where<br><i>LLL</i> is the language code).                                                                                                    | To make the new module available.                                                                                                   |
| 6. See 6.2.1.2.10, "Run the Customization Verification<br>Program (CVP)" on page 53.                                                                                                    | To verify that the changes were made correctly.                                                                                     |
| MVS Batch Support                                                                                                    | To add support for the MVS Batch target environment.                                                                                |
| 1. See 6.2.1.2.2, "Installation Customization" on page 32.1                                                                                                    | To add MVS Batch as a target environment.<br>Use the Specify Application Preparation User Data Set<br>Variables panel.              |
| 2. See 6.2.1.2.5, "Modify LE Options and Exits" on page 48.                                                                                                    | To establish a modified LE run-time options module to initialize working storage. Also to set up the LE termination user exit.      |
| 3. See 6.2.1.2.10, "Run the Customization Verification<br>Program (CVP)" on page 53                                                                                                    | To verify that the changes were made correctly.                                                                                     |

#### Figure 64 (Page 2 of 8). VA Gen Server Post-installation Customization Procedures

| Procedure                                                                                           | Explanation                                                                                                    |
|----------------------------------------------------------------------------------------------------|----------------------------------------------------------------------------------------------------|
| MVS/TSO Support                                                                                     | To add support for MVS/TSO.                                                                                                    |
| 1. See 6.2.1.2.2, "Installation Customization" on page 32.1                                         | To add MVS/TSO as a target environment.<br>Use the Specify Application Preparation User Data Set<br>Variables panel.                                                                                                    |
| 2. See 6.2.1.2.5, "Modify LE Options and Exits" on page 48.                                         | To establish a modified LE run-time options module to initialize working storage. Also to set up the LE termination user exit.                                                                                                    |
| 3. See 6.2.1.3.1, "Update MVS/TSO Concatenation Lists" on page 54.                                  | To make the VA Gen Server modules available to application users.                                                                                                    |
| 4. See 6.2.1.3.2, "Run the CVP for MVS/TSO" on page 54                                              | To verify that the changes were made correctly.                                                                                                    |
| CICS Support                                                                                        | To add support for CICS.                                                                                                    |
| <ol> <li>See 6.2.1.2.2, "Installation Customization" on<br/>page 32.1</li> </ol>                    | To add CICS as a target environment.<br>Use the VA Gen Server Variables panel to indicate that<br>CICS is installed.<br>Use the Specify Application Preparation User Data Set<br>Variables panel.<br>Also use the CICS Variables panel to specify CICS<br>library names. |
| 2. See 6.2.1.2.5, "Modify LE Options and Exits" on page 48.                                         | To set up the LE termination user exit.                                                                                                    |
| 3. See 6.2.1.2.9, "Modify and Copy Compile and Link<br>Procedures" on page 51.                      | To modify procedures that include the CICS translation<br>and to copy them to your procedure library.                                                                                                    |
| <ol> <li>See 6.2.1.5.1, "Add CICS Diagnostic Controller Utility<br/>Support" on page 69.</li> </ol> | To provide control over error handling on a transaction basis.                                                                                                    |
| 5. See 6.2.1.5.2, "Modify CICS Tables and Definitions" on page 73.                                  | To provide the CICS table definitions required by VA Gen Server.                                                                                                    |
| 6. See 6.2.1.5.3, "Modify CICS Region JCL" on page 77.                                              | To make the VA Gen Server libraries, as well as the LE libraries, available to CICS.                                                                                                    |
| 7. See 6.2.1.5.4, "Run the CVP for CICS" on page 77.                                                | To verify that the changes were made correctly.                                                                                                    |

Figure 64 (Page 3 of 8). VA Gen Server Post-installation Customization Procedures

| Procedure                                                                                        | Explanation                                                                                                    |
|--------------------------------------------------------------------------------------------------|----------------------------------------------------------------------------------------------------|
| IMS Support                                                                                      | To add support for IMS.                                                                                                    |
| 1. See 6.2.1.2.2, "Installation Customization" on page 32.1                                      | To add the IMS environment as a target environment.<br>Use the VA Gen Server Variables panel to indicate that<br>IMS is installed.<br>Use the Specify Application Preparation User Data Set<br>Variables panel.<br>Also use the IMS Variables panel to specify IMS library<br>name. |
| 2. If you are installing IMS/ESA:                                                                |                                                                                                    |
| a. See 6.2.1.2.2, "Installation Customization" on page 32.                                       | To change the installation options module.<br>Use the VA Gen Server Run-time Default Options panel.                                                                                                    |
| <ul> <li>b. See 6.2.1.2.3, "Change Default Installation Options"<br/>on page 46.</li> </ul>      | To create a new version of the installation options module.                                                                                                    |
| 3. See 6.2.1.2.5, "Modify LE Options and Exits" on page 48.                                      | To establish a modified LE run-time options module to initialize working storage. Also to set up the LE termination user exit.                                                                                                    |
| <ol> <li>See 6.2.1.2.9, "Modify and Copy Compile and Link<br/>Procedures" on page 51.</li> </ol> | To modify procedures that include the IMS RESLIB and to copy them to your procedure library.                                                                                                    |
| 5. See 6.2.1.4.1, "Install a Work Database" on page 55.                                          | To define a work database where information can be stored during a CONVERSE or XFER with map.                                                                                                    |
| 6. See 6.2.1.4.2, "Install VA Gen Server PSBs" on page 61.                                       | To define the PSBs and ACBs used by VA Gen Server.                                                                                                    |
| 7. See 6.2.1.4.3, "Modify IMS System Definition" on page 62.                                     | To define to IMS the PSBs, transactions, and databases used by VA Gen Server.                                                                                                    |
| 8. See 6.2.1.4.4, "Modify IMS Control and Message Region JCL" on page 63.                        | To make the VA Gen Server libraries, as well as the LE libraries, available to IMS. If you are using a DL/I work database, this also makes it available to IMS.                                                                                                    |
| 9. See 6.2.1.4.5, "Assemble and Link the VA Gen Server Maps" on page 65.                         | To generate the MFS control blocks for VA Gen Server error, trace facility, and CVP maps.                                                                                                    |
| 10. See 6.2.1.4.6, "Run the IMS Online Change Utility"<br>on page 66.                            | To put the new IMS system definition, ACBs, and MFS control blocks into effect.                                                                                                    |
| 11. See 6.2.1.4.7, "Link and Run the Customization<br>Verification Program for IMS" on page 67.  | To verify that the changes were made correctly.                                                                                                    |

Figure 64 (Page 4 of 8). VA Gen Server Post-installation Customization Procedures

| Procedure                                                                            | Explanation                                                                                                    |
|--------------------------------------------------------------------------------------|----------------------------------------------------------------------------------------------------|
| Terminal or Printer Devices (IMS environments only)                                  | To add or change a device definition in your IMS system definition.                                                                                                    |
| 1. See 6.2.1.4.5, "Assemble and Link the VA Gen<br>Server Maps" on page 65.          | To generate the MFS control blocks that VA Gen Server<br>uses to display errors and for the trace facility. This step<br>is required for the trace-facility maps.                                                                                                    |
| 2. Use the IMS command /MODIFY PREPARE FMTLIB followed by /MODIFY COMMIT .           | To put the new maps into effect.                                                                                                    |
| DL/I Database Support                                                                | To add support for DL/I databases without adding IMS environment support.                                                                                                    |
| 1. See 6.2.1.2.2, "Installation Customization" on page 32.1                          | To specify that IMS is installed.<br>Use the VA Gen Server System Variables panel. Also<br>use the Specify Application Preparation User Data Set<br>panel if you need to add IMS BMP as a target<br>environment and are installing IMS/ESA DM.<br>Use the IMS Variables panel to specify the IMS libraries<br>and batch procedures. |
| 2. If you are installing IMS/ESA with DL/I database access:                          |                                                                                                    |
| a. See 6.2.1.2.2, "Installation Customization" on page 32.                           | To change the installation options module.<br>Use the VA Gen Server Run-time Default Options panel.                                                                                                    |
| b. See 6.2.1.2.3, "Change Default Installation Options"<br>on page 46.               | To create the new version of the installation options module.                                                                                                    |
| 3. See 6.2.1.2.5, "Modify LE Options and Exits" on page 48.                          | To set up the LE termination user exit.                                                                                                    |
| 4. See 6.2.1.2.9, "Modify and Copy Compile and Link<br>Procedures" on page 51.       | To modify procedures that include the IMS RESLIB and to copy them to your procedure library.                                                                                                    |
| 5. See 6.2.1.2.10, "Run the Customization Verification<br>Program (CVP)" on page 53. | To verify that the changes were made correctly.                                                                                                    |

Figure 64 (Page 5 of 8). VA Gen Server Post-installation Customization Procedures

| Procedure                                                                                                    | Explanation                                                                                                    |
|----------------------------------------------------------------------------------------------------|----------------------------------------------------------------------------------------------------|
| DB2 Support                                                                                                    | To add support for DB2.                                                                                                    |
| 1. See 6.2.1.2.2, "Installation Customization" on page 32.1                                                                        | To specify information about the DB2 subsystem and<br>libraries.<br>Use the DB2 Variables panel.<br>Also use the VA Gen Server Language Dependent<br>Options panel to change the default values for the SQL<br>host variable indicator or the SQL host column indicator. |
| 2. See 6.2.1.2.5, "Modify LE Options and Exits" on page 48.                                                                        | To set up the LE termination user exit.                                                                                                    |
| 3. See 6.2.1.2.9, "Modify and Copy Compile and Link<br>Procedures" on page 51.                                                     | To modify the procedures that have steps related to DB2 and to copy them to your procedure library.                                                                                                    |
| DL/I Work Database                                                                                                    | To add a DL/I work database to the IMS environment.                                                                                                    |
| 1. See 6.2.1.4.1, "Install a Work Database" on page 55.                                                                            | To define a work database where information can be stored during a CONVERSE or XFER with map.                                                                                                    |
| 2. See 6.2.1.4.2, "Install VA Gen Server PSBs" on page 61.                                                                         | To define the PSBs and ACBs used by VA Gen Server.                                                                                                    |
| 3. See 6.2.1.4.3, "Modify IMS System Definition" on page 62.                                                                       | To define to IMS the PSBs, transactions, and databases used by VA Gen Server.                                                                                                    |
| 4. See 6.2.1.4.4, "Modify IMS Control and Message<br>Region JCL" on page 63.                                                       | To make the DL/I work database available to IMS.                                                                                                    |
| 5. See 6.2.1.4.5, "Assemble and Link the VA Gen Server Maps" on page 65.                                                           | To tailor the MFS control blocks for the CVP that uses a DL/I work database (MFS source ELAYT3XM).                                                                                                    |
| <ol> <li>See 6.2.1.4.6, "Run the IMS Online Change Utility"<br/>on page 66, specifying MODBLKS, ACBLIB, and<br/>FMTLIB.</li> </ol> | To put the new IMS system definition, ACBs, and MFS control blocks into effect.                                                                                                    |
| 7. See 6.2.1.4.7, "Link and Run the Customization<br>Verification Program for IMS" on page 67.                                     | To verify that the changes were made correctly.                                                                                                    |

Figure 64 (Page 6 of 8). VA Gen Server Post-installation Customization Procedures

| Procedure                                                                                                    | Explanation                                                                                                    |  |  |  |
|----------------------------------------------------------------------------------------------------|----------------------------------------------------------------------------------------------------|--|--|--|
| DB2 Work database                                                                                               | To add a DB2 work database to the IMS environment.                                                                                                    |  |  |  |
| 1. See 6.2.1.4.1, "Install a Work Database" on page 55.                                                         | To define a work database where information can be stored during a CONVERSE or XFER with map.                                                                                                   |  |  |  |
| 2. See 6.2.1.4.1.3, "Perform a DB2 Bind" on page 59.                                                            | To bind the plan for the trace utility program.                                                                                                    |  |  |  |
| 3. See 6.2.1.4.2, "Install VA Gen Server PSBs" on page 61.                                                      | To define the PSBs and ACBs used by VA Gen Server.                                                                                                    |  |  |  |
| 4. See 6.2.1.4.3, "Modify IMS System Definition" on page 62.                                                    | To define to IMS the PSBs, transactions, and databases used by VA Gen Server.                                                                                                    |  |  |  |
| 5. See 6.2.1.4.5, "Assemble and Link the VA Gen Server Maps" on page 65.                                        | To tailor the MFS control blocks for the CVP that uses a DB2 work database (MFS source ELAYT4XM).                                                                                               |  |  |  |
| 6. See 6.2.1.4.6, "Run the IMS Online Change Utility"<br>on page 66, specifying MODBLKS, ACBLIB, and<br>FMTLIB. | To put the new IMS system definition, ACBs, and MFS control blocks into effect.                                                                                                    |  |  |  |
| 7. See 6.2.1.4.7, "Link and Run the Customization Verification Program for IMS" on page 67.                     | To verify that the changes were made correctly.                                                                                                    |  |  |  |
| ANSI SQL database Support                                                                                       | To add support for an ANSI SQL database.                                                                                                    |  |  |  |
| See 6.2.1.2.8, "Prepare ANSI SQL Program" on page 50.                                                           | To prepare the VA Gen Server ANSI SQL commit and<br>rollback program for use with the ANSI database<br>manager, and to tailor preparation procedures for use<br>with the ANSI database manager. |  |  |  |
| VA Gen Server Messages                                                                                          | To customize the messages issued by VA Gen Server.                                                                                                    |  |  |  |
| 1. See 6.2.1.6, "Tailor VA Gen Server Messages" on page 78                                                      | To use your own text for VA Gen Server messages, if you have VisualAge Generator installed.                                                                                                    |  |  |  |

Figure 64 (Page 7 of 8). VA Gen Server Post-installation Customization Procedures

| Procedure                                                                                                    | Explanation                                                                                                    |  |  |  |
|----------------------------------------------------------------------------------------------------|----------------------------------------------------------------------------------------------------|--|--|--|
| COBOL and LE Customization                                                                                                    | To customize COBOL and LE                                                                                                    |  |  |  |
| 1. See 6.2.1.2.2, "Installation Customization" on page 32.1                                                                                                    | To select the COBOL and LE libraries.<br>Use the COBOL and LE Variables panel.                                                                                                 |  |  |  |
| <ol> <li>Ensure that the MVS TSO, IMS, and CICS<br/>environments are set up to use LE run-time libraries.<br/>Refer to the LE customization manual.</li> </ol>                                                        | To make LE run-time routines available to COBOL programs generated for these environments.                                                                                     |  |  |  |
| 3. See 6.2.1.2.5, "Modify LE Options and Exits" on page 48.                                                                                                    | To establish an LE defaults module to initialize working storage and to set a default LE user exit for abnormal termination.                                                   |  |  |  |
| 4. See 6.2.1.2.8, "Prepare ANSI SQL Program" on page 50.                                                                                                    | To prepare the ANSI SQL program using COBOL and LE.                                                                                                    |  |  |  |
| 5. See 6.2.1.2.9, "Modify and Copy Compile and Link<br>Procedures" on page 51.                                                                                                    | To modify procedures that use the COBOL and LE libraries and to copy them to your procedure library.                                                                           |  |  |  |
| 6. <b>Important:</b> if you are linking CEEUOPT and/or the CEEBXITA user exit (sample CEEBX05A for non-CICS and sample CEECXITA for CICS) with each program, see 6.2.1.2.5, "Modify LE Options and Exits" on page 48. | To put the LE options and exits into effect for existing programs. For examples of LE exit modules to include, use ELACJCEM for the non-CICS environment or ELACJCEC for CICS. |  |  |  |

Figure 64 (Page 8 of 8). VA Gen Server Post-installation Customization Procedures

# Appendix B. VA Gen Server Data Set Descriptions

## **B.1.1 Product Data Sets**

Figure 65 lists the target data sets for VA Gen Server and their contents. The descriptions of the distribution data sets (ELA.V1R2M0.AELAxxxx) are the same. Figure 66 and Figure 67 list the contents of the customization data sets.

| Data Set Name       | Description                                                                                                    |
|---------------------|----------------------------------------------------------------------------------------------------|
| ELA.V1R2M0.SELACLST | Installation/customization CLISTS                                                                                                    |
| ELA.V1R2M0.SELACOPY | COBOL copybook source                                                                                                    |
| ELA.V1R2M0.SELADBRM | Database request modules for DB2                                                                                                    |
| ELA.V1R2M0.SELAESF  | ESF source for VA Gen Server error messages and critical error maps                                                                                                    |
| ELA.V1R2M0.SELAJCL  | Installation and customization jobs                                                                                                    |
| ELA.V1R2M0.SELALMD  | Load modules                                                                                                    |
| ELA.V1R2M0.SELAMOD1 | Load modules used during installation                                                                                                    |
| ELA.V1R2M0.SELAMOD2 | Load modules used during installation                                                                                                    |
| ELA.V1R2M0.SELAMFS  | MFS source library                                                                                                    |
| ELA.V1R2M0.SELAPNL  | Installation/customization ISPF panels and messages                                                                                                    |
| ELA.V1R2M0.SELASAMP | Sample jobs and procedures, DBD source, PSB source, SQL source, CICS table definition entries, IMS stage-1 system definition entries, PCB macros, default options macros. |

Figure 65. Product Data Set Descriptions

## **B.1.2 Non-VSAM Customization Data Sets**

| Figure | 66. | Non-VSAM | Customization | Data | Sets |
|--------|-----|----------|---------------|------|------|
|--------|-----|----------|---------------|------|------|

| Data Set Name      | Description                                                                                                    |
|--------------------|----------------------------------------------------------------------------------------------------|
| ELA.V1R2M0.ELACLST | Customized CLISTs                                                                                                    |
| ELA.V1R2M0.ELAJCL  | Customized jobs                                                                                                    |
| ELA.V1R2M0.ELASAMP | Customized sample jobs, procedures, DBD source, PSB source, SQL source, CICS table definition entries, IMS stage-1 system definition entries. |
| ELA.V1R2M0.ELAWORK | DL/I work database                                                                                                    |

## **B.1.3 VSAM Customization Data Sets**

| Figure | 67. | VSAM | Customization | Data | Sets |
|--------|-----|------|---------------|------|------|
|--------|-----|------|---------------|------|------|

| Data Set Name                                      | Description                |
|----------------------------------------------------|----------------------------|
| ELA.V1R2M0.ELACFIL                                 | Diagnostic controller file |
| ELA.V1R2M0.DSNDBC.ELADBCTL.<br>ELAWRKTS.10001.A001 | DB2 work database          |
| ELA.V1R2M0.DSNDBC.ELADBCTL.<br>TEMPKEY.10001.A001  | DB2 work database          |

# Appendix C. VA Gen Server Install Logic

### C.1 SMP/E Modification Control Statements

The SMP/E Modification Control Statements (SMPMCS) for VA Gen Server are contained in the SMPMCS file on the installation tape. The SMPMCS for each FMID in the product will be loaded to the SMPPTS dataset, with a member name matching the FMID, when the FMID is SMP/E RECEIVEd. You may browse or print these members using TSO/E, ISPF, or IEBGENER (or IEBPTPCH).

## C.2 SMP/E JCLIN

The JCLIN for VA Gen Server is contained in the RELFILEs on the installation tape. These files will be loaded to disk by SMP/E when the product is SMP/E RECEIVEd. You may browse or print these files using TSO/E, ISPF, or IEBGENER (or IEBPTPCH).

The files containing JCLIN are:

FMID H09912J: 'IBM.H09912J.F1(H09912J) FMID J099100: 'IBM.J099100.F1(J099100) FMID J099101: 'IBM.J099101.F1(J099101) FMID J09912A: 'IBM.J09912A.F1(J09912A) FMID J09912B: 'IBM.J09912B.F1(J09912B) FMID J09912C: 'IBM.J09912C.F1(J09912C) FMID J09912D: 'IBM.J09912D.F1(J09912D) FMID J09912E: 'IBM.J09912F.F1(J09912E) FMID J09912F: 'IBM.J09912F.F1(J09912F) FMID J09912H: 'IBM.J09912I.F1(J09912H) FMID J09912I: 'IBM.J09912I.F1(J09912H)

Note: The high-level qualifier is the qualifier specified as the DSPREFIX in the SMP/E OPTIONS.

# **Reader's Comments**

#### Program Directory for VisualAge Generator Server for MVS Version 1, Release 2, Modification Level 0

You may use this form to comment about this document, its organization, or subject matter with the understanding that IBM may use or distribute whatever information you supply in any way it believes appropriate without incurring any obligation to you.

For each of the topics below please indicate your satisfaction level by circling your choice from the rating scale. If a statement does not apply, please circle N.

— RATING SCALE ——

| very      |        |             |        | very         | not        |
|-----------|--------|-------------|--------|--------------|------------|
| satisfied | <===== | =========== | =====> | dissatisfied | applicable |
| 1         | 2      | 3           | 4      | 5            | Ν          |

|                                                               |   |   | Satis | factio | n |   |
|---------------------------------------------------------------|---|---|-------|--------|---|---|
| Ease of product installation                                  | 1 | 2 | 3     | 4      | 5 | N |
| Contents of program directory                                 | 1 | 2 | 3     | 4      | 5 | Ν |
| Installation Verification Programs                            | 1 | 2 | 3     | 4      | 5 | Ν |
| Time to install the product                                   | 1 | 2 | 3     | 4      | 5 | Ν |
| Readability and organization of program directory tasks       | 1 | 2 | 3     | 4      | 5 | Ν |
| Necessity of all installation tasks                           | 1 | 2 | 3     | 4      | 5 | Ν |
| Accuracy of the definition of the installation tasks          | 1 | 2 | 3     | 4      | 5 | Ν |
| Technical level of the installation tasks                     | 1 | 2 | 3     | 4      | 5 | Ν |
| Ease of getting the system into production after installation | 1 | 2 | 3     | 4      | 5 | Ν |

How did you order this product?

| <br>CBIPO     |
|---------------|
| <br>CBPDO     |
| <br>CustomPac |
| <br>ServerPac |
| Independent   |

Other

Is this the first time your organization has installed this product?

| <br>Yes |
|---------|
|         |

\_\_\_\_ No

Were the people who did the installation experienced with the installation of MVS products?

\_\_\_\_ Yes \_\_\_ No

If yes, how many years? \_\_\_\_

If you have any comments to make about your ratings above, or any other aspect of the product installation, please list them below:

Please provide the following contact information:

Name and Job Title

Organization

Address

Telephone

Thank you for your participation.

Please send the completed form to (or give to your IBM representative who will forward it to the VisualAge Generator Server for MVS Development group):

International Business Machines Corporation Attn: Information Development Department G7IA, Building 062 P.O. Box 12195 Research Triangle Park, NC 27709-2195

FAX Number: (919) 254-0206

E-Mail: kfrye@us.ibm.com

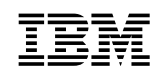

Program Number: 5648-B02 5892 

Printed in U.S.A.

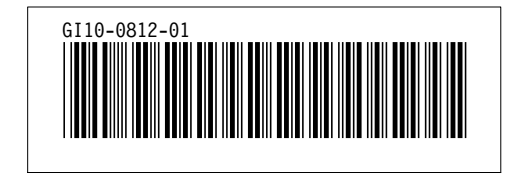